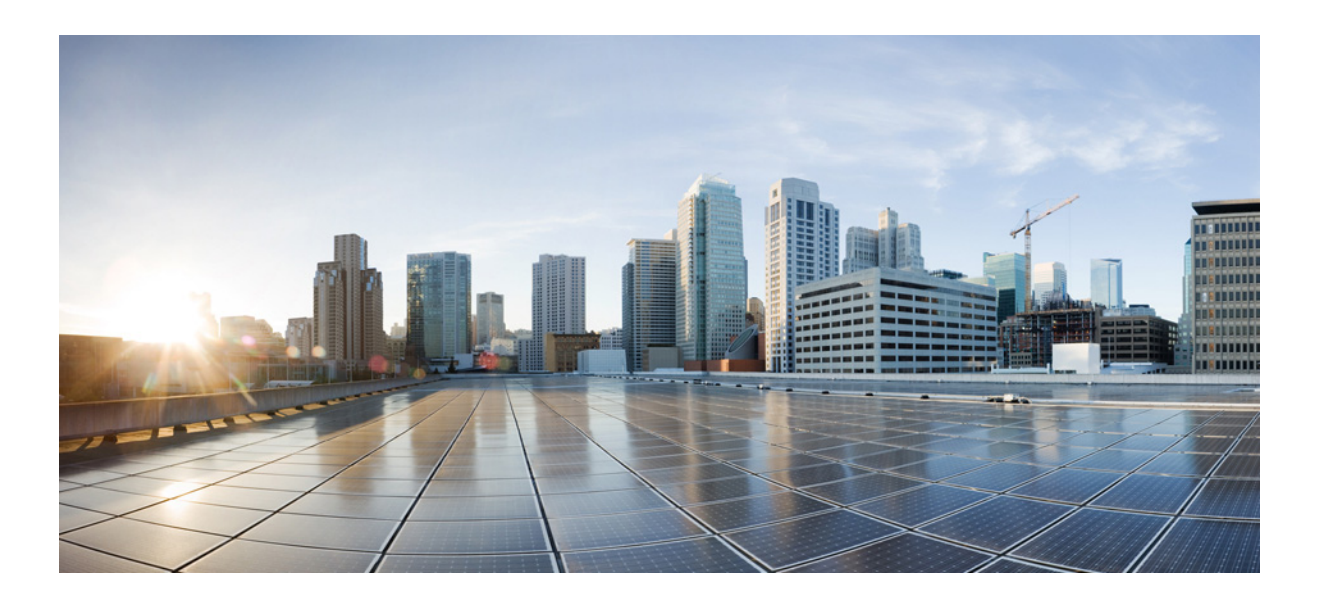

### **Cisco Aironet 1560 Series Outdoor Access Point Hardware Installation Guide**

First Published: February 06, 2017 Last Updated: September 06, 2019

#### Cisco Systems, Inc.

www.cisco.com

Cisco has more than 200 offices worldwide. Addresses, phone numbers, and fax numbers are listed on the Cisco website at www.cisco.com/go/offices.

Text Part Number:

THE SPECIFICATIONS AND INFORMATION REGARDING THE PRODUCTS IN THIS MANUAL ARE SUBJECT TO CHANGE WITHOUT NOTICE. ALL STATEMENTS, INFORMATION, AND RECOMMENDATIONS IN THIS MANUAL ARE BELIEVED TO BE ACCURATE BUT ARE PRESENTED WITHOUT WARRANTY OF ANY KIND, EXPRESS OR IMPLIED. USERS MUST TAKE FULL RESPONSIBILITY FOR THEIR APPLICATION OF ANY PRODUCTS.

THE SOFTWARE LICENSE AND LIMITED WARRANTY FOR THE ACCOMPANYING PRODUCT ARE SET FORTH IN THE INFORMATION PACKET THAT SHIPPED WITH THE PRODUCT AND ARE INCORPORATED HEREIN BY THIS REFERENCE. IF YOU ARE UNABLE TO LOCATE THE SOFTWARE LICENSE OR LIMITED WARRANTY, CONTACT YOUR CISCO REPRESENTATIVE FOR A COPY.

The following information is for FCC compliance of Class A devices: This equipment has been tested and found to comply with the limits for a Class A digital device, pursuant to part 15 of the FCC rules. These limits are designed to provide reasonable protection against harmful interference when the equipment is operated in a commercial environment. This equipment generates, uses, and can radiate radio-frequency energy and, if not installed and used in accordance with the instruction manual, may cause harmful interference to radio communications. Operation of this equipment in a residential area is likely to cause harmful interference, in which case users will be required to correct the interference at their own expense.

The following information is for FCC compliance of Class B devices: This equipment has been tested and found to comply with the limits for a Class B digital device, pursuant to part 15 of the FCC rules. These limits are designed to provide reasonable protection against harmful interference in a residential installation. This equipment generates, uses and can radiate radio frequency energy and, if not installed and used in accordance with the instructions, may cause harmful interference to radio communications. However, there is no guarantee that interference will not occur in a particular installation. If the equipment causes interference to radio or television reception, which can be determined by turning the equipment off and on, users are encouraged to try to correct the interference by using one or more of the following measures:

- · Reorient or relocate the receiving antenna.
- · Increase the separation between the equipment and receiver.
- · Connect the equipment into an outlet on a circuit different from that to which the receiver is connected.
- Consult the dealer or an experienced radio/TV technician for help.

Modifications to this product not authorized by Cisco could void the FCC approval and negate your authority to operate the product.

The Cisco implementation of TCP header compression is an adaptation of a program developed by the University of California, Berkeley (UCB) as part of UCB's public domain version of the UNIX operating system. All rights reserved. Copyright © 1981, Regents of the University of California.

NOTWITHSTANDING ANY OTHER WARRANTY HEREIN, ALL DOCUMENT FILES AND SOFTWARE OF THESE SUPPLIERS ARE PROVIDED "AS IS" WITH ALL FAULTS. CISCO AND THE ABOVE-NAMED SUPPLIERS DISCLAIM ALL WARRANTIES, EXPRESSED OR IMPLIED, INCLUDING, WITHOUT LIMITATION, THOSE OF MERCHANTABILITY, FITNESS FOR A PARTICULAR PURPOSE AND NONINFRINGEMENT OR ARISING FROM A COURSE OF DEALING, USAGE, OR TRADE PRACTICE.

IN NO EVENT SHALL CISCO OR ITS SUPPLIERS BE LIABLE FOR ANY INDIRECT, SPECIAL, CONSEQUENTIAL, OR INCIDENTAL DAMAGES, INCLUDING, WITHOUT LIMITATION, LOST PROFITS OR LOSS OR DAMAGE TO DATA ARISING OUT OF THE USE OR INABILITY TO USE THIS MANUAL, EVEN IF CISCO OR ITS SUPPLIERS HAVE BEEN ADVISED OF THE POSSIBILITY OF SUCH DAMAGES.

Cisco and the Cisco logo are trademarks or registered trademarks of Cisco and/or its affiliates in the U.S. and other countries. To view a list of Cisco trademarks, go to this URL: www.cisco.com/go/trademarks. Third-party trademarks mentioned are the property of their respective owners. The use of the word partner does not imply a partnership relationship between Cisco and any other company. (1721R)

Any Internet Protocol (IP) addresses and phone numbers used in this document are not intended to be actual addresses and phone numbers. Any examples, command display output, network topology diagrams, and other figures included in the document are shown for illustrative purposes only. Any use of actual IP addresses or phone numbers in illustrative content is unintentional and coincidental.

© 2019 Cisco Systems, Inc. All rights reserved.

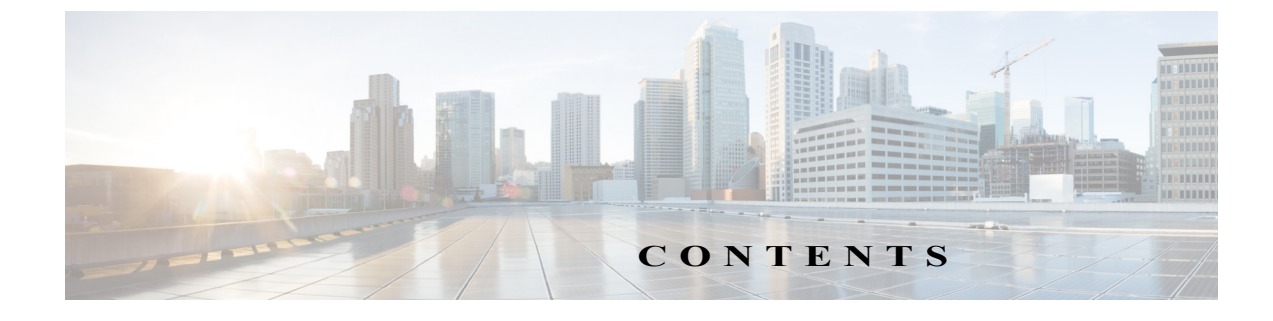

#### Preface vii

Objectives vii Audience vii Organization vii Conventions viii Related Documents xiv Finding the Product Serial Number xv Obtaining Documentation, Support, and Security Guidelines xvi

#### CHAPTER 1

ſ

#### Overview 1-1

About the 1560 Access Point 1-1 Access Point Models 1-2 **Regulatory Domains** 1-2 Hardware Features 1-3 Ports and Connectors 1-3 Connectors on the Base 1-4 Connectors on the Head 1-6 Connectors on the Sides 1-7 Internal Antenna Models 1-8 AP1562I (Internal Antenna) 1-8 AP1562D (Internal Directional Antenna) 1-12 External Antenna Model 1-17 AP1562E (External Antenna) 1-17 Power Sources 1-18 Power Injectors 1-18 Ethernet (PoE) Ports 1-19 Network Deployment Examples 1-20 Wireless Backhaul 1-20 Point-to-Point Bridging 1-21 Point-to-Multipoint Bridging 1-21 Point-to-Multipoint Mesh Network 1-22 Layer 3 Network Operation 1-23

| CHAPTER 2 | Installing the Access Point 2-1                                                        |
|-----------|----------------------------------------------------------------------------------------|
|           | Unpacking the Access Point 2-2                                                         |
|           | Package Contents 2-2                                                                   |
|           | Optional Tools and Hardware From Cisco 2-2                                             |
|           | Additional Tools and Hardware Required for Installation 2-3                            |
|           | Pre-Installation Checks and Installation Guidelines 2-3                                |
|           | Typical Access Point Installation Components 2-5                                       |
|           | Mounting the Access Point 2-6                                                          |
|           | Choosing a Mounting Kit 2-6                                                            |
|           | Wall Mounting the Access Point with AIR-ACC1530-PMK1= 2-7                              |
|           | Wall Mounting the Access Point with AIR-ACC1560-PMK1= 2-10                             |
|           | Pole Mounting the Access Point with AIR-ACC1530-PMK1= 2-13                             |
|           | Pole Mounting the Access Point with the AIR-ACC1560-PMK1= Kit 2-15                     |
|           | Wall Mounting the AP using AIR-ACC1530-PMK2= Pivoting Mounting Kit 2-17                |
|           | Pole Mounting the AP using AIR-ACC1530-PMK2= Pivoting Mounting Kit 2-22                |
|           | Horizontally Mounting the Access Point using AIR-ACC1530-PMK2= 2-26                    |
|           | Installing AP Cover AIR-ACC1560-CVR= 2-29                                              |
|           | Installing External Antennas 2-31                                                      |
|           | Non-Cisco Antennas 2-31                                                                |
|           | Cisco Flexible Antenna Port 2-31                                                       |
|           | External Antenna Mounting Configurations 2-32                                          |
|           | Cisco Aironet Dual-Band Omnidirectional Antenna (AIR-ANT2547V-N, AIR-ANT2547VG-N) 2-32 |
|           | Using a Mounting Bracket for External Directional Antennas 2-40                        |
|           | Installing a Lightning Arrestor 2-40                                                   |
|           | Installation Considerations 2-40                                                       |
|           | Installation Notes 2-41                                                                |
|           | Installing the Lightning Arrestor Outdoors 2-41                                        |
|           | Cable for the Lightning Arrestor 2-42                                                  |
|           | Grounding the Access Point 2-42                                                        |
|           | Powering the Access Point 2-44                                                         |
|           | Connecting a Power Injector 2-44                                                       |
|           | Connecting a DC Power Cable to the Access Point 2-45                                   |
|           | Connecting Streetlight AC Power 2-49                                                   |
|           | Connecting Data Cables 2-52                                                            |
|           | Connecting an Ethernet Cable to the Access Point 2-53                                  |
|           | Connecting a Fiber-optic Cable to the AP 2-55                                          |
|           | Configuring the Access Point 2-59                                                      |

| CHAPTER 3         | Troubleshooting 3-1                                                                                                    |  |  |  |  |  |
|-------------------|----------------------------------------------------------------------------------------------------|--|--|--|--|--|
|                   | Guidelines for Using the Access Point 3-2                                                                                                    |  |  |  |  |  |
|                   | Convergence Delays 3-2                                                                                                    |  |  |  |  |  |
|                   | Bridge Loop 3-3                                                                                                    |  |  |  |  |  |
|                   | Controller DHCP Server 3-3                                                                                                    |  |  |  |  |  |
|                   | MAP Data Traffic 3-3                                                                                                    |  |  |  |  |  |
|                   | Controller MAC Filter List 3-3                                                                                                    |  |  |  |  |  |
|                   | Using DHCP Option 43 3-3                                                                                                    |  |  |  |  |  |
|                   | Accessing the Console Port and the Reset Button 3-4                                                                                                    |  |  |  |  |  |
|                   | Resetting the Access Point 3-4                                                                                                    |  |  |  |  |  |
|                   | Monitoring the Access Point Status LED 3-5                                                                                                    |  |  |  |  |  |
|                   | Verifying Controller Association <b>3-8</b>                                                                                                    |  |  |  |  |  |
|                   | Changing the Bridge Group Name 3-8                                                                                                    |  |  |  |  |  |
| APPENDIX A        | Safety Guidelines and Warnings A-1                                                                                                    |  |  |  |  |  |
|                   | FCC Safety Compliance Statement A-3                                                                                                    |  |  |  |  |  |
|                   | Safety Precautions A-3                                                                                                    |  |  |  |  |  |
|                   | Avoiding Damage to Radios in a Testing Environment A-3                                                                                                    |  |  |  |  |  |
|                   | Safety Precautions when Installing Antennas A-4                                                                                                    |  |  |  |  |  |
|                   | Performing Site Surveys A-5                                                                                                    |  |  |  |  |  |
| APPENDIX <b>B</b> | Declarations of Conformity and Regulatory Information B-1                                                                                                    |  |  |  |  |  |
|                   | Manufacturers Federal Communication Commission Declaration of Conformity<br>Statement <b>B-2</b>                                                                       |  |  |  |  |  |
|                   | Requirements of operator to register the RLAN device operating Outdoors in the 5150 -5250 MHz band and addressing possible interference issues in this band <b>B-3</b> |  |  |  |  |  |
|                   | Industry Canada B-3                                                                                                    |  |  |  |  |  |
|                   | Canadian Compliance Statement B-3                                                                                                    |  |  |  |  |  |
|                   | Declaration of Conformity for RF Exposure B-5                                                                                                    |  |  |  |  |  |
|                   | European Community, Switzerland, Norway, Iceland, and Liechtenstein B-6                                                                                                |  |  |  |  |  |
|                   | Declaration of Conformity with regard to the R&TTE Directive 1999/5/EC B-6                                                                                             |  |  |  |  |  |
|                   | Declaration of Conformity for RF Exposure <b>B-9</b>                                                                                                    |  |  |  |  |  |
|                   | United States B-9                                                                                                    |  |  |  |  |  |
|                   | Canada B-9                                                                                                    |  |  |  |  |  |
|                   | European Union B-9                                                                                                    |  |  |  |  |  |
|                   | Australia B-10                                                                                                    |  |  |  |  |  |
|                   | Guidelines for Operating Cisco Aironet Access Points in Japan B-11                                                                                                    |  |  |  |  |  |
|                   | Japanese Translation B-11                                                                                                    |  |  |  |  |  |
|                   |                                                                                                    |  |  |  |  |  |

L

Γ

**English Translation** B-11 Statement 191-VCCI Class A Warning for Japan B-12 Administrative Rules for Cisco Aironet Access Points in Taiwan B-12 **Chinese Translation** B-12 **English Translation** B-13 **Chinese Translation** B-13 **English Translation** B-13 Statement 371—Power Cable and AC Adapter **B-14** English Translation **B-14** EU Declaration of Conformity **B-14** Operation of Cisco Aironet Access Points in Brazil **B-14** Access Point Models **B-14 Regulatory Information** B-15 Portuguese Translation B-15 **English Translation** B-15

1

APPENDIX C Access Point Pinouts C-1

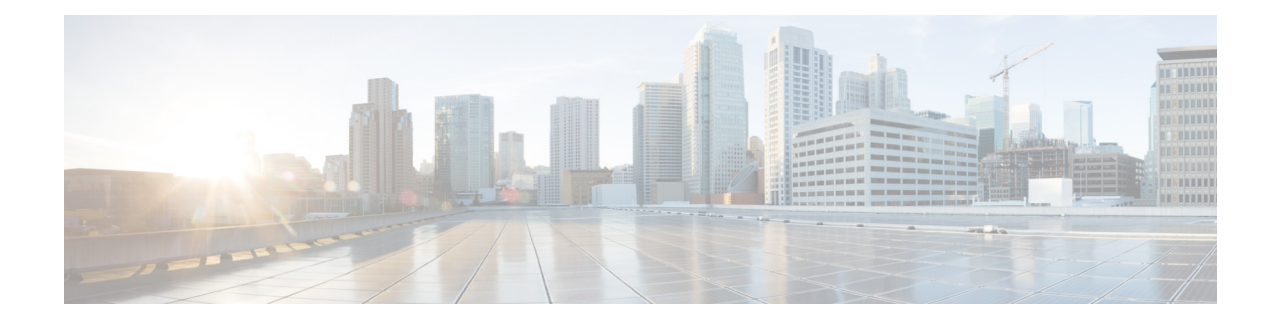

## Preface

This section describes the objectives, audience, organization, and conventions of the *Cisco Aironet 1560* Series Outdoor Access Point Hardware Installation Guide.

## **Objectives**

This publication explains the steps for installing the Cisco Aironet 1560 Series Outdoor Access Points (called the *access point* or *AP* in this document).

## Audience

This publication is for the person installing and configuring an access point for the first time. The installer should be familiar with network structures, terms, and concepts.

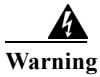

Only trained and qualified personnel should be allowed to install, replace, or service this equipment. Statement 1030

Warning

This equipment must be installed in restricted access locations in Norway, Finland, and Sweden. Only trained and qualified personnel are allowed to install, replace, or service this equipment as instructed in this installation guide.

## Organization

ſ

This guide contains the following sections:

| Chapter   | Title                       | Description                                                                                                  |
|-----------|-----------------------------|----------------------------------------------------------------------------------------------------|
| Chapter 1 | Overview                    | Describes the major components and features of the access point.                                             |
| Chapter 2 | Installing the Access Point | Provides warnings, safety information, and<br>mounting information you need to install your<br>access point. |

| Chapter    | Title                                                    | Description                                                                                                    |
|------------|----------------------------------------------------------|----------------------------------------------------------------------------------------------------|
| Chapter 3  | Troubleshooting                                          | Provides basic troubleshooting procedures for the access point.                                                                             |
| Appendix A | Safety Guidelines and<br>Warnings                        | Provides the safety warnings and guidelines<br>that need to be strictly followed during the<br>deployment of the access point.              |
| Appendix B | Declarations of Conformity<br>and Regulatory Information | Describes the regulatory conventions to which<br>the access point conforms and provides<br>guidelines for operating access points in Japan. |
| Appendix E | Access Point Pinouts                                     | Describes the connector pinouts for the access point.                                                                                       |

1

## Conventions

| Convention                  | Description                                                                                                    |  |  |
|-----------------------------|----------------------------------------------------------------------------------------------------|--|--|
| boldface font               | Commands, command options, and keywords are in boldface.                                                                                                    |  |  |
| italic font                 | Arguments for which you supply values are in italics.                                                                                                    |  |  |
| []                          | Elements in square brackets are optional.                                                                                                    |  |  |
| screen font                 | Terminal sessions and information the system displays are in screen font.                                                                                                    |  |  |
| <b>boldface</b> screen font | Information you must enter is in boldface screen font.                                                                                                    |  |  |
| <i>italic</i> screen font   | Arguments for which you supply values are in italic screen font.                                                                                                    |  |  |
| ٨                           | The symbol ^ represents the key labeled Control.<br>For example, the key combination ^D in a screen<br>display means hold down the Control key while<br>you press the D key. |  |  |
| <>                          | Nonprinting characters, such as passwords, are in angle brackets.                                                                                                    |  |  |

This publication uses the following conventions:

Notes use the following conventions:

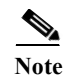

Means *reader take note*. Notes contain helpful suggestions or references to materials not contained in this manual.

Cautions use the following conventions:

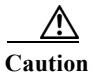

Means *reader be careful*. In this situation, you might do something that could result in equipment damage or loss of data.

Warnings use the following conventions:

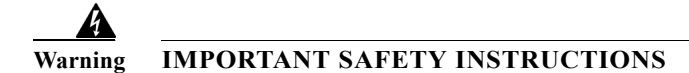

This warning symbol means danger. You are in a situation that could cause bodily injury. Before you work on any equipment, be aware of the hazards involved with electrical circuitry and be familiar with standard practices for preventing accidents. Use the statement number provided at the end of each warning to locate its translation in the translated safety warnings that accompanied this device. Statement 1071

SAVE THESE INSTRUCTIONS

#### Waarschuwing BELANGRIJKE VEILIGHEIDSINSTRUCTIES

Dit waarschuwingssymbool betekent gevaar. U verkeert in een situatie die lichamelijk letsel kan veroorzaken. Voordat u aan enige apparatuur gaat werken, dient u zich bewust te zijn van de bij elektrische schakelingen betrokken risico's en dient u op de hoogte te zijn van de standaard praktijken om ongelukken te voorkomen. Gebruik het nummer van de verklaring onderaan de waarschuwing als u een vertaling van de waarschuwing die bij het apparaat wordt geleverd, wilt raadplegen.

**BEWAAR DEZE INSTRUCTIES** 

#### Varoitus TÄRKEITÄ TURVALLISUUSOHJEITA

Tämä varoitusmerkki merkitsee vaaraa. Tilanne voi aiheuttaa ruumiillisia vammoja. Ennen kuin käsittelet laitteistoa, huomioi sähköpiirien käsittelemiseen liittyvät riskit ja tutustu onnettomuuksien yleisiin ehkäisytapoihin. Turvallisuusvaroitusten käännökset löytyvät laitteen mukana toimitettujen käännettyjen turvallisuusvaroitusten joukosta varoitusten lopussa näkyvien lausuntonumeroiden avulla.

SÄILYTÄ NÄMÄ OHJEET

#### Attention IMPORTANTES INFORMATIONS DE SÉCURITÉ

Ce symbole d'avertissement indique un danger. Vous vous trouvez dans une situation pouvant entraîner des blessures ou des dommages corporels. Avant de travailler sur un équipement, soyez conscient des dangers liés aux circuits électriques et familiarisez-vous avec les procédures couramment utilisées pour éviter les accidents. Pour prendre connaissance des traductions des avertissements figurant dans les consignes de sécurité traduites qui accompagnent cet appareil, référez-vous au numéro de l'instruction situé à la fin de chaque avertissement.

**CONSERVEZ CES INFORMATIONS** 

#### Warnung WICHTIGE SICHERHEITSHINWEISE

Dieses Warnsymbol bedeutet Gefahr. Sie befinden sich in einer Situation, die zu Verletzungen führen kann. Machen Sie sich vor der Arbeit mit Geräten mit den Gefahren elektrischer Schaltungen und den üblichen Verfahren zur Vorbeugung vor Unfällen vertraut. Suchen Sie mit der am Ende jeder Warnung angegebenen Anweisungsnummer nach der jeweiligen Übersetzung in den übersetzten Sicherheitshinweisen, die zusammen mit diesem Gerät ausgeliefert wurden.

**BEWAHREN SIE DIESE HINWEISE GUT AUF.** 

Avvertenza IMPORTANTI ISTRUZIONI SULLA SICUREZZA

Questo simbolo di avvertenza indica un pericolo. La situazione potrebbe causare infortuni alle persone. Prima di intervenire su qualsiasi apparecchiatura, occorre essere al corrente dei pericoli relativi ai circuiti elettrici e conoscere le procedure standard per la prevenzione di incidenti. Utilizzare il numero di istruzione presente alla fine di ciascuna avvertenza per individuare le traduzioni delle avvertenze riportate in questo documento.

**CONSERVARE QUESTE ISTRUZIONI** 

#### Advarsel VIKTIGE SIKKERHETSINSTRUKSJONER

Dette advarselssymbolet betyr fare. Du er i en situasjon som kan føre til skade på person. Før du begynner å arbeide med noe av utstyret, må du være oppmerksom på farene forbundet med elektriske kretser, og kjenne til standardprosedyrer for å forhindre ulykker. Bruk nummeret i slutten av hver advarsel for å finne oversettelsen i de oversatte sikkerhetsadvarslene som fulgte med denne enheten.

TA VARE PÅ DISSE INSTRUKSJONENE

#### Aviso INSTRUÇÕES IMPORTANTES DE SEGURANÇA

Este símbolo de aviso significa perigo. Você está em uma situação que poderá ser causadora de lesões corporais. Antes de iniciar a utilização de qualquer equipamento, tenha conhecimento dos perigos envolvidos no manuseio de circuitos elétricos e familiarize-se com as práticas habituais de prevenção de acidentes. Utilize o número da instrução fornecido ao final de cada aviso para localizar sua tradução nos avisos de segurança traduzidos que acompanham este dispositivo.

**GUARDE ESTAS INSTRUÇÕES** 

#### Advertencia! INSTRUCCIONES IMPORTANTES DE SEGURIDAD

Este símbolo de aviso indica peligro. Existe riesgo para su integridad física. Antes de manipular cualquier equipo, considere los riesgos de la corriente eléctrica y familiarícese con los procedimientos estándar de prevención de accidentes. Al final de cada advertencia encontrará el número que le ayudará a encontrar el texto traducido en el apartado de traducciones que acompaña a este dispositivo.

**GUARDE ESTAS INSTRUCCIONES** 

#### Varning! VIKTIGA SÄKERHETSANVISNINGAR

Denna varningssignal signalerar fara. Du befinner dig i en situation som kan leda till personskada. Innan du utför arbete på någon utrustning måste du vara medveten om farorna med elkretsar och känna till vanliga förfaranden för att förebygga olyckor. Använd det nummer som finns i slutet av varje varning för att hitta dess översättning i de översatta säkerhetsvarningar som medföljer denna anordning.

SPARA DESSA ANVISNINGAR

#### Figyelem FONTOS BIZTONSÁGI ELOÍRÁSOK

Ez a figyelmezeto jel veszélyre utal. Sérülésveszélyt rejto helyzetben van. Mielott bármely berendezésen munkát végezte, legyen figyelemmel az elektromos áramkörök okozta kockázatokra, és ismerkedjen meg a szokásos balesetvédelmi eljárásokkal. A kiadványban szereplo figyelmeztetések fordítása a készülékhez mellékelt biztonsági figyelmeztetések között található; a fordítás az egyes figyelmeztetések végén látható szám alapján keresheto meg.

**ORIZZE MEG EZEKET AZ UTASÍTÁSOKAT!** 

#### Предупреждение ВАЖНЫЕ ИНСТРУКЦИИ ПО СОБЛЮДЕНИЮ ТЕХНИКИ БЕЗОПАСНОСТИ

Этот символ предупреждения обозначает опасность. То есть имеет место ситуация, в которой следует опасаться телесных повреждений. Перед эксплуатацией оборудования выясните, каким опасностям может подвергаться пользователь при использовании электрических цепей, и ознакомьтесь с правилами техники безопасности для предотвращения возможных несчастных случаев. Воспользуйтесь номером заявления, приведенным в конце каждого предупреждения, чтобы найти его переведенный вариант в переводе предупреждений по безопасности, прилагаемом к данному устройству.

#### СОХРАНИТЕ ЭТИ ИНСТРУКЦИИ

#### 警告 重要的安全性说明

此警告符号代表危险。您正处于可能受到严重伤害的工作环境中。在您使用设备开始工作之前,必须充分意 识到触电的危险,并熟练掌握防止事故发生的标准工作程序。请根据每项警告结尾提供的声明号码来找到此 设备的安全性警告说明的翻译文本。

请保存这些安全性说明

#### 警告 安全上の重要な注意事項

「危険」の意味です。人身事故を予防するための注意事項が記述されています。装置の取り扱い作業を 行うときは、電気回路の危険性に注意し、一般的な事故防止策に留意してください。警告の各国語版は、 各注意事項の番号を基に、装置に付属の「Translated Safety Warnings」を参照してください。

これらの注意事項を保管しておいてください。

#### 주의 중요 안전 지침

이 경고 기호는 위험을 나타냅니다. 작업자가 신체 부상을 일으킬 수 있는 위험한 환경에 있습니다. 장비에 작업을 수행하기 전에 전기 회로와 관련된 위험을 숙지하고 표준 작업 관례를 숙지하여 사고 를 방지하십시오. 각 경고의 마지막 부분에 있는 경고문 번호를 참조하여 이 장치와 함께 제공되는 번역된 안전 경고문에서 해당 번역문을 찾으십시오.

이 지시 사항을 보관하십시오.

#### Aviso INSTRUÇÕES IMPORTANTES DE SEGURANÇA

Este símbolo de aviso significa perigo. Você se encontra em uma situação em que há risco de lesões corporais. Antes de trabalhar com qualquer equipamento, esteja ciente dos riscos que envolvem os circuitos elétricos e familiarize-se com as práticas padrão de prevenção de acidentes. Use o número da declaração fornecido ao final de cada aviso para localizar sua tradução nos avisos de segurança traduzidos que acompanham o dispositivo.

GUARDE ESTAS INSTRUÇÕES

#### Advarsel VIGTIGE SIKKERHEDSANVISNINGER

Dette advarselssymbol betyder fare. Du befinder dig i en situation med risiko for legemesbeskadigelse. Før du begynder arbejde på udstyr, skal du være opmærksom på de involverede risici, der er ved elektriske kredsløb, og du skal sætte dig ind i standardprocedurer til undgåelse af ulykker. Brug erklæringsnummeret efter hver advarsel for at finde oversættelsen i de oversatte advarsler, der fulgte med denne enhed.

#### GEM DISSE ANVISNINGER

تحذير

إرشادات الأمان الهامة

I

يوضح رمز التحذير هذا وجود خطر. وهذا يعني أنك متواجد في مكان قد ينتج عنه التعرض لإصابات. قبل بدء العمل، احذر مخاطر التعرض للصدمات الكهربائية وكن على علم بالإجراءات القياسية للحيلولة دون وقوع أي حوادث. استخدم رقم البيان الموجود في أخر كل تحذير لتحديد مكان ترجمته داخل تحذيرات الأمان المترجمة التي تأتي مع الجهاز. قم بحفظ هذه الإرشادات

#### Upozorenje VAŽNE SIGURNOSNE NAPOMENE

Ovaj simbol upozorenja predstavlja opasnost. Nalazite se u situaciji koja može prouzročiti tjelesne ozljede. Prije rada s bilo kojim uređajem, morate razumjeti opasnosti vezane uz električne sklopove, te biti upoznati sa standardnim načinima izbjegavanja nesreća. U prevedenim sigurnosnim upozorenjima, priloženima uz uređaj, možete prema broju koji se nalazi uz pojedino upozorenje pronaći i njegov prijevod.

#### SAČUVAJTE OVE UPUTE

#### Upozornění DŮLEŽITÉ BEZPEČNOSTNÍ POKYNY

Tento upozorňující symbol označuje nebezpečí. Jste v situaci, která by mohla způsobit nebezpečí úrazu. Před prací na jakémkoliv vybavení si uvědomte nebezpečí související s elektrickými obvody a seznamte se se standardními opatřeními pro předcházení úrazům. Podle čísla na konci každého upozornění vyhledejte jeho překlad v přeložených bezpečnostních upozorněních, která jsou přiložena k zařízení.

#### **USCHOVEJTE TYTO POKYNY**

#### Προειδοποίηση ΣΗΜΑΝΤΙΚΕΣ ΟΔΗΓΙΕΣ ΑΣΦΑΛΕΙΑΣ

Αυτό το προειδοποιητικό σύμβολο σημαίνει κίνδυνο. Βρίσκεστε σε κατάσταση που μπορεί να προκαλέσει τραυματισμό. Πριν εργαστείτε σε οποιοδήποτε εξοπλισμό, να έχετε υπόψη σας τους κινδύνους που σχετίζονται με τα ηλεκτρικά κυκλώματα και να έχετε εξοικειωθεί με τις συνήθεις πρακτικές για την αποφυγή ατυχημάτων. Χρησιμοποιήστε τον αριθμό δήλωσης που παρέχεται στο τέλος κάθε προειδοποίησης, για να εντοπίσετε τη μετάφρασή της στις μεταφρασμένες προειδοποιήσεις ασφαλείας που συνοδεύουν τη συσκευή.

ΦΥΛΑΞΤΕ ΑΥΤΕΣ ΤΙΣ ΟΔΗΓΙΕΣ

אזהרה

#### הוראות בטיחות חשובות

סימן אזהרה זה מסמל סכנה. אתה נמצא במצב העלול לגרום לפציעה. לפני שתעבוד עם ציוד כלשהו, עליך להיות מודע לסכנות הכרוכות במעגלים חשמליים ולהכיר את הנהלים המקובלים למניעת תאונות. השתמש במספר ההוראה המסופק בסופה של כל אזהרה כד לאתר את התרגום באזהרות הבטיחות המתורגמות שמצורפות להתקן.

#### שמור הוראות אלה

Оротепа ВАЖНИ БЕЗБЕДНОСНИ НАПАТСТВИЈА Симболот за предупредување значи опасност. Се наоѓате во ситуација што може да предизвика телесни повреди. Пред да работите со опремата, бидете свесни за ризикот што постои кај електричните кола и треба да ги познавате стандардните постапки за спречување на несреќни случаи. Искористете го бројот на изјавата што се наоѓа на крајот на секое предупредување за да го најдете неговиот период во преведените безбедносни предупредувања што се испорачани со уредот. ЧУВАЈТЕ ГИ ОВИЕ НАПАТСТВИЈА

#### Ostrzeżenie WAŻNE INSTRUKCJE DOTYCZĄCE BEZPIECZEŃSTWA

Ten symbol ostrzeżenia oznacza niebezpieczeństwo. Zachodzi sytuacja, która może powodować obrażenia ciała. Przed przystąpieniem do prac przy urządzeniach należy zapoznać się z zagrożeniami związanymi z układami elektrycznymi oraz ze standardowymi środkami zapobiegania wypadkom. Na końcu każdego ostrzeżenia podano numer, na podstawie którego można odszukać tłumaczenie tego ostrzeżenia w dołączonym do urządzenia dokumencie z tłumaczeniami ostrzeżeń.

NINIEJSZE INSTRUKCJE NALEŻY ZACHOWAĆ

Upozornenie DÔLEŽITÉ BEZPEČNOSTNÉ POKYNY

Tento varovný symbol označuje nebezpečenstvo. Nachádzate sa v situácii s nebezpečenstvom úrazu. Pred prácou na akomkoľvek vybavení si uvedomte nebezpečenstvo súvisiace s elektrickými obvodmi a oboznámte sa so štandardnými opatreniami na predchádzanie úrazom. Podľa čísla na konci každého upozornenia vyhľadajte jeho preklad v preložených bezpečnostných upozorneniach, ktoré sú priložené k zariadeniu.

**USCHOVAJTE SITENTO NÁVOD** 

## **Related Documents**

To view all support information for the Cisco Aironet 1560 Series, see:

http://www.cisco.com/c/en/us/support/wireless/aironet-1560-series/tsd-products-support-series-home.html

In addition to the documentation available on the support page, you will need to refer to the following guides:

Cisco Wireless LAN Controller Configuration Guide

http://www.cisco.com/c/en/us/support/wireless/wireless-lan-controller-software/products-installati on-and-configuration-guides-list.html

• Release Notes for Cisco Wireless LAN Controllers and Lightweight Access Points

http://www.cisco.com/c/en/us/support/wireless/wireless-lan-controller-software/products-release-n otes-list.html

Cisco Mobility Express Configuration and User Guide

http://www.cisco.com/c/en/us/support/wireless/mobility-express/products-installation-and-configu ration-guides-list.html

DHCP OPTION 43 for Lightweight Cisco Aironet Access Points Configuration Example

http://www.cisco.com/c/en/us/support/docs/wireless-mobility/wireless-lan-wlan/97066-dhcp-optio n-43-00.html

## **Finding the Product Serial Number**

The access point serial number is on the side of the access point (refer to Figure 1).

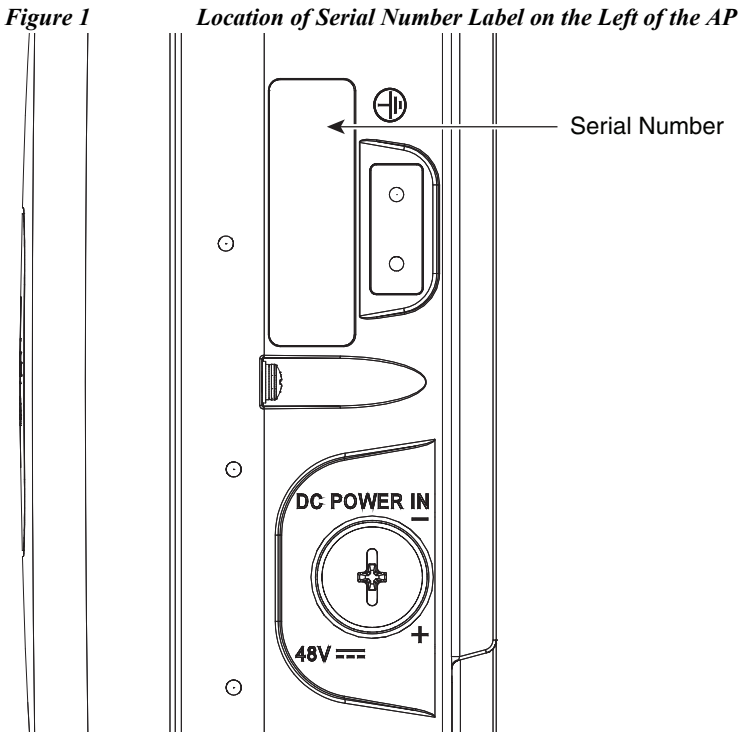

I

The access point serial number label contains the following information:

- Serial number, such as WCN0636279B (11 alphanumeric digits).
- Access point MAC address, for example 68BDABF54600 (12 hexadecimal digits). It is located under the serial number.

You need your product serial number when requesting support from the Cisco Technical Assistance Center.

## **Obtaining Documentation, Support, and Security Guidelines**

For information on obtaining documentation and support, providing documentation feedback, security guidelines, and recommended aliases and general Cisco documents, see the monthly *What's New in Cisco Product Documentation*, which also lists all new and revised Cisco technical documentation, at:

1

http://www.cisco.com/c/en/us/td/docs/general/whatsnew/whatsnew.html

To view all new wireless documentation, click on Wireless.

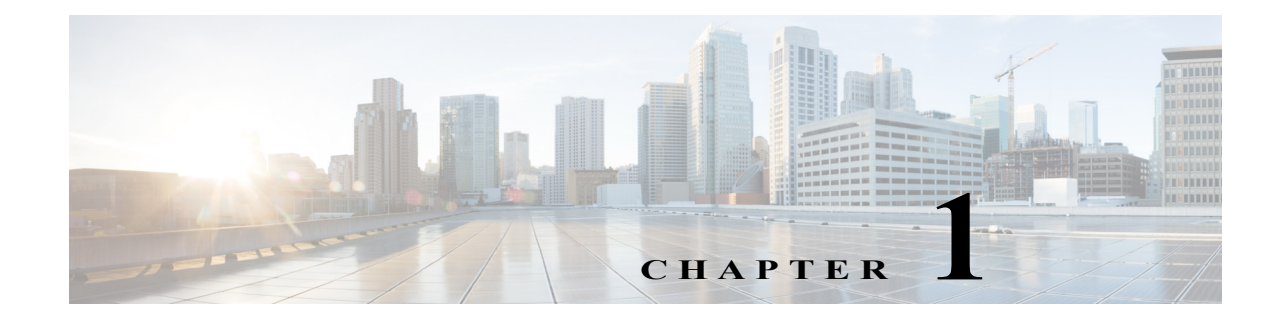

## **Overview**

The Cisco Aironet 1560 Series Outdoor Access Point (hereafter called the *access point* or *AP*) is a wireless outdoor access point which is designed for use in a variety of network configurations. The access point supports wireless client access, bridging, and mesh wireless connectivity.

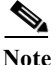

Mesh and bridge modes are not supported in Cisco Wireless Release 8.3 software.

### **About the 1560 Access Point**

The detailed up-to-date technical specifications for the Cisco Aironet 1560 Series Outdoor Access Points are available in the *Cisco Aironet 1560 Series Outdoor Access Point Data Sheet*, at the following URL:

http://www.cisco.com/c/en/us/products/collateral/wireless/aironet-1560-series/datasheet-c78-737416.h tml

The 1560 access point supports two radios (2.4-GHz and 5-GHz) and provides client access using the unlicensed RF Wi-Fi spectrum. The radios have 802.11ac Wave 2 capability.

The 5 GHz radios have 802.11ac Wave 2 capability. The 2.4 GHz or 5 GHz radio can be used for client access or can be used for both client access and backhaul traffic. Depending on the model, the access point can support up to 1.3 Gbps data rates.

The access point is a standalone unit that can be wall, pole or tower mounted. The access point can also operate as a relay node for other access points not directly connected to a wired network. Intelligent wireless routing is provided by the patented Adaptive Wireless Path Protocol (AWPP). This enables each access point to identify its neighbors and intelligently choose the optimal path to the wired network by calculating the cost of each path in terms of signal strength and the number of hops required to get to a controller.

The access point can be configured, monitored, and operated through a Cisco wireless LAN controller (hereafter called a *controller*) as described in the *Cisco Wireless LAN Controller Configuration Guide*. The *Cisco Wireless Mesh Access Points, Design and Deployment Guide*, describes how to plan and initially configure the Cisco mesh network, which supports wireless point-to-point, point-to-multipoint, and mesh deployments.

The controllers use a browser-based management system, a command-line interface (CLI), or the Cisco Prime Infrastructure (PI) network management system to manage the controller and the associated access points. The access point supports hardware-based advanced encryption standard (AES) encryption between wireless nodes to provide end-to-end security.

## **Access Point Models**

The model numbers (or part numbers) and configuration for the Cisco Aironet 1560 Outdoor Access Points are described in Table 1-1.

For a detailed description of the declarations of conformity and regulatory information for the 1560 access points refer to Appendix B, "Declarations of Conformity and Regulatory Information."

 Table 1-1
 1560 Access Point Model Numbers and Descriptions

| Model (or part number)    | Configuration                                                                                                    |  |
|---------------------------|----------------------------------------------------------------------------------------------------|--|
| AIR-AP1562I-x-K9          | The AP 1562I has integrated omni antennas and<br>contains a 2.4 GHz and 5 GHz radio with an<br>option to configure in centralized, Flexconnect,<br>Mobility Express, or mesh mode.           |  |
|                           | This is a stand alone unit that can be wall, pole or<br>tower mounted. It can also operate as a relay node<br>for other access points that are not directly<br>connected to a wired network. |  |
| AIR-AP1562E- <i>x</i> -K9 | The AP 1562E has 4 external antenna ports and contains a 2.4 GHz and 5 GHz radio with an option to configure in centralized, Flexconnect, or mesh mode.                                      |  |
|                           | This is a stand alone unit that can be wall, pole or<br>tower mounted. It can also operate as a relay node<br>for other access points that are not directly<br>connected to a wired network. |  |
| AIR-AP1562D- <i>x</i> -K9 | The AP 1562 has integrated directional antennas<br>and contains a 2.4 GHz and 5 GHz radio with an<br>option to configure in centralized, Flexconnect, or<br>mesh mode.                       |  |
|                           | This is a stand alone unit that can be wall, pole or<br>tower mounted. It can also operate as a relay node<br>for other access points that are not directly<br>connected to a wired network. |  |

### **Regulatory Domains**

The "-*x*" in the 1560 model numbers represent the domain. For example, in AIR-AP1562I-*x*-K9, the -*x* represents a regulatory domain for a specific country. For specific regulatory domains supported by each 1560 access point model, refer to the Wireless LAN Compliance Status at the following URL:

http://www.cisco.com/go/aironet/compliance

## **Hardware Features**

This section describes the hardware features of the 1560 access point models. The following hardware features are described in this section:

- Ports and Connectors, page 1-3
- Internal Antenna Models, page 1-8
- External Antenna Model, page 1-17
- Power Sources, page 1-18

### **Ports and Connectors**

Figure 1-4 and Figure 1-5 show the access point connectors for all models. Figure 1-1 shows the base connectors for internal antenna model, and Figure 1-2 and Figure 1-3 show the external antenna Type-N connectors.

١. Note

ſ

The illustrations in this document show all available connections for the access point. Unused connections are capped with a connector plug to ensure the watertight integrity of the access point. Liquid-tight adapters are provided for connector openings, which can be installed before or after deploying the access point.

Figure 1-1

### **Connectors on the Base**

| F |                                                                                                    |   |                                                                                                    |
|---|----------------------------------------------------------------------------------------------------|---|----------------------------------------------------------------------------------------------------|
|   | A                                                                                                    | A |                                                                                                    |
|   | SFP POE-IN<br>STATUS                                                                                                    |   |                                                                                                    |
|   | 1 2 3                                                                                                    |   | 67484<br>76                                                                                                    |
| 1 | SFP port for uplink.                                                                                                    | 3 | Gigabit Ethernet port for uplink or PoE-In.                                                                                                    |
|   | If the port is not being used, then do not remove the covering plug. Otherwise, it may lead to water leaking into the access point. <sup>1</sup> |   | If the port is not in use, then the covering plug must be tightened to 12.5 lbf-in torque. Otherwise, it may lead to water leaking into the access point. <sup>1</sup> |
| 2 | Status LED                                                                                                    |   |                                                                                                    |

Access Point Models AP1562I and AP1562D Base Connectors

1. Either the SFP port or the Gigabit Ethernet port can be used as the uplink port, However, if the SFP port is in use, then the Ethernet port cannot be used as a local client port.

I

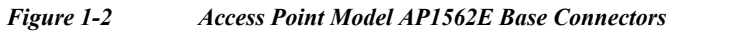

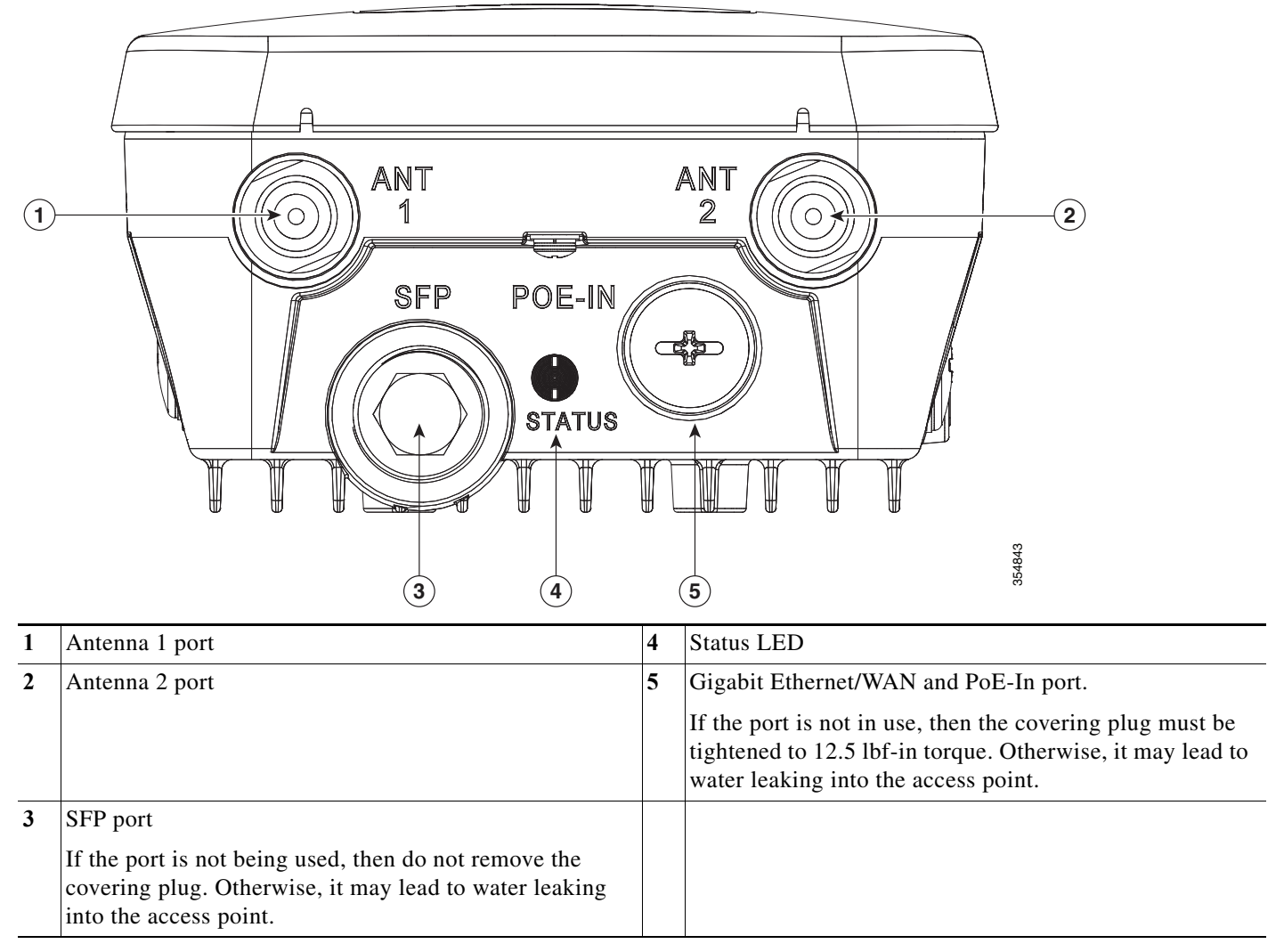

### **Connectors on the Head**

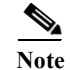

The AP1562I and AP1562D models do not have any connectors on the head of the AP.

Figure 1-3 Access Point Model AP1562E Head Connectors

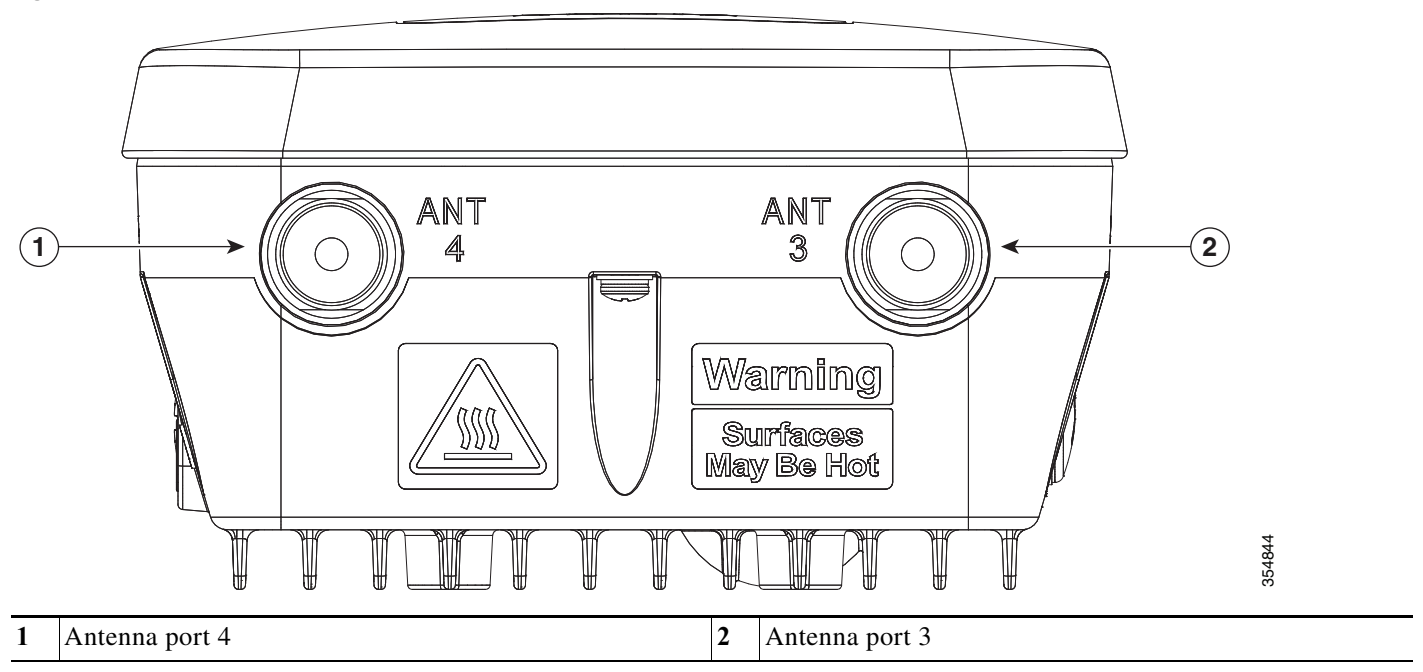

ſ

### **Connectors on the Sides**

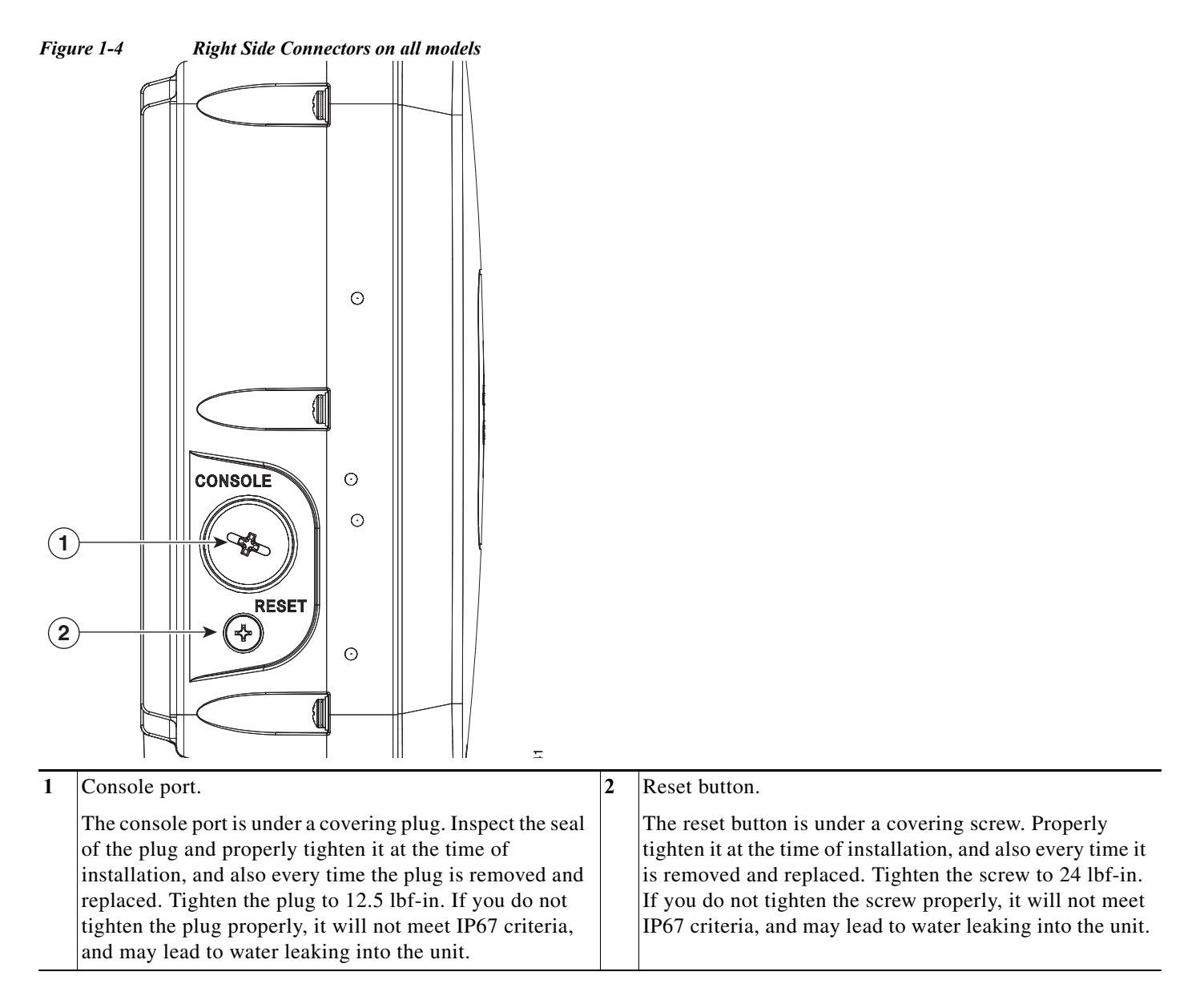

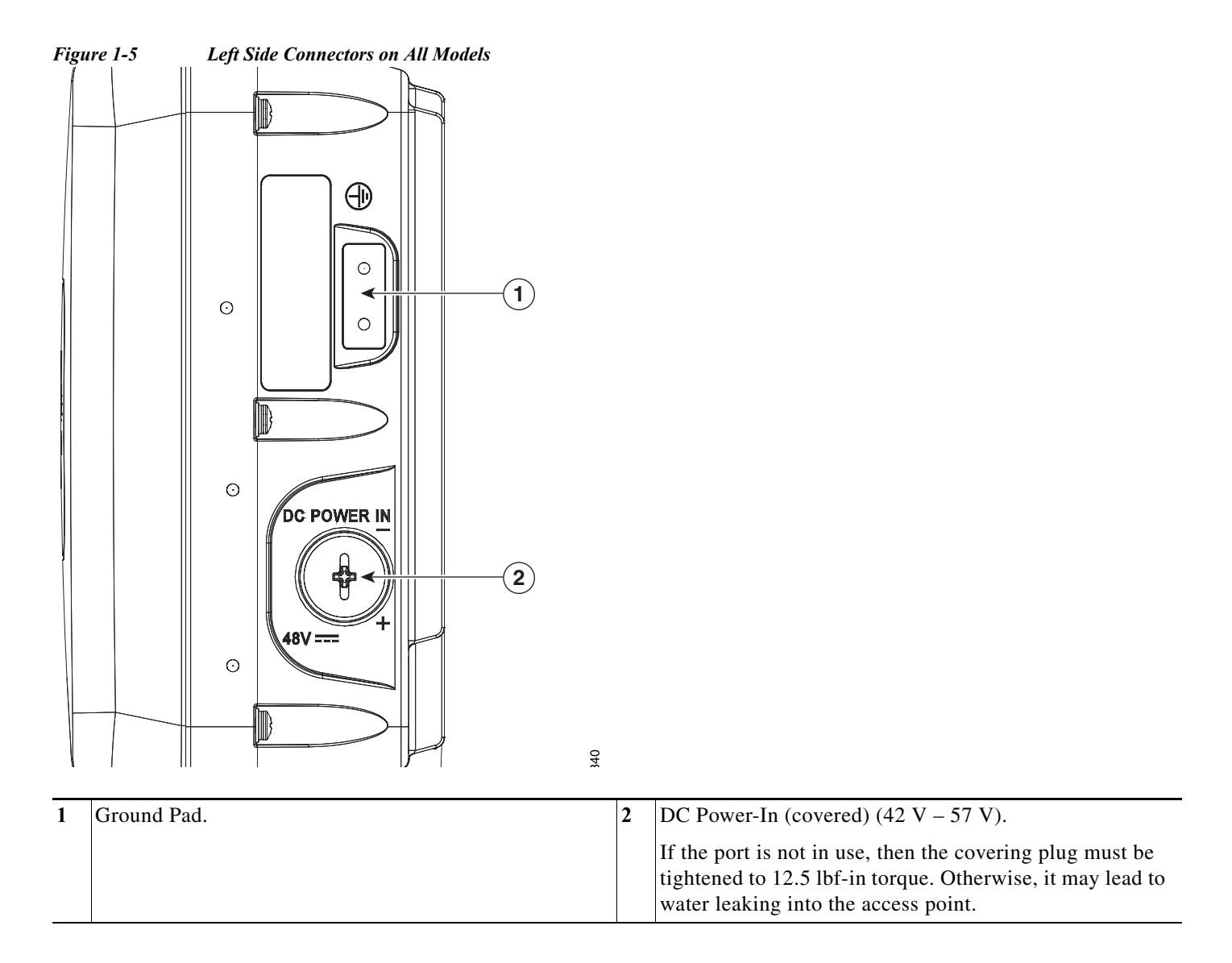

### **Internal Antenna Models**

#### **AP1562I (Internal Antenna)**

The AP1562I model has an internal omnidirectional antenna. The 1562I access point 802.11b/g/n radio is used primarily for local access and its 802.11a/n/ac radio for wireless backhaul in the Mesh.

The 2 GHz b/g/n radio operates in 2.4 GHz ISM band. It supports channels 1-11 in the US, 1-13 in Europe, and 1-13 in Japan. It has 3 transmitters with a maximum total output power of 29 dBm for 802.11b/g/n operation. Output power is configurable for 8 levels in 3 dB steps. It has three receivers that enable maximum-ratio combining (MRC).

The 5 GHz a/n radio operates in the UNII-1 band (5.15-5.25 GHz), UNII-2 band (5.25 - 5.35 GHz), UNII-2 Extended/ETSI band (5.47 - 5.725 GHz), and the upper ISM band (5.725 - 5.850 GHz). It has three transmitters with a maximum total output power of 29 dBm depending on the regulatory domain. Tx power settings will change depending on the regulatory domain. Output power is configurable in 3 dB steps. Its three receivers enable maximum-ratio combining (MRC).

Γ

The 1562I access point is equipped with three integrated dual-band antennas with 7 dBi gain at 2 GHz and 4 dBi gain at 5 GHz.

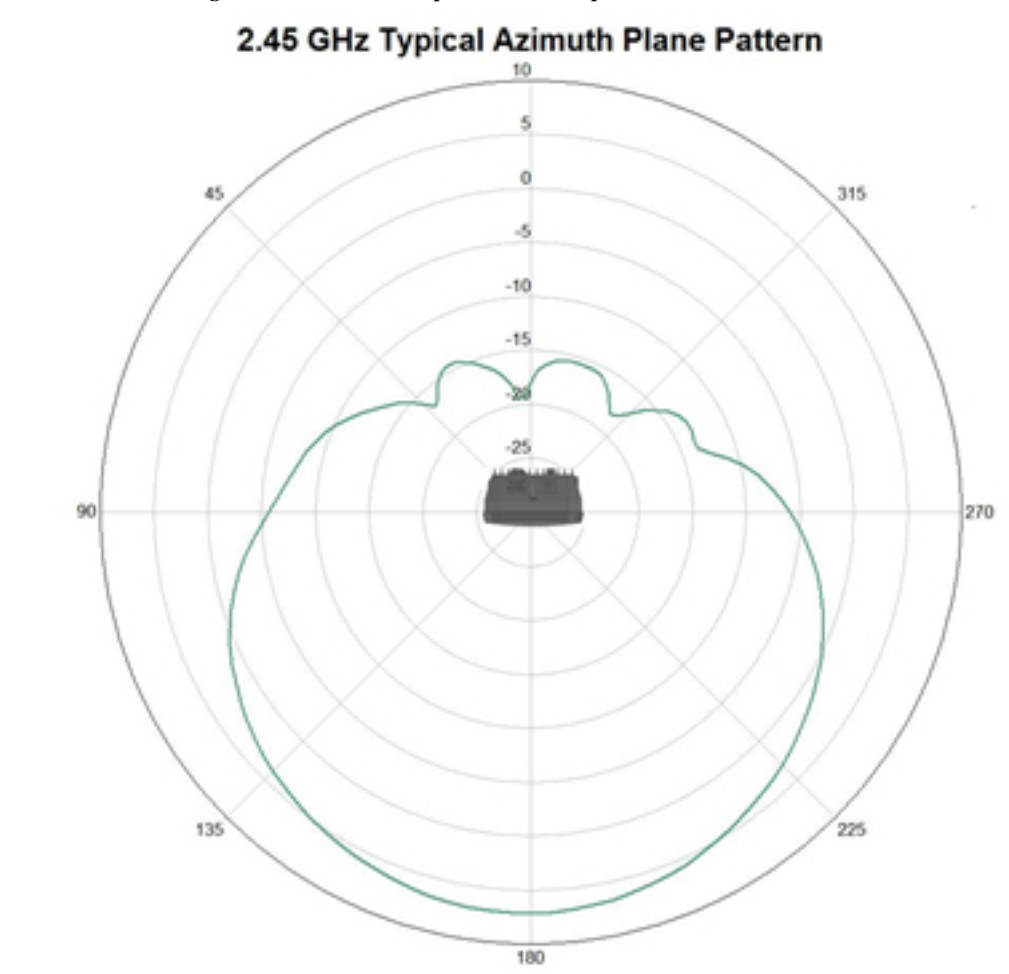

Figure 1-6 Averaged 2.45 GHz azimuth plane radiation pattern

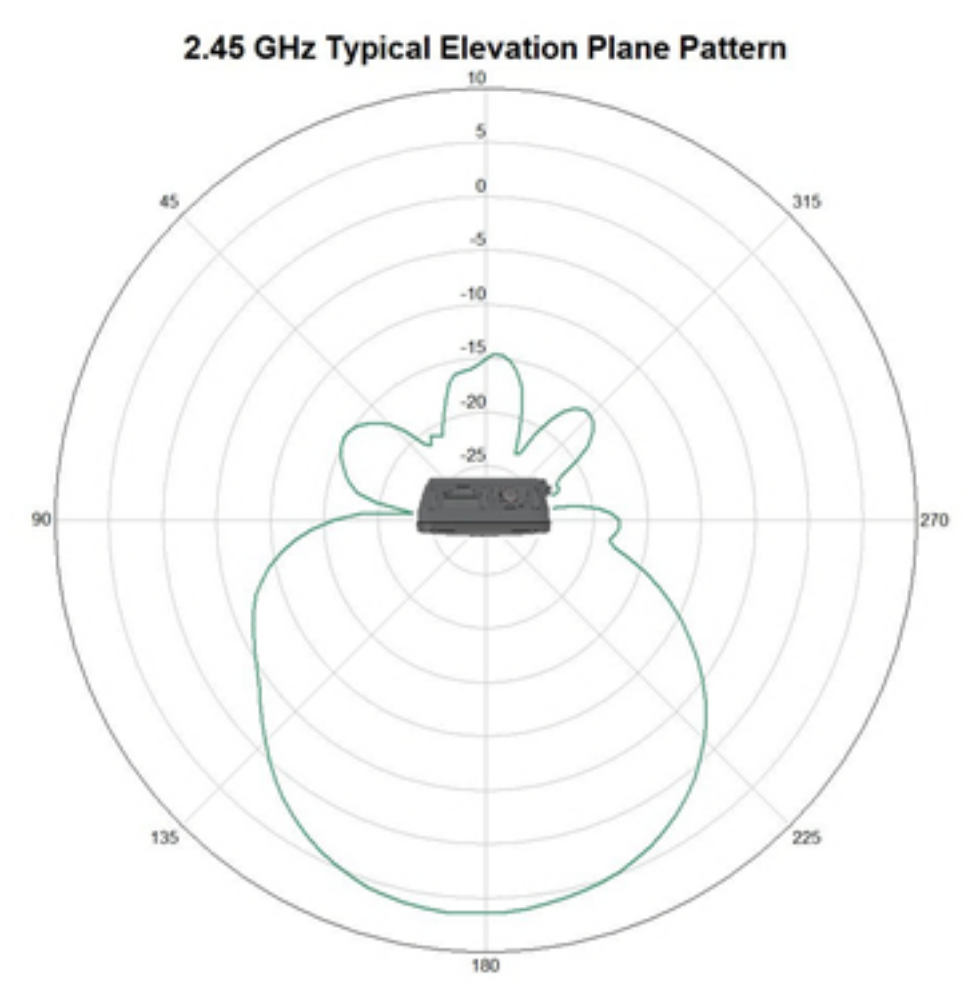

### Figure 1-7 Averaged 2.45 GHz elevation plane radiation pattern

Γ

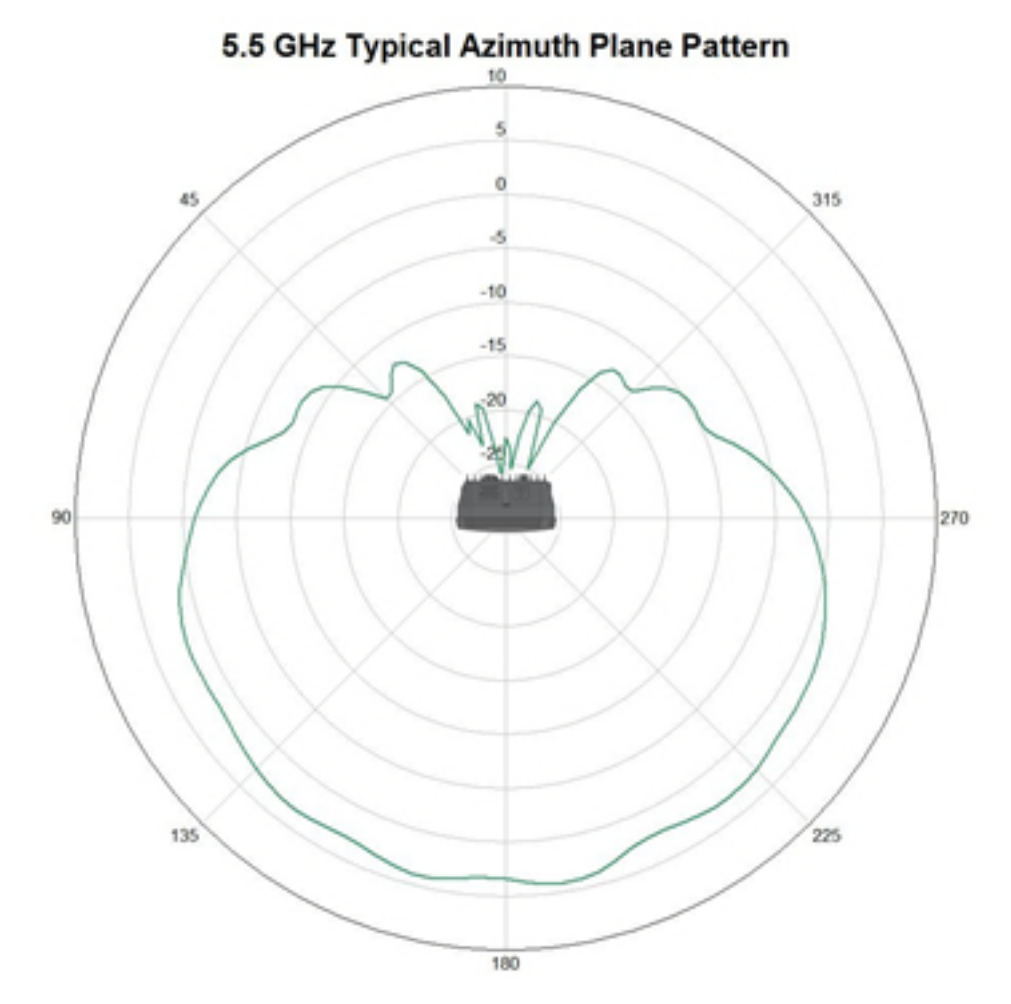

Figure 1-8Averaged 5.5 GHz azimuth plane radiation pattern

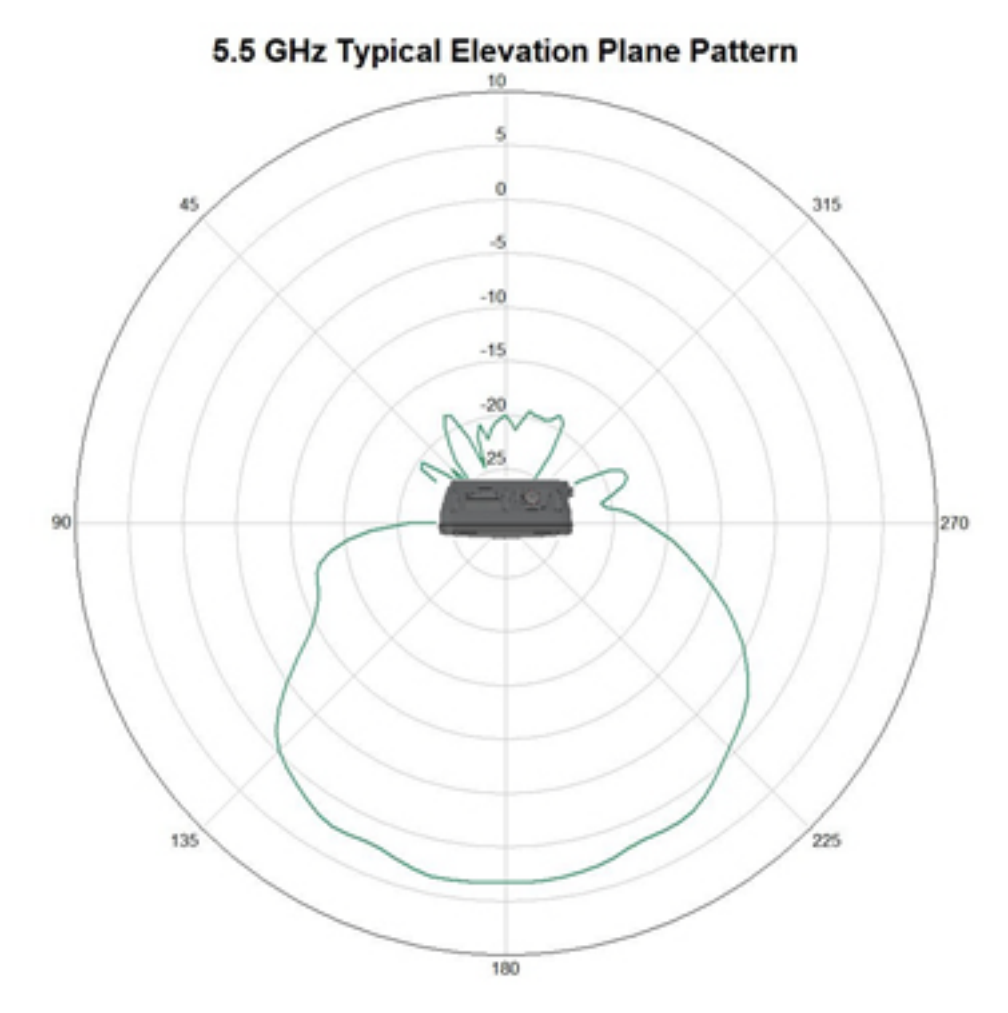

#### Figure 1-9 Averaged 5.5 GHz elevation plane radiation pattern

#### **AP1562D (Internal Directional Antenna)**

The 1562D access point 802.11b/g/n radio is used primarily for local access and its 802.11a/n/ac radio for wireless backhaul in the Mesh.

The 2 GHz b/g/n radio operates in 2.4 GHz ISM band. It supports channels 1-11 in the US, 1-13 in Europe, and 1-13 in Japan. It has 2 transmitters with a maximum total output power of 27 dBm for 802.11b/g/n operation. Output power is configurable for 8 levels in 3 dB steps. It has two receivers that enable maximum-ratio combining (MRC).

The 5 GHz a/n radio operates in the UNII-1 band (5.15-5.25 GHz), UNII-2 band (5.25 - 5.35 GHz), UNII-2 Extended/ETSI band (5.47 - 5.725 GHz), and the upper ISM band (5.725 - 5.850 GHz). It has two transmitters with a maximum total output power of 27 dBm depending on the regulatory domain. Tx power settings will change depending on the regulatory domain. Output power is configurable in 3 dB steps. Its two receivers enable maximum-ratio combining (MRC).

The 1562D access point is equipped with two integrated dual-band antennas with 9 dBi gain at 2 GHz and 10 dBi gain at 5 GHz.

Γ

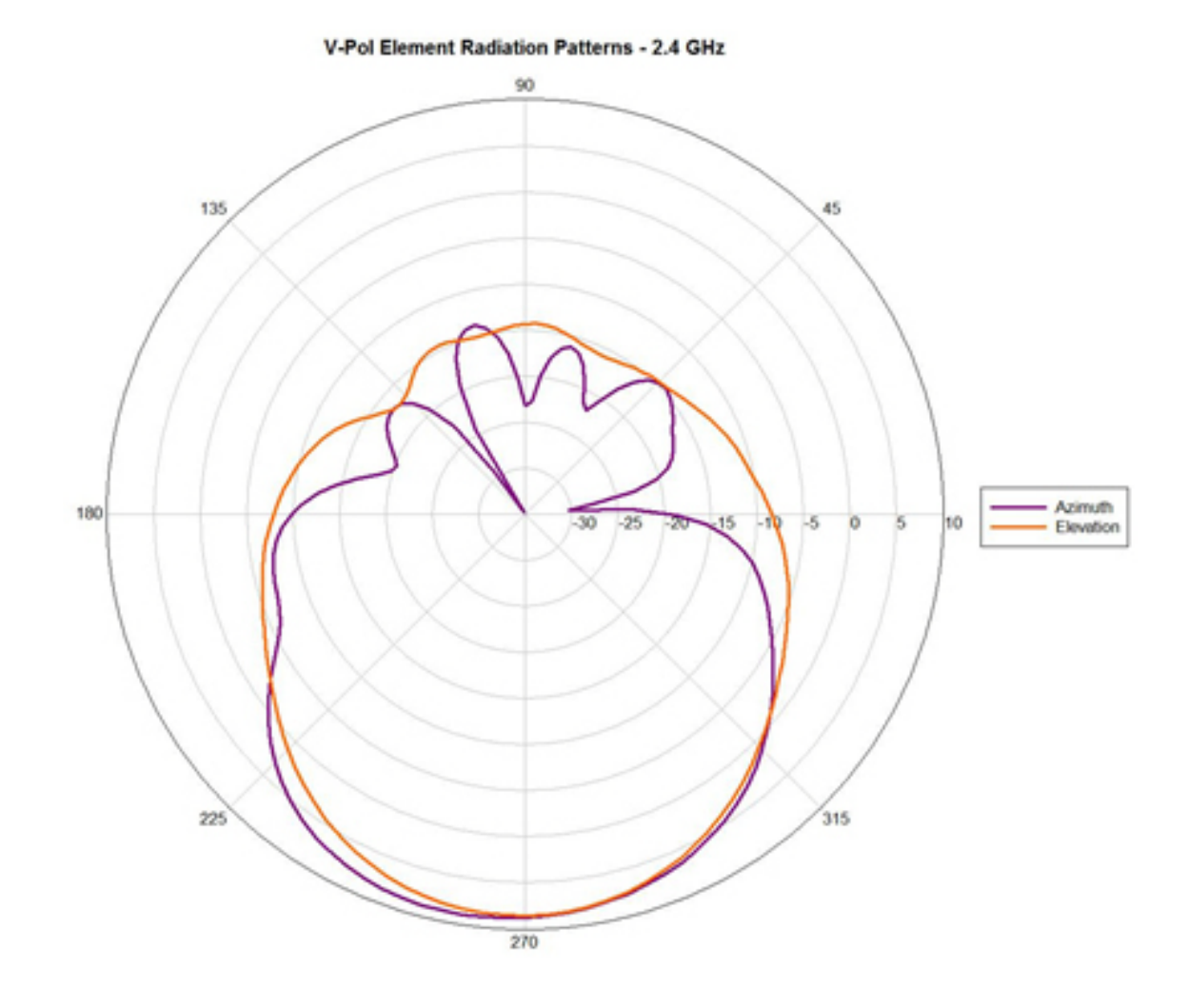

Figure 1-10 Averaged 2.4 GHz radiation pattern - V-Pol Port

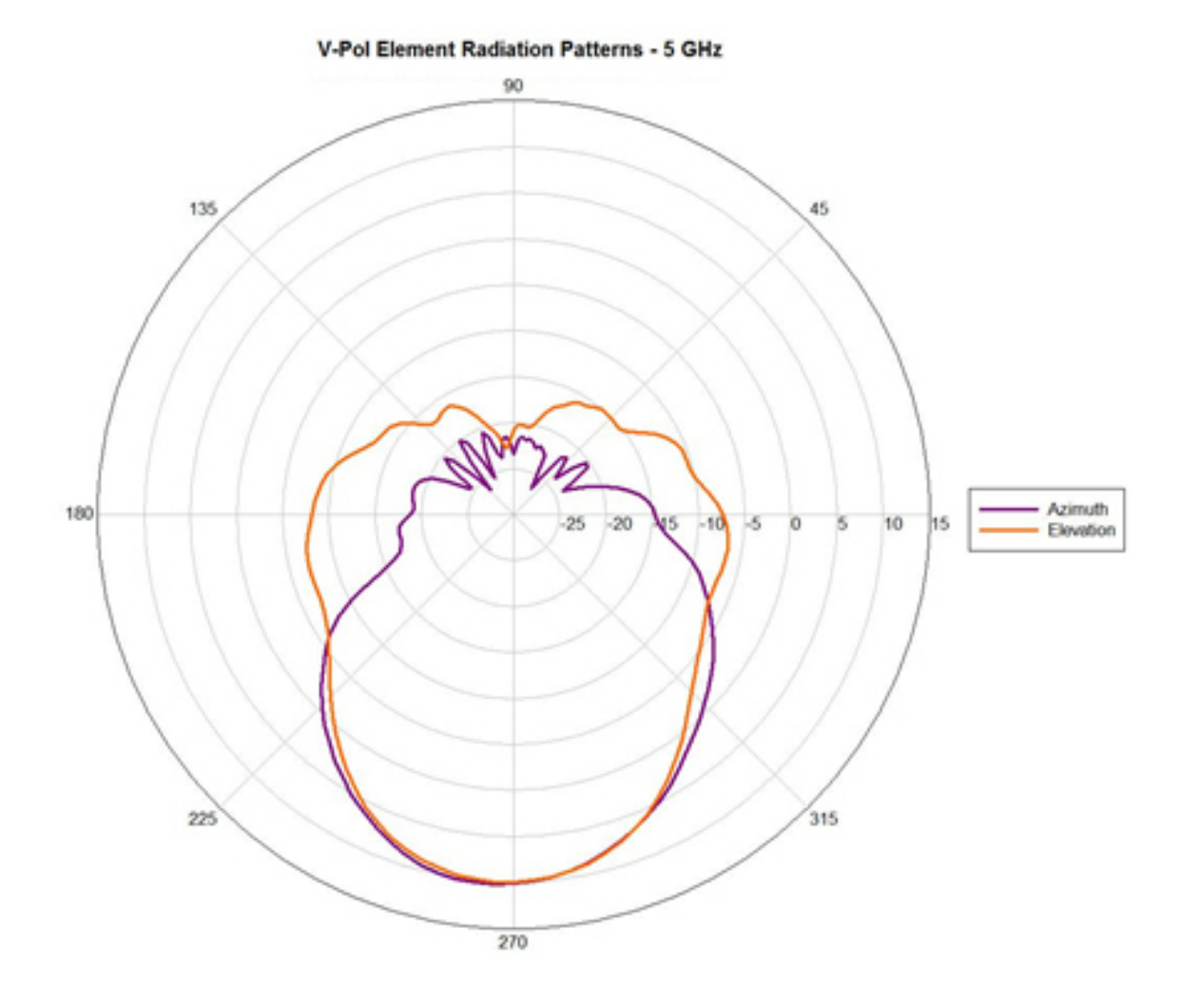

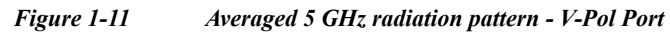

Γ

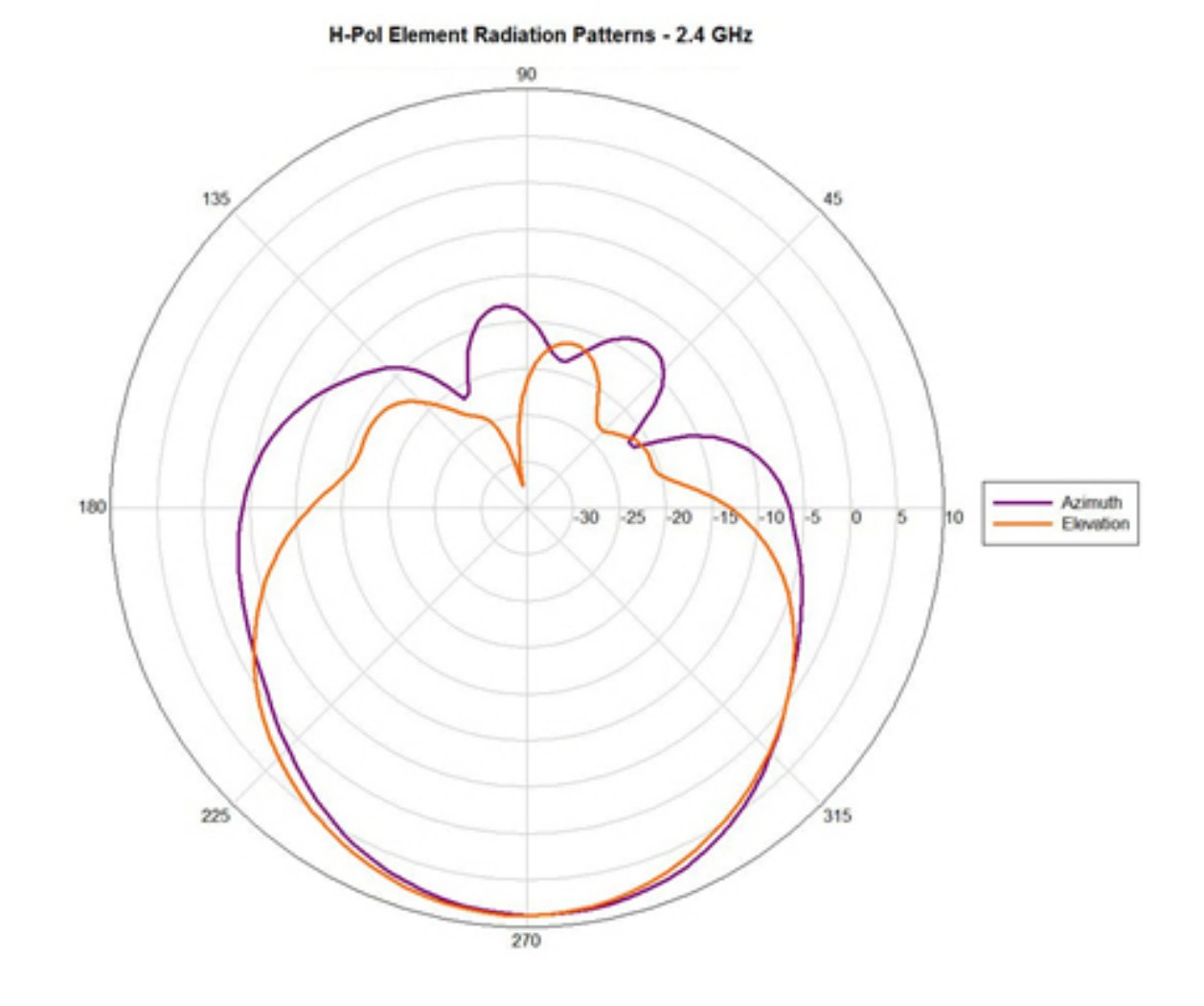

Figure 1-12 Averaged 2.4 GHz radiation pattern - H-Pol Port

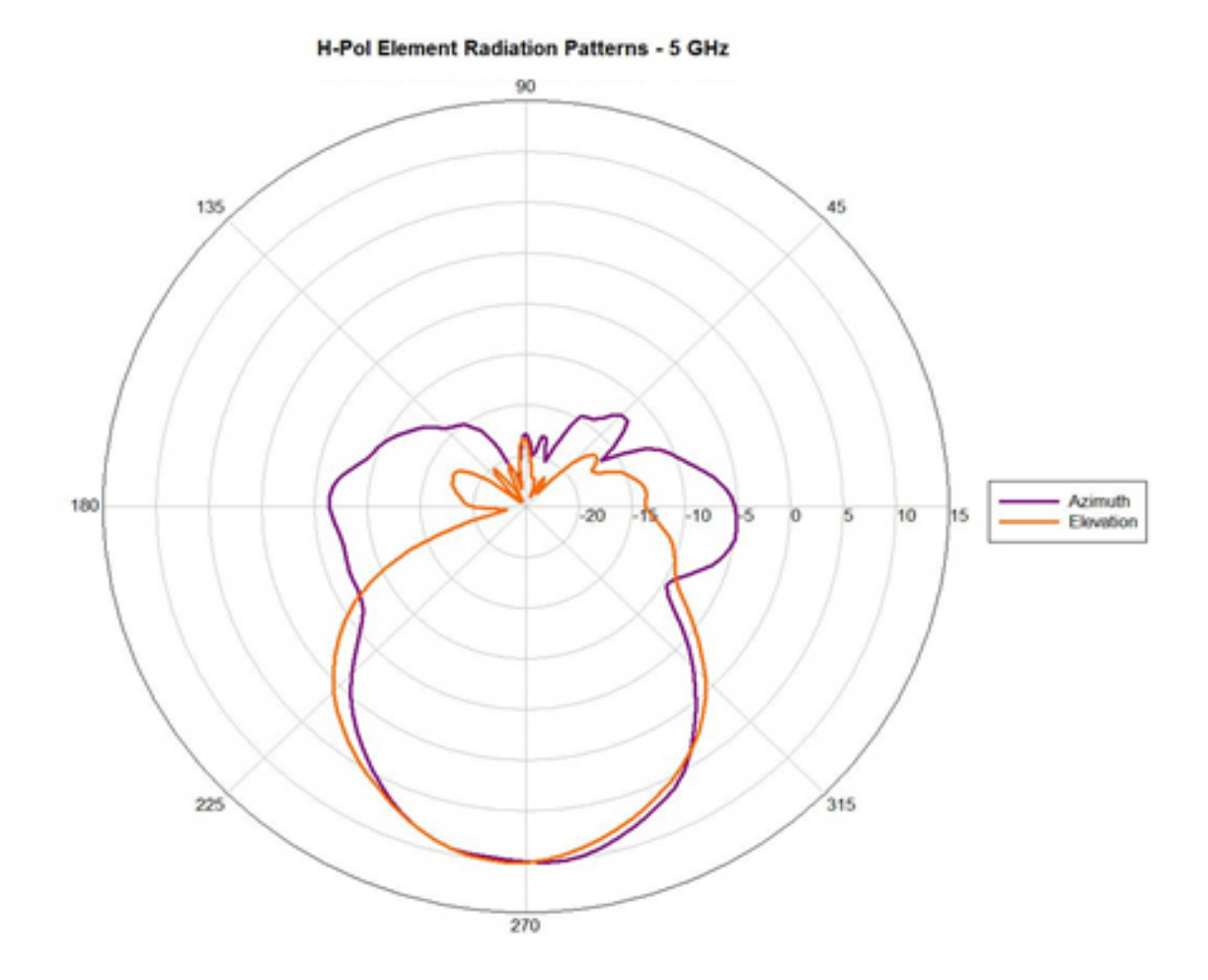

Figure 1-13 Averaged 5 GHz radiation pattern - H-Pol Port

### **External Antenna Model**

Figure 1-14 shows the antenna port locations for model AP1562E. The ports used depend on the optional antennas ordered. For detailed information on these antennas, refer to Installing External Antennas, page 2-31.

Figure 1-14 External Antenna Port Locations for Access Point Model AP1562E

| (3) |                                   |   |                                             |
|-----|-----------------------------------|---|---------------------------------------------|
| 1   | Antenna port 1 – Type N connector | 3 | Antenna port 3– Type N connector (with cap) |
| 2   | Antenna port 2- Type N connector  | 4 | Antenna port 4- Type N connector (with cap) |
|     |                                   |   |                                             |

### AP1562E (External Antenna)

The 1562E access points is equipped with four N-type RF connectors. The 1562E can be configured via software to support dual band or single band antennas. When configured for dual band antennas, antenna ports 1 and 2 on the base of the unit (Figure 1-2) are used to support multiple input/multiple output (MIMO) operation on both 2.4 and 5 GHz radios. When using the Cisco Aironet AIR-ANT2547V-N or AIR-ANT2547VG-N omnidirectional antennas, the antenna can be connected directly to the access point (Figure 2-17). If the antennas are remotely located, an appropriate low loss RF cable should be used

Note

Ensure that the antenna band mode is configured before the access point is installed.

When configured for single band antennas, antenna port 1 and antenna port 2 support MIMO operation for the 2.4 GHz radio, and antenna ports 3 and 4 (Figure 1-3) support MIMO on the 5 GHz radio. See the *Cisco Wireless LAN Controller Configuration Guide* for information on the software configuration.

The 2 GHz b/g/n radio operates in 2.4 GHz ISM band. It supports channels 1-11 in the US, 1-13 in Europe, and 1-13 in Japan. It has 2 transmitters with a maximum total output power of 27 dBm for 802.11b/g/n operation. Output power is configurable for 8 levels in 3 dB steps. It has two receivers that enable maximum-ratio combining (MRC).

The 5 GHz a/n radio operates in the UNII-1 band (5.15-5.25 GHz), UNII-2 band (5.25 - 5.35 GHz), UNII-2 Extended/ETSI band (5.47 - 5.725 GHz), and the upper ISM band (5.725 - 5.850 GHz). It has two transmitters with a maximum total output power of 27 dBm depending on the regulatory domain. Tx power settings will change depending on the regulatory domain. Output power is configurable in 3 dB steps. Its two receivers enable maximum-ratio combining (MRC).

### **Power Sources**

The 1560 series access point supports these power sources:

- DC power 42-57 VDC
- Power over Ethernet (PoE) For more information, see "Powering the Access Point" section on page 2-44.

Warning

Connect the unit only to DC power source that complies with the safety extra-low voltage (SELV) requirements in IEC 60950 based safety standards. Statement 1033

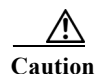

Several forms of PoE are supported. See Table Table 2-9 for the PoE options and their corresponding modes of operation.

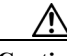

Caution

When the access point is installed outdoors or in a wet or damp location, the AC branch circuit that is powering the access point should be provided with ground fault protection (GFCI), as required by Article 210 of the National Electrical Code (NEC).

### **Power Injectors**

The 1560 series access points support the following power injectors:

- AIR-PWRINJ-60RGD1
- AIR-PWRINJ-60RGD2

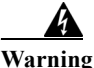

**To reduce the risk of fire, use only No. 26 AWG or larger telecommunications line cord.** Statement 1023

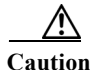

When the access point is installed outdoors, or in a wet or damp location, the AC branch circuit that is powering the access point should be provided with ground fault protection (GFCI), as required by Article 210 of the National Electrical Code (NEC).

### **Ethernet (PoE) Ports**

The access point supports an Ethernet uplink port (also for PoE-In). The access point Ethernet uplink port uses an RJ-45 connector (with weatherproofing) to link the access point to the 10BASE-T, 100BASE-T or 1000BASE-T network. The Ethernet cable is used to send and receive Ethernet data and to optionally supply inline power from the power injector or a suitably powered switch port.

<u>P</u> Tip

The access point senses the Ethernet and power signals and automatically switches internal circuitry to match the cable connections.

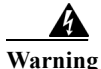

ſ

**To reduce the risk of fire, use only No. 26 AWG or larger telecommunication line cord.** Statement 1023

The Ethernet cable must be a shielded outdoor rated Category 5e (CAT5e) or better cable. The access point senses the Ethernet and power signals and automatically switches internal circuitry to match the cable connections.

## **Network Deployment Examples**

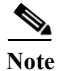

Mesh and bridge modes are not supported in Cisco Wireless Release 8.3 software.

The access point is a wireless device designed for wireless client access and point-to-point bridging, point-to-multipoint bridging, and point-to-multipoint mesh wireless connectivity. The access point provides 5-GHz backhaul capability to link with another access point to reach a wired network connection or to provide repeater operations for other access points.

The access point plays two primary radio roles: a root access point (hereafter called a RAP) or a mesh (non-root) access point (hereafter called a MAP), which is the default role of all access points. When the access point has a fiber or wired Ethernet connection to the controller (through a switch), the radio role is called a RAP. In order to be considered a RAP, the access point must be configured as a RAP. A RAP is a parent node to any bridging or mesh network. A controller can support one or more RAPs, each one parenting the same or different wireless networks. There can be more than one RAP for the same mesh network for redundancy. RAPs and MAPs can support wireless clients on the 2.4-GHz and 5-GHz band. Client access on 5-GHz is called universal client access.

When the access point does not have a wired Ethernet connection to the controller (through a switch), the radio role is called a MAP. The MAPs have a wireless connection (through the backhaul interface) to other MAPs and finally to a RAP which has an Ethernet connection through a switch to the controller. MAPs may also have a wired Ethernet connection to a local LAN and serve as a bridge endpoint for that LAN (using a point-to-point or point-to-multipoint bridge connection).

### Wireless Backhaul

The access point supports wireless backhaul capability using the 5 GHz radio to bridge to another access point to reach a wired network connection to a controller (see Figure 1-15). The access point connected to the wired network is considered a RAP in this configuration. The remote access point is considered a MAP and transfers wireless client traffic to the RAP for transfer to the wired network. Control And Provisioning of Wireless Access Points (CAPWAP) control traffic is also transferred over this bridged link.

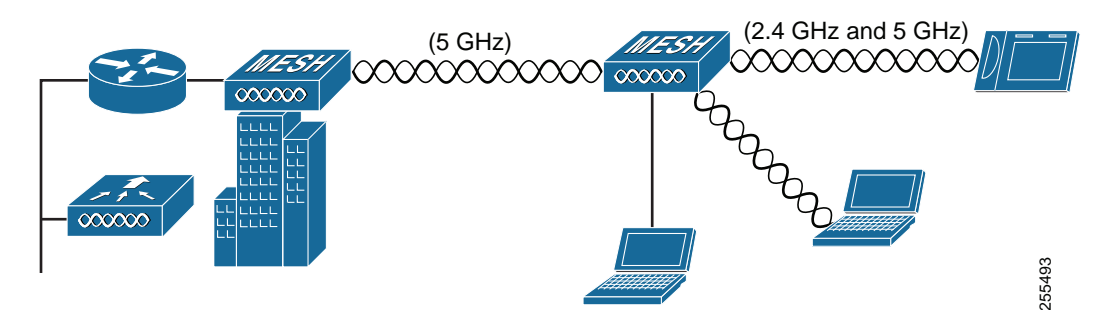

#### Figure 1-15 Access Point Backhaul Example
#### **Point-to-Point Bridging**

The access points can be used to extend a remote network by using the 5 GHz backhaul radio to bridge the two network segments as shown in Figure 1-16. To support Ethernet bridging, you must enable bridging on the controller for each access point. By default this capability is turned-off for all access points.

Wireless client access is supported; however, if bridging between tall buildings, the 2.4-GHz wireless coverage area may be limited and possibly not suitable for direct wireless client access.

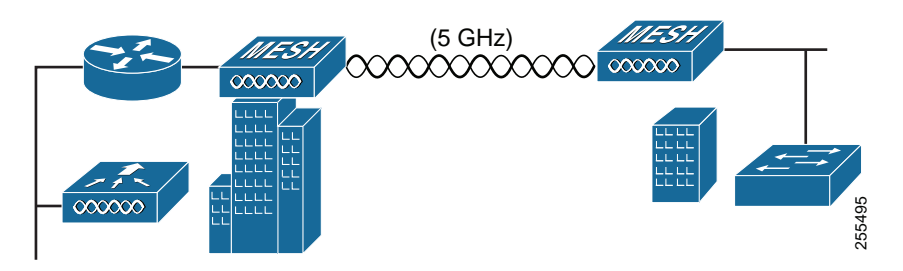

Figure 1-16 Access Point Point-to-Point Bridging Example

#### **Point-to-Multipoint Bridging**

I

The access points can be used as a RAP to connect multiple remote MAPs with their associated wired networks. By default this capability is turned-off for all access points. To support Ethernet bridging, you must enable bridging on the controller for each access point. Wireless client access can be provided over the bridging link; however, if bridging between tall buildings, the 2.4-GHz wireless coverage area may be limited and possibly not suitable for direct wireless client access. Figure 1-17 illustrates an example of access point-to-multipoint bridging.

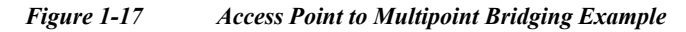

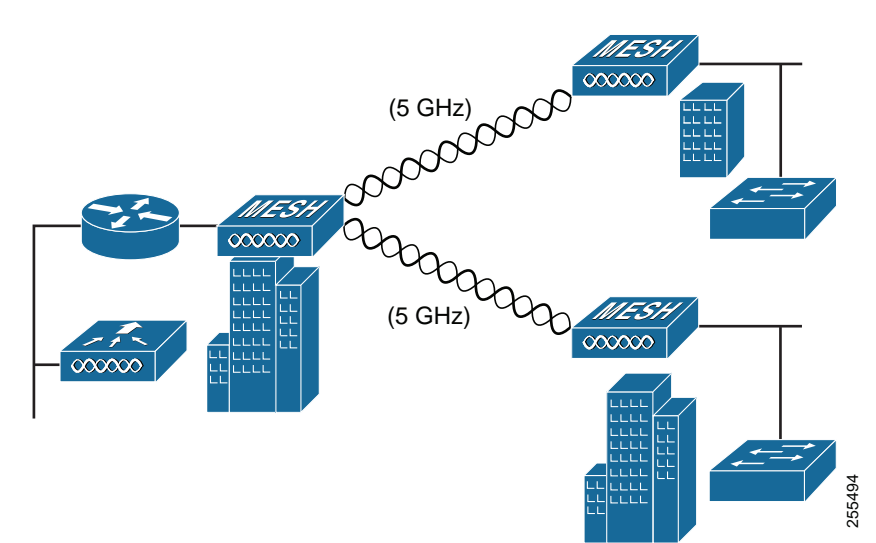

#### **Point-to-Multipoint Mesh Network**

The access point is typically deployed in a mesh network configuration. In a typical mesh deployment, one or more RAPs have a wired network connection through a switch to a controller. Other remote MAPs without wired network connections use the backhaul feature to optimally link to a RAP that is connected to the wired network. In the mesh network, the links between the access points are referred to as the *backhaul links*.

Intelligent wireless routing is provided by the Adaptive Wireless Path protocol (AWPP). This enables each MAP to identify its neighbors and intelligently choose the optimal path to the RAP with the wired network connection by calculating the cost of each path in terms of signal strength and the number of hops required to get to a controller with signal strength given priority since signal strength determines the data rate available for backhaul.

Figure 1-18 illustrates a typical mesh configuration using MAPs and RAPs.

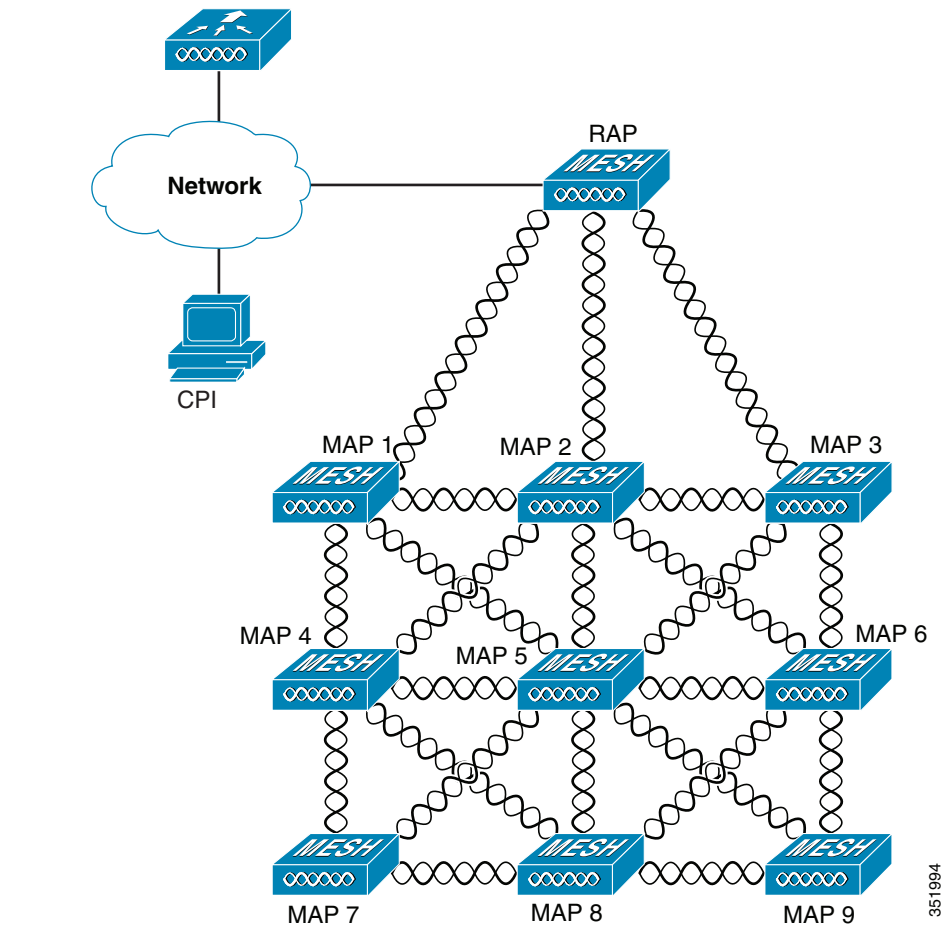

Figure 1-18 Typical Mesh Configuration Using Access Points

ſ

#### **Layer 3 Network Operation**

The access points support Layer 3 network operation. Access points and controllers in Layer 3 configurations use IP addresses and UDP packets, which can be routed through large networks. Layer 3 operation is scalable and recommended by Cisco.

Figure 1-19 illustrates a typical Layer-3 wireless network configuration containing access points and a controller.

MESH  $\infty \infty \infty$  $\infty$ 000000 000000 000000 000000 148458

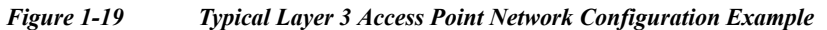

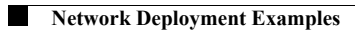

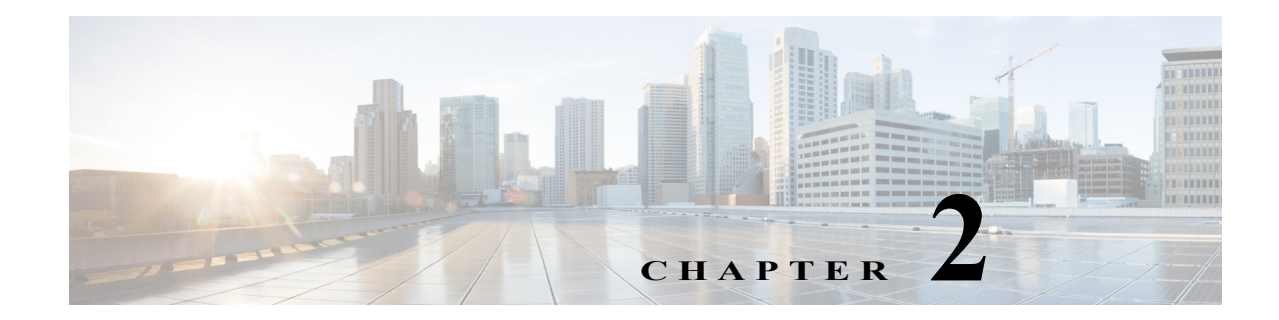

# **Installing the Access Point**

This chapter describes how to install the 1560 access point and its accessories. It contains the following sections:

- Unpacking the Access Point, page 2-2
- Mounting the Access Point, page 2-6
- Installing AP Cover AIR-ACC1560-CVR=, page 2-29
- Installing External Antennas, page 2-31
- Installing a Lightning Arrestor, page 2-40
- Grounding the Access Point, page 2-42
- Powering the Access Point, page 2-44
- Connecting Data Cables, page 2-52

ſ

• Configuring the Access Point, page 2-59

## **Unpacking the Access Point**

To unpack the access point, follow these steps:

- **Step 1** Open the shipping container and carefully remove the contents.
- Step 2 Return all packing materials to the shipping container, and save it.
- Step 3 Ensure that all items listed in "Package Contents" are included in the shipment. If any item is damaged or missing, notify your authorized Cisco sales representative.

Your shipment may also contain additional equipment as per your order, as listed in Optional Tools and Hardware From Cisco, page 2-2.

For additional hardware that is required for installation, see Additional Tools and Hardware Required for Installation, page 2-3.

#### **Package Contents**

Each access point package contains the following items:

- One 1560 series access point
- Two-pin DC power connector
- · Ground lug and screws with lock washers
- Plastic cable gland and rubber seal
- Weatherization tape and anti-corrosion sealant
- Cisco product documentation and pointer card

#### **Optional Tools and Hardware From Cisco**

Depending on what you ordered, the following optional equipment may be part of your shipment:

- External antennas. See the "Installing External Antennas" section on page 2-31.
- Wall/Pole mount bracket AIR-ACC1530-PMK1=
- Wall/Pole mount bracket for AP and AC/DC power adapter AIR-ACC1560-PMK1=
- Wall/Pole mount bracket with tilt mechanism, spare only AIR-ACC1530-PMK2=
- Street light power tap (AIR-PWR-ST-LT-R3P=), works only with the AC/DC power adapter.
- Power injector AIR-PWRINJ6=
- AP cover / Solar Shield for 1560, AIR-ACC1560-CVR=. Spare only.
- AC/DC power adapter, AIR-PWRADPT-RGD1=. Spare only.
- AIR-PWRINJ-60-PMK= mounting bracket for AIR-PWRINJ-60RGDx=
- Spare Parts kit containing extra cable glands, power connector, ground lug, etc. (AIR-ACC1530-KIT1=)
- AIR-PWRINJ-60RGD1=
- AIR-PWRINJ-60RGD2=

- FIPS kit (AIRLAP-FIPSKIT=)
- Lightning Arrestor kit (AIR-ACC245LA-N=)

#### **Additional Tools and Hardware Required for Installation**

You need to independently procure the following tools and materials which maybe required during various stages of installing the AP:

- Ground lug crimping tool (Panduit CT-720 with CD-720-1 die)
- 6-AWG copper ground wire
- 10 mm open end or box wrench
- 13 mm box-end wrench or socket set
- 16 mm box-end wrench or socket set
- Large flat or Phillips screw driver (for port plugs)
- Small flat screwdriver for DC power connector
- Shielded outdoor-rated Ethernet (CAT5e or better) cable of 0.20 to 0.35 inches (0.51 to 0.89 cm) diameter.
- Ethernet RJ-45 connector and installation tool
- Shielded outdoor-rated DC power cable with 0.20 to 0.35 inch (.0.51 to 0.89 cm) diameter
- Ground rod, as required by local regulations

#### **Pre-Installation Checks and Installation Guidelines**

As the access point is a radio device, it is susceptible to common causes of interference that can reduce throughput and range. Follow these basic guidelines to ensure the best possible performance:

- Thoroughly review the information provided in Safety Guidelines and Warnings, page A-1.
- For information on planning and initially configuring your Cisco Mesh network, refer to the *Cisco* Wireless Access Points, Design and Deployment Guide, Release 7.3.
- Review the FCC guidelines for installing and operating outdoor wireless LAN devices at:

http://www.cisco.com/c/en/us/products/collateral/routers/3200-series-rugged-integrated-services-r outers-isr/data\_sheet\_c78-647116.html

- Install the access point in an area where structures, trees, or hills do not obstruct radio signals to and from the access point.
- We recommend installing the access points no higher than 40 feet to allow support for wireless clients on the ground. Best throughput is achieved when all the access points are mounted at the same height.
- The console port is under a sealed plug. Inspect the seal of the plug at the time of installation. Every time the plug is removed or replaced, properly tighten it. Tighten the plug to 15 lbf-in. If you do not tighten the plug properly, it will not meet IP67 criteria, and may lead to water leaking into the unit.
- If the DC power port, SFP port, or the PoE-In port is not in use, then the port's covering plug must be tightened to 12.5 lbf-in torque. Otherwise, it may lead to water leaking into the access point.

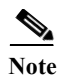

To calculate path loss and to determine how far apart to install access points, consult an RF planning expert.

Before you begin the installation process, ensure the following:

- Perform a site survey. See the "Performing Site Surveys" section on page A-5.
- Your network infrastructure devices must be operational and properly configured.
- Your controllers are connected to switch trunk ports.
- Your switch is configured with untagged access ports for connecting your access points.
- A DHCP server with Option 43 configured is reachable by your access points, or manually configure the controller information in the access point. For information on configuring the DHCP Option 43, visit the following URL:

http://www.cisco.com/c/en/us/support/docs/wireless-mobility/wireless-lan-wlan/97066-dhcp-optio n-43-00.html

• Become familiar with the access point installation components. See the "Typical Access Point Installation Components" section on page 2-5.

### **Typical Access Point Installation Components**

The access point is designed to be installed in an outdoor environment, such as the exterior roof overhang of a tall building or a streetlight pole. Carefully review Figure 2-1 to become familiar with the system components, connectors, indicators, cables, system interconnection, and grounding.

Figure 2-1 Components in a Typical Access Point Installation

| 1 | Building roof-overhang                                                  | 6  | Ground                                                 |
|---|-------------------------------------------------------------------------|----|--------------------------------------------------------|
| 2 | Shielded outdoor-rated Ethernet<br>(CAT5e or better) cable <sup>1</sup> | 7  | Power cord                                             |
| 3 | Water drip loop                                                         | 8  | Power injector                                         |
| 4 | 6-AWG copper grounding wire <sup>1</sup>                                | 9  | Shielded Ethernet (CAT5e or better) cable <sup>1</sup> |
| 5 | Ground rod <sup>1</sup>                                                 | 10 | Controller (through a switch)                          |

1. Independently sourced by the user.

I

# **Mounting the Access Point**

This section provides instructions for installing your access points. Personnel installing the access point must have a good understanding of wireless access points, bridging techniques, and grounding methods.

### **Choosing a Mounting Kit**

The 1560 Series Access Point can be wall, pole, or tower mounted. The available mounting kits are provided in the table below.

| <b>AP Mounting Kit</b> | Purpose                                                                                                    |
|------------------------|----------------------------------------------------------------------------------------------------|
| AIR-ACC1530-PMK1=      | Fixed mounting kit for vertical mounting on wall and pole. See:                                                 |
|                        | • Wall Mounting the Access Point with AIR-ACC1530-PMK1=, page 2-7                                               |
|                        | • Pole Mounting the Access Point with AIR-ACC1530-PMK1=, page 2-13                                              |
| AIR-ACC1560-PMK1=      | Fixed mounting kit, allowing mounting of both AP and power supply, for vertical mounting on wall and pole. See: |
|                        | • Wall Mounting the Access Point with AIR-ACC1560-PMK1=, page 2-10                                              |
|                        | • Pole Mounting the Access Point with the AIR-ACC1560-PMK1= Kit, page 2-15                                      |
| AIR-ACC1530-PMK2=      | Pivoted mounting kit for both vertical and horizontal mounting, on wall and pole. See:                          |
|                        | • Wall Mounting the AP using AIR-ACC1530-PMK2= Pivoting<br>Mounting Kit, page 2-17                              |
|                        | • Pole Mounting the AP using AIR-ACC1530-PMK2= Pivoting<br>Mounting Kit, page 2-22                              |
|                        | <ul> <li>Horizontally Mounting the Access Point using<br/>AIR-ACC1530-PMK2=, page 2-26</li> </ul>               |

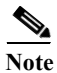

• When mounting an access point vertically, ensure that the access point is oriented with the LED indicators pointing down.

- You must also ensure the access point is mounted in such a way as to ensure that all antenna ports and the console port are accessible for future use.
- Omnidirectional antennas need to be mounted vertically.
- Directional antennas need to be installed with the main beam aimed parallel to or tilted down toward the horizon.

#### Wall Mounting the Access Point with AIR-ACC1530-PMK1=

The AIR-ACC1530-PMK1= mounting kit contains a mounting bracket for wall mounting or pole mounting.

You can use the mounting bracket as a template to mark the positions of the mounting holes for your installation, install the mounting bracket, and then attach the access point to the bracket.

Table 2-1 lists the materials needed for this installation.

 Table 2-1
 Materials Required to Mount Access Point Using AIR-ACC1530-PMK1=

| Materials Required                                                                         | In Kit? |
|--------------------------------------------------------------------------------------------|---------|
| Ground lug and screws (provided with access point)                                         | Yes     |
| Wall Mount Bracket                                                                         | Yes     |
| Four M6 x 12-mm Hex-head Bolts                                                             | Yes     |
| Crimping tool for ground lug, Panduit CT-720<br>with CD-720-1 die (http://www.panduit.com) | No      |
| Four wall mounting screws                                                                  | No      |
| Four wall anchors (specified for all material)                                             | No      |
| Drill bit for wall anchors                                                                 | No      |
| Electric drill and standard screwdriver                                                    | No      |
| #6 AWG ground wire                                                                         | No      |
| Shielded outdoor-rated Ethernet (CAT5e or better) cable                                    | No      |
| Grounding block                                                                            | No      |
| Grounding rod                                                                              | No      |
| 10-mm box-end wrench or socket set                                                         | No      |

<u>Z!\</u> Caution

on The mounting wall, attaching screws, and wall anchors must be able to support a 50-lb (22.7 kg) static weight.

To mount the access point vertically on a wall, follow these instructions:

- Step 1 Use the mounting bracket as a template to mark four screw hole locations on the mounting wall. The mounting bracket screw hole locations are shown in Figure 2-2. The dimensions of the mounting bracket is shown in Figure 2-3.
- Step 2 Use four screws and, if required, wall anchors to attach the mounting plate to the mounting surface. These screws and anchors are to be sourced independently.

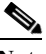

**Note** You can use an exterior-grade plywood backboard to mount the access point to stucco, cement, or drywall.

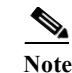

The mounting wall, attaching screws, and wall anchors must be able to support a 50-lb (22.7 kg) static weight.

- Step 3 Screw an M6 x12 mm bolt into each of the four support bolt holes on the back of the access point. Do not screw the bolt all the way in, but leave a gap of approximately 0.13 inch (3.3 mm).
- **Step 4** Position the access point against mounting bracket such that the four support bolts on the back of the AP, slot into the keyhole slots on the mounting bracket.
- Step 5 Slide the access point down to sit securely in keyhole slots on the mounting bracket.

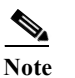

The access point should be mounted with the status LED on the base facing downwards.

- Step 6 Using a 10mm wrench, tighten the four bolts that connect the access point to the bracket, to a torque of 40 lbf-in.
- Step 7 Proceed with installing antennas (only for external antenna models), connecting the data cables, grounding the access point, powering and configuring the access point.

#### Figure 2-2Mounting Bracket for Wall and Pole Mounting

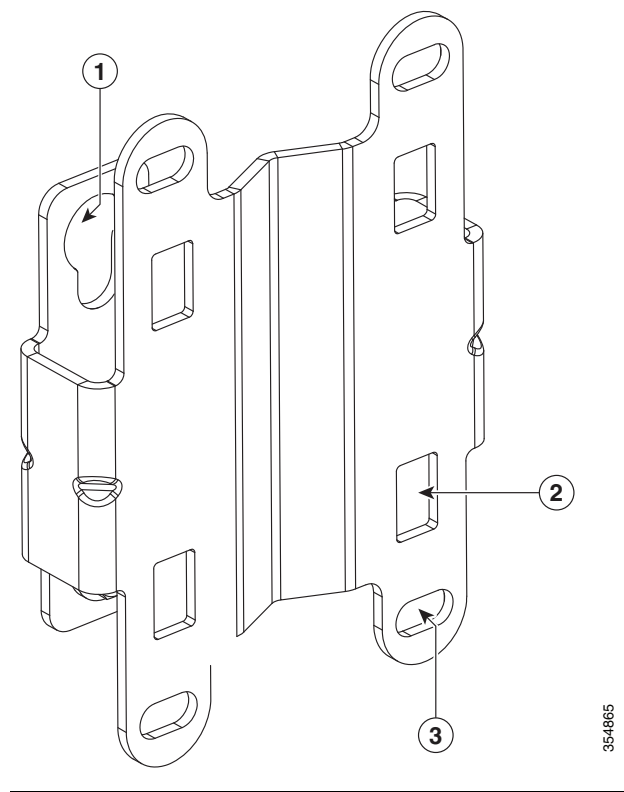

| 1 | One of four keyhole slots for mounting the AP.                        | 3 | Bracket mount holes for fastening bracket to the wall.<br>You can use bolts of up to 1/4" or 6 mm in diameter. |
|---|-----------------------------------------------------------------------|---|----------------------------------------------------------------------------------------------------|
| 2 | One of four slots for steel band clamps, used for pole mounting only. |   |                                                                                                    |

#### Figure 2-3 Mounting Bracket Dimensions

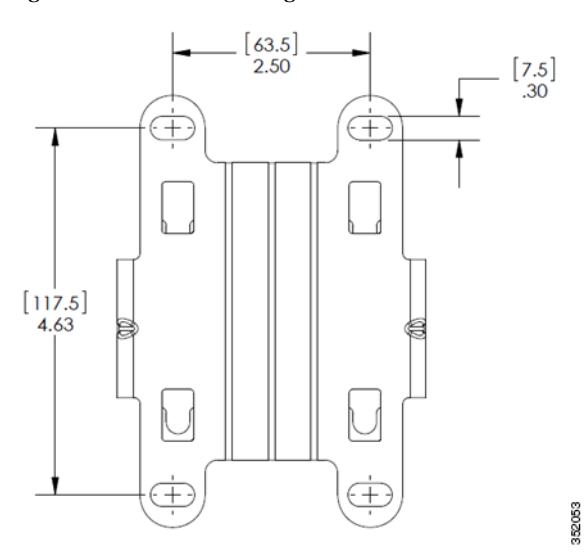

Γ

#### Wall Mounting the Access Point with AIR-ACC1560-PMK1=

The AIR-ACC1560-PMK1= mounting kit contains a mounting bracket, for wall mounting or pole mounting, the access point and the power supply together.

You can use the mounting bracket as a template to mark the positions of the mounting holes for your installation, install the mounting bracket, and then attach the access point to the bracket.

Table 2-1 lists the materials needed for this installation.

| Table 2-2 | Materials Required to Mount Access Point using AIR-ACC1560-PMK1= |
|-----------|------------------------------------------------------------------|
|-----------|------------------------------------------------------------------|

| Materials Required                                                                         | In Kit? |
|--------------------------------------------------------------------------------------------|---------|
| Ground lug and screws (provided with access point)                                         | Yes     |
| Wall Mount Bracket                                                                         | Yes     |
| Four M6 x 12-mm Hex-head Bolts                                                             | Yes     |
| Four #8-32 screws to mount the power supply                                                | Yes     |
| Crimping tool for ground lug, Panduit CT-720<br>with CD-720-1 die (http://www.panduit.com) | No      |
| Four wall mounting screws                                                                  | No      |
| Four wall anchors (specified for all material)                                             | No      |
| Drill bit for wall anchors                                                                 | No      |
| Electric drill and standard screwdriver                                                    | No      |
| #6 AWG ground wire                                                                         | No      |
| Shielded outdoor-rated Ethernet (CAT5e or better) cable                                    | No      |
| Grounding block                                                                            | No      |
| Grounding rod                                                                              | No      |
| 10-mm box-end wrench or socket set                                                         | No      |

Caution

The mounting wall, attaching screws, and wall anchors must be able to support a 50-lb (22.7 kg) static weight.

To mount the access point vertically on a wall, follow these instructions:

- **Step 1** Use the mounting bracket as a template to mark six screw hole locations on the mounting wall. The mounting bracket screw hole locations and the dimensions of the mounting bracket are shown in Figure 2-4.
- Step 2 Use six screws and, if required, wall anchors to attach the mounting plate to the mounting surface. These screws and anchors are to be sourced independently.

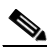

**Note** You can use an exterior-grade plywood backboard to mount the access point to stucco, cement, or drywall.

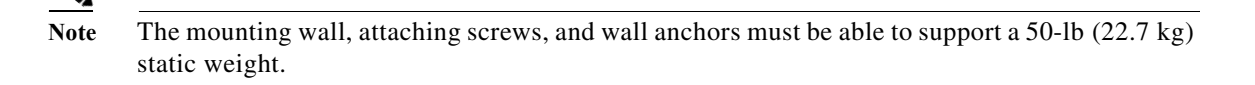

- Step 3 Screw an M6 x12 mm bolt into each of the four support bolt holes on the back of the access point. Do not screw the bolt all the way in, but leave a gap of approximately 0.13 inch (3.3 mm).
- **Step 4** Position the access point against mounting bracket such that the four support bolts on the back of the AP, slot into the keyhole slots on the mounting bracket.
- Step 5 Slide the access point down to sit securely in keyhole slots on the mounting bracket.

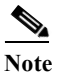

ſ

The access point should be mounted with the status LED on the base facing downwards.

- Step 6 Using a 10mm wrench, tighten the four bolts that connect the access point to the bracket, to a torque of 40 lbf-in.
- Step 7 Proceed with installing antennas (only for external antenna models), connecting the data cables, grounding the access point, powering and configuring the access point.

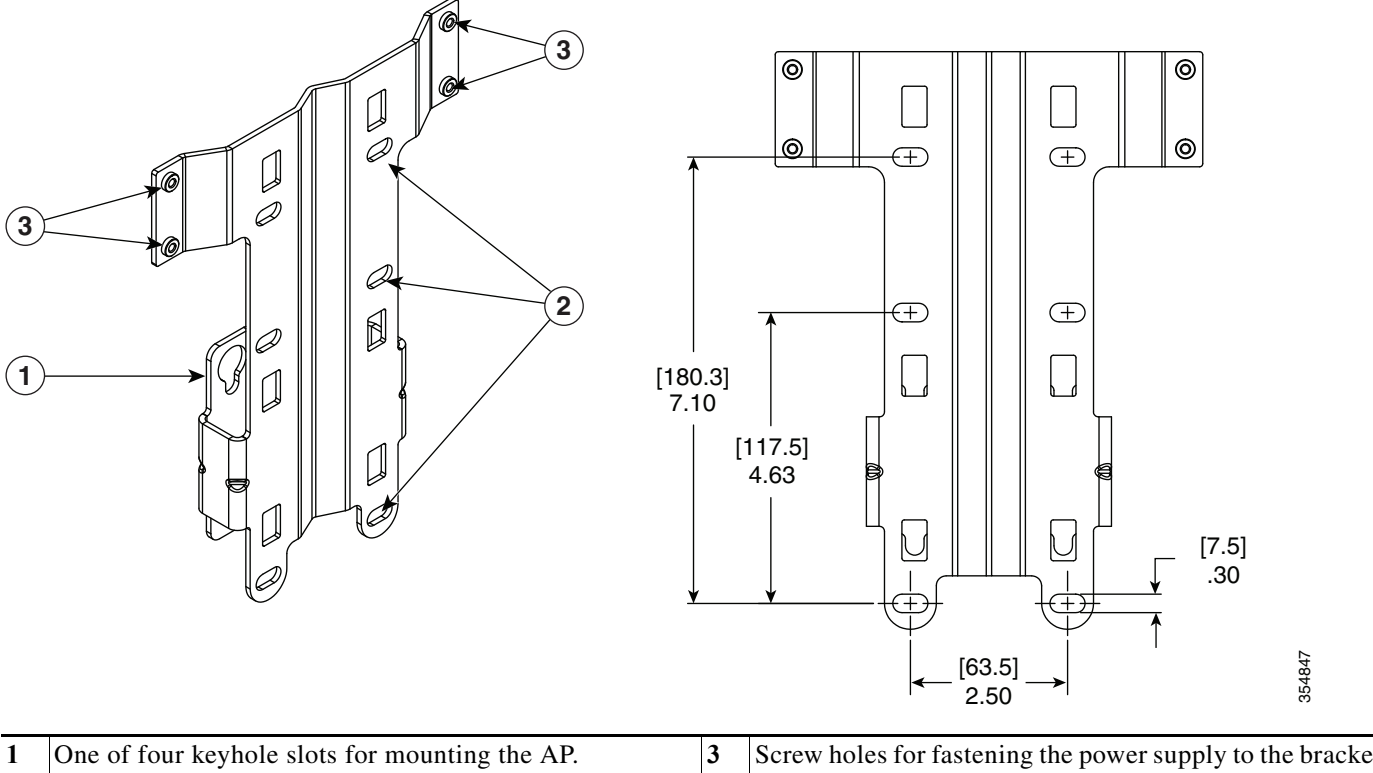

#### Figure 2-4 Mounting Bracket for Wall and Pole Mounting AP with Power Supply

| 1 | One of four keyhole slots for mounting the AP.                                                                        | 3 | Screw holes for fastening the power supply to the bracket. |
|---|----------------------------------------------------------------------------------------------------|---|------------------------------------------------------------|
| 2 | Three of six bracket mount holes for fastening the bracket to a wall. Support bolts of up to 1/4" (6 mm) in diameter. |   |                                                            |

#### **Pole Mounting the Access Point with AIR-ACC1530-PMK1=**

The AIR-ACC1530-PMK1= mounting kit contains a mounting bracket that can be used for both wall mounting and pole mounting. This kit can be used to install the access point on a pole, mast or streetlight. It supports metal, wood or fiberglass poles from 2 to 8 inches in diameter.

| Materials Needed                                                                        |     |  |
|-----------------------------------------------------------------------------------------|-----|--|
| One wall mount bracket                                                                  |     |  |
| Four M6 x12mm hex head bolts                                                            | Yes |  |
| Two stainless steel band clamps (adjustable 2"–5", 51–127 mm)                           | Yes |  |
| Two stainless steel band clamps (adjustable 5"-8", 127-203 mm)                          | Yes |  |
| 10 mm box-end wrench                                                                    | No  |  |
| Outdoor rated shielded Ethernet cable                                                   | No  |  |
| Ground lug (provided with the access point)                                             | Yes |  |
| Ground block and rod                                                                    | No  |  |
| Crimping tool for ground lug, Panduit CT-720 with CD-720-1 die (http://www.panduit.com) | No  |  |
| #6 AWG ground wire                                                                      | No  |  |

 Table 2-3
 Materials Needed to Mount the AP on a Vertical Pole

To mount the access point onto a vertical pole, follow these steps:

Step 1 Select a mounting location on the pole to mount the access point. You can attach the access point to a pole having a diameter of 2 to 8 inches (5.1 to 20.1 cm).

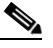

- Note If you will be using a streetlight power tap adapter, position the access point within 3 ft (1 m) of the outdoor light control. An AC/DC adapter needs to be used for street light pole deployments.
- Step 2 Hold the bracket up against the pole, and slide the two band straps through the top and bottom sets of mounting slots on the mounting bracket (see Figure 2-5).
- Step 3 Wrap the band straps around the pole, lock them and then lightly tighten the clamps using a wrench. Only tighten them enough to keep the bracket from sliding down the pole
- Step 4 Screw an M6 bolt into each of the four bolt holes on the back side of the access point. Do not screw the bolt in all the way. Leave a gap of about 0.13" (3.3mm).
- Step 5 Position the four bolts on the access point into the bracket keyhole slots. Check to be sure that the access point is properly seated in the slots (see Figure 2-5).

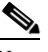

Note The access point should be mounted with the status LED on the base facing downwards.

Step 6 Using a 10mm wrench, tighten the four bolts that connect the access point to the bracket to a torque of 40 lbf-in.

- Step 7 Locate the access point to its final position. Tighten the band clamps with the wrench so that the access point does not slide on the pole. Ensure that the clamps are tight enough to not let the AP move.
- **Step 8** Proceed with installing antennas (only for external antenna models), connecting the data cables, grounding the access point, powering and configuring the access point.

Figure 2-5 AP Mounted on a Pole

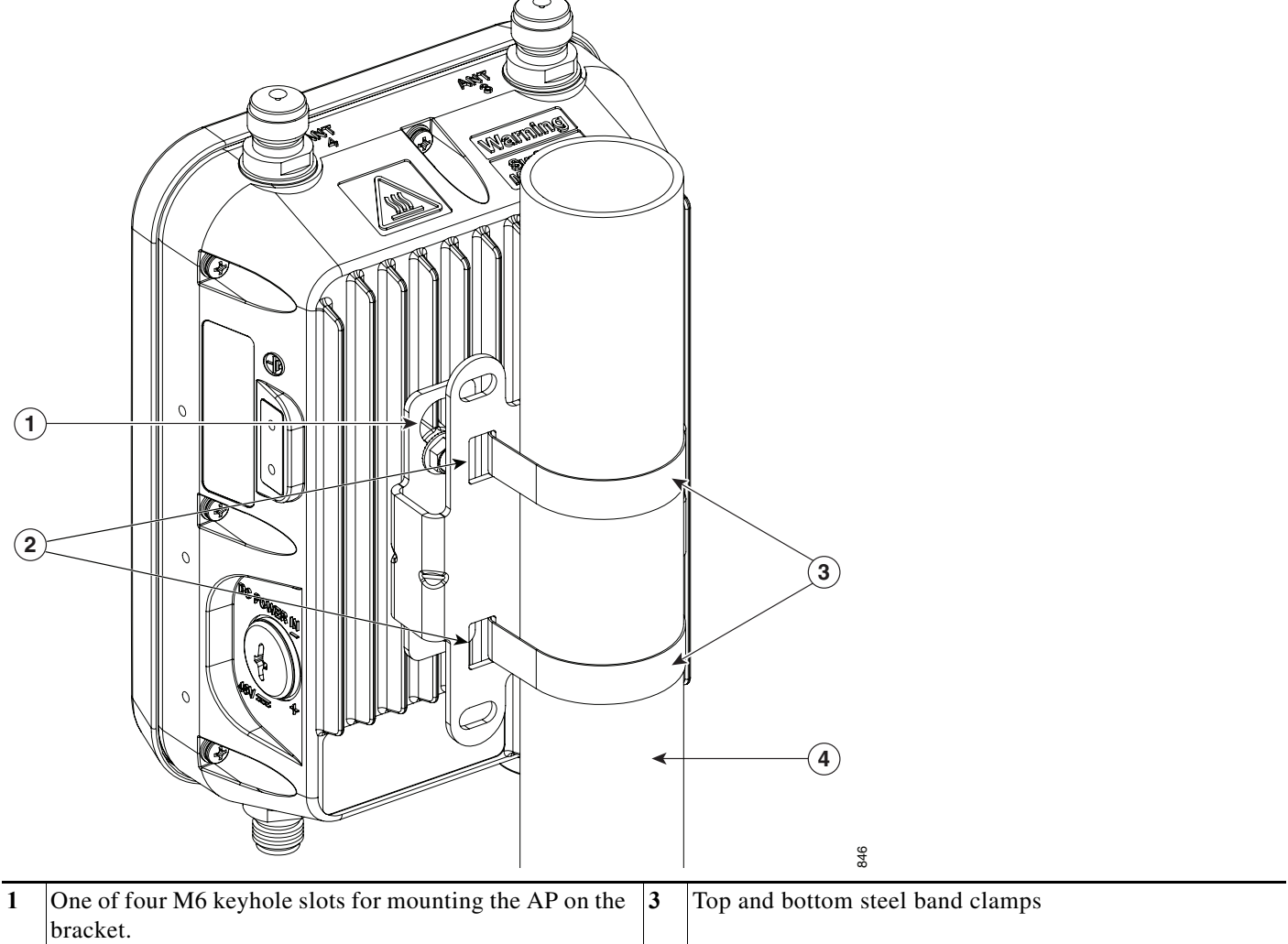

| 2 | Top and bottom sets of band clamp slots for passing the | 4 | Pole (wood, metal, or fiberglass), 2 in. to 8 in. (50 mm to |
|---|---------------------------------------------------------|---|-------------------------------------------------------------|
|   | clamps through.                                         |   | 203 mm) diameter                                            |

#### Pole Mounting the Access Point with the AIR-ACC1560-PMK1= Kit

The AIR-ACC1560-PMK1= fixed mounting kit contains a mounting bracket, for both wall-mounting and pole-mounting, the access point along with the power supply kit. This mounting kit supports metal, wood or fiberglass poles from 2 to 8 inches in diameter.

| Table 2-4 Materials Needed to Mount t | he | AP |
|---------------------------------------|----|----|
|---------------------------------------|----|----|

| Materials Needed                                                                           | In Kit? |
|--------------------------------------------------------------------------------------------|---------|
| One wall mount bracket                                                                     | Yes     |
| Four M6 x12mm hex head bolts                                                               | Yes     |
| Four #8-32 screws to mount the power supply                                                | Yes     |
| Three stainless steel band clamps (adjustable 2"–5", 51–127 mm)                            | Yes     |
| Three stainless steel band clamps (adjustable 5"–8", 127–203 mm)                           | Yes     |
| 10 mm box-end wrench                                                                       | No      |
| Outdoor rated shielded ethernet cable                                                      | No      |
| Ground lug (provided with the access point)                                                | Yes     |
| Ground block and rod                                                                       | No      |
| Crimping tool for ground lug, Panduit CT-720 with CD-720-1<br>die (http://www.panduit.com) | No      |
| #6 AWG ground wire                                                                         | No      |

To mount the access point onto a vertical pole or streetlight pole, follow these steps:

Step 1 Select a mounting location on the pole to mount the access point. You can attach the access point to a pole having a diameter of 2 to 8 inches (5.1 to 20.1 cm).

- **Note** If you will be using a streetlight power tap adapter, position the access point within 3 ft (1 m) of the outdoor light control. An AC/DC adapter needs to be used for street light pole deployments.
- Step 2 Hold the bracket up against the pole, and slide the three band straps through the top, middle, and bottom sets of mounting slots on the mounting bracket (see Figure 2-6).
- Step 3 Wrap the band straps around the pole, lock them and then lightly tighten the clamps using a wrench. Only tighten them enough to keep the bracket from sliding down the pole
- Step 4 Screw an M6 bolt into each of the four bolt holes on the back side of the access point. Do not screw the bolt in all the way. Leave a gap of about 0.13" (3.3mm).
- Step 5 Position the four bolts on the access point into the bracket keyhole slots. Check to be sure that the access point is properly seated in the slots (see Figure 2-6).

**Note** The access point should be mounted with the status LED on the base facing downwards.

- Step 6 Using a 10mm wrench, tighten the four bolts that connect the access point to the bracket to a torque of 40 lbf-in.
- Step 7 Mount the power supply to the bracket with four #8-32 screws.
- **Step 8** Locate the access point to its final position. Tighten the band clamps with the wrench. Ensure that the clamps are tight enough to not let the AP move.
- **Step 9** Continue with the Grounding the Access Point, page 2-42.

#### Figure 2-6 AP and Power Supply Mounted on a Pole

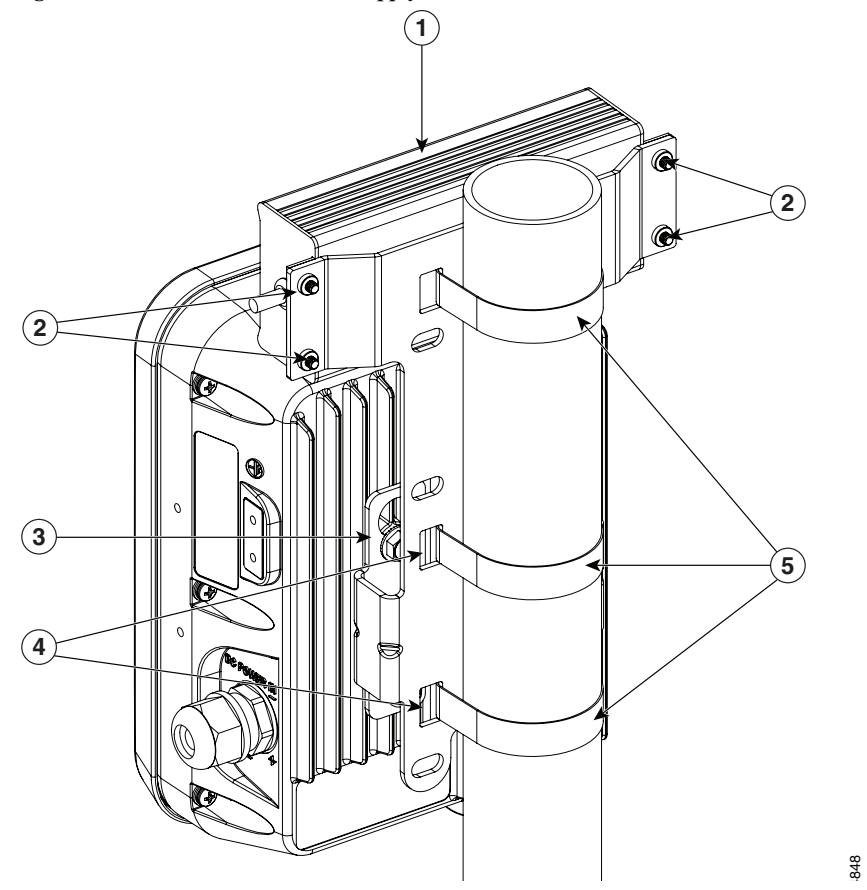

| 1 | Power supply.                                                    | 4 | Band clamp slots for passing the clamps through. |
|---|------------------------------------------------------------------|---|--------------------------------------------------|
| 2 | Screw holes for four #8-32 screws.                               | 5 | Steel band clamps.                               |
| 3 | One of four M6 keyhole slots for mounting the AP on the bracket. |   |                                                  |

# Wall Mounting the AP using AIR-ACC1530-PMK2= Pivoting Mounting Kit

The optional pivoting mounting kit AIR-ACC1530-PMK2= contains a pivoting mounting bracket for both wall and pole mounting. This kit allows for adjusting the position of the AP by pivoting the AP along its vertical plane.

| Materials Required for mounting AP vertically on a wall<br>with pivoting mounting kit      | In Kit |
|--------------------------------------------------------------------------------------------|--------|
| Ground lug and screws (provided with access point)                                         | Yes    |
| Pivoting mount kit and hardware                                                            | Yes    |
| (8) M6 x 12-mm Hex-head Bolts                                                              | Yes    |
| Adapter bracket for option horizontal mount                                                | Yes    |
| Two stainless steel band clamps (adjustable 2"-5", 51 mm - 127 mm)                         | Yes    |
| Two stainless steel band clamps (adjustable 5"-8", 127 mm - 203 mm)                        | Yes    |
| Crimping tool for ground lug, Panduit CT-720 with CD-720-1<br>die (http://www.panduit.com) | No     |
| Four wall mounting screws (6mm max)                                                        | No     |
| Four wall anchors (specified for all material)                                             | No     |
| Drill bit for wall anchors                                                                 | No     |
| Electric drill and standard screwdriver                                                    | No     |
| #6 AWG ground wire                                                                         | No     |
| Shielded outdoor-rated Ethernet (CAT5e or better) cable                                    | No     |
| Grounding block                                                                            | No     |
| Grounding rod                                                                              | No     |
| 13-mm box-end wrench or socket set                                                         | No     |
| 10-mm box-end wrench                                                                       | No     |

 Table 2-5
 Materials for Mounting on Wall with Pivoting Mounting Kit

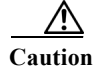

I

The mounting surface, attaching screws and optional wall anchors must be able to support a 50-lb (22.7 kg) static weight.

To mount the access point vertically on a wall, follow these instructions:

- Step 1 Disassemble the pivot kit, if not already disassembled. See Figure 2-7.
- Step 2 Use the wall-plate end of the mounting bracket as a template to mark four screw hole locations on the mounting surface. See Figure 2-7 for the mounting bracket screw hole locations (screw holes of maximum 6 mm in size).

See Figure 2-8 for the dimensions of the pivoting mounting bracket.

I

- **Step 3** Use four screws and, if required, wall anchors to attach the wall-plate end of the mounting bracket to the mounting surface. These screws and anchors are to be sourced independently.
  - Note You can use an exterior-grade plywood backboard to mount the access point to stucco, cement, or drywall.

#### 

- Note The mounting wall, attaching screws, and wall anchors must be able to support a 50-lb (22.7 kg) static weight.
- Step 4 Align the AP-plate end of the bracket with the screw holes in the back of the access point.
- Step 5 Fasten the bracket plate to the AP by using four M8 x12 mm bolts and a 10 mm box or socket wrench. Torque the bolts to 40 lbf-in.
- Step 6 Using the 90.0 mm M8 long screw and the hardware supplied with the pivoting bracket, bolt the AP and bracket plate, to the wall plate mounted on the wall. See Figure 2-7 for this assembly. Do not fully tighten the assembly.

Note

The access point should be mounted with the status LED on the base facing downwards.

- Step 7 Pivot the AP as required, and then fully tighten the 90.0 mm M8 long screw using a 13 mm wrench.
- **Step 8** Proceed with installing antennas (only for external antenna models), connecting the data cables, grounding the access point, powering and configuring the access point.

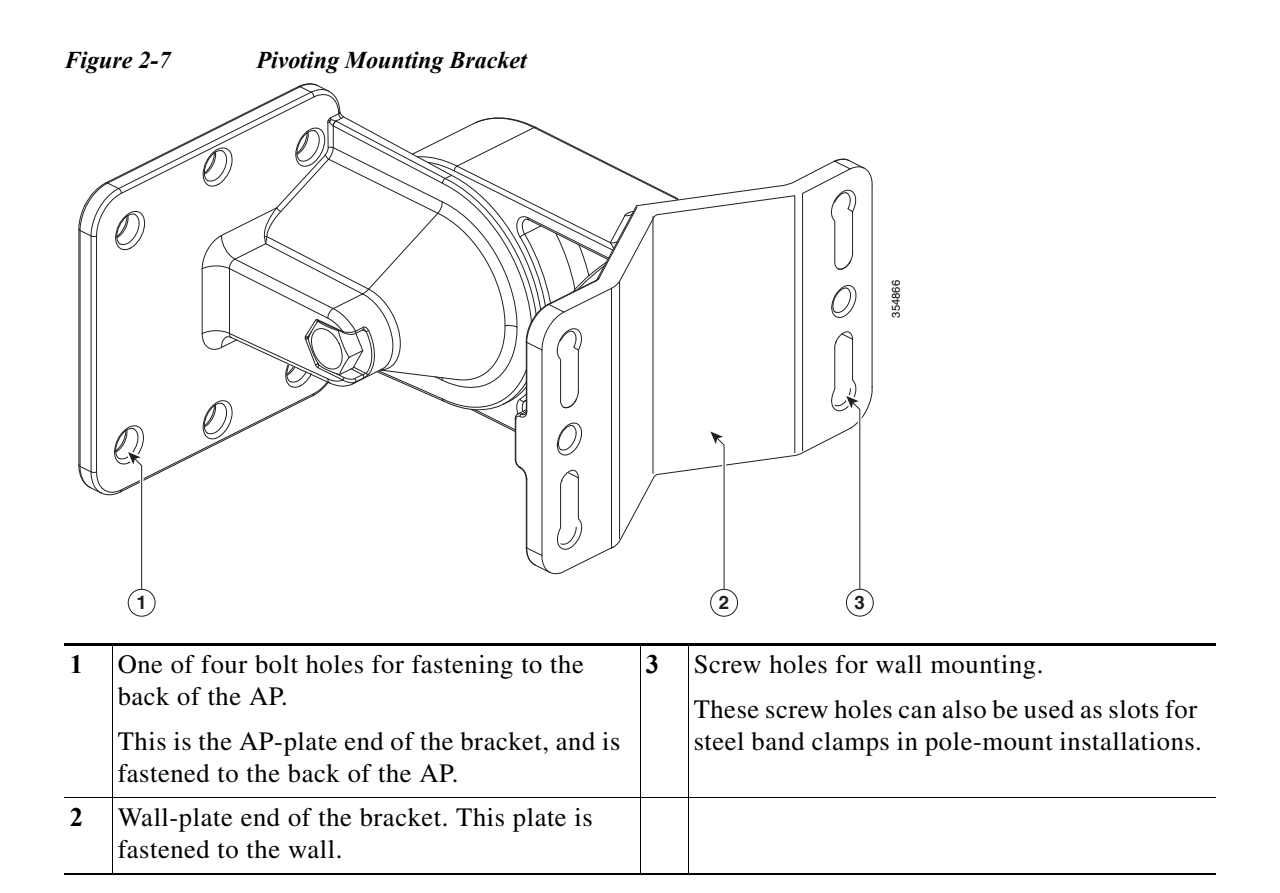

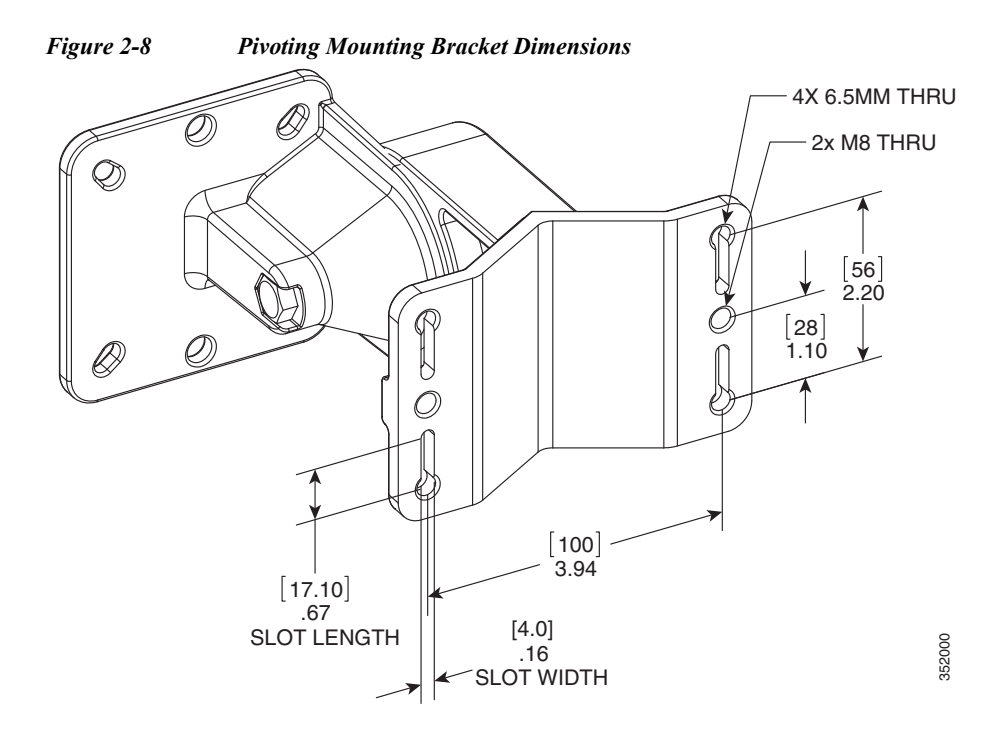

ſ

Cisco Aironet 1560 Series Outdoor Access Point Hardware Installation Guide

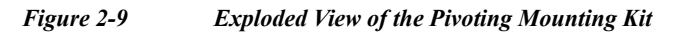

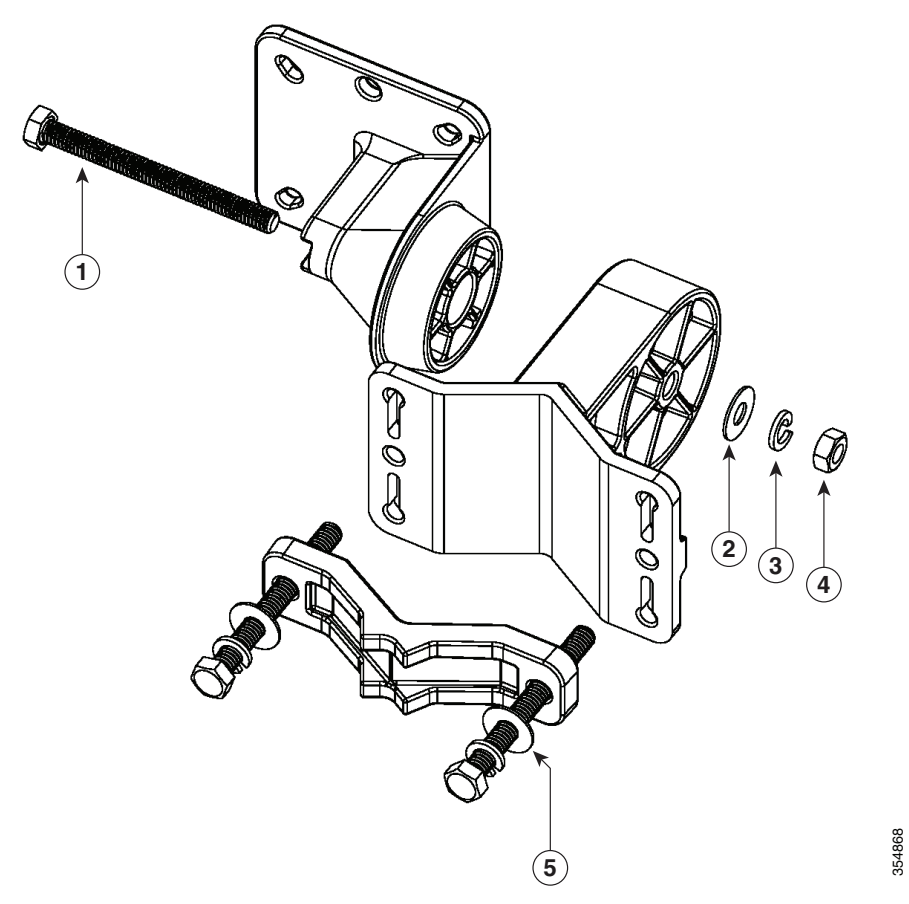

| 1 | 90.0 mm M8 screw | 4 | M8 nut                                                                                                    |
|---|------------------|---|----------------------------------------------------------------------------------------------------|
| 2 | M8 washer        | 5 | 80.0 mm M8 screw with washer and spring washer, for fastening the pole-mount screw clamp to the pivoting bracket base plate. |
| 3 | M8 spring washer |   |                                                                                                    |

Γ

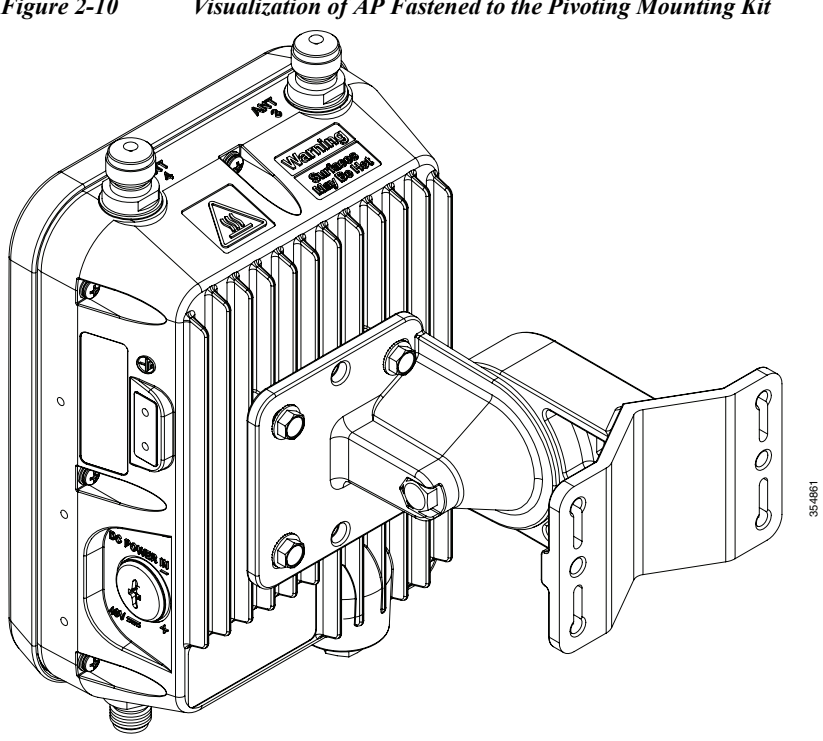

Figure 2-10 Visualization of AP Fastened to the Pivoting Mounting Kit

# Pole Mounting the AP using AIR-ACC1530-PMK2= Pivoting Mounting Kit

The optional pivoting mounting kit AIR-ACC1530-PMK2= contains a pivoting mounting bracket for both wall and pole mounting. This kit can be used to install the access point on a pole, mast, or streetlight. It supports metal, wood or fiberglass poles from 2 to 8 inches in diameter.

The AIR-ACC1530-PMK2= pivoting mounting kit allows for adjusting the position of the AP by pivoting the AP along its vertical plane.

| Materials Required                                                                         | In Kit? |
|--------------------------------------------------------------------------------------------|---------|
| Ground lug and screws (provided with access point)                                         | Yes     |
| Pivoting mount kit and hardware                                                            | Yes     |
| (8) M6 x 12-mm Hex-head Bolts                                                              | Yes     |
| Adapter bracket for option horizontal mount                                                | Yes     |
| Two stainless steel band clamps (adjustable 2"-5", 51 mm - 127 mm)                         | Yes     |
| Two stainless steel band clamps (adjustable 5"-8", 127 mm - 203 mm)                        | Yes     |
| Crimping tool for ground lug, Panduit CT0720<br>with CD-720-1 die (http://www.panduit.com) | No      |
| Four wall mounting screws (6mm max)                                                        | No      |
| Four wall anchors (specified for all material)                                             | No      |
| Drill bit for wall anchors                                                                 | No      |
| Electric drill and standard screwdriver                                                    | No      |
| #6 AWG ground wire                                                                         | No      |
| Shielded outdoor-rated Ethernet (CAT5e or better) cable                                    | No      |
| Grounding block                                                                            | No      |
| Grounding rod                                                                              | No      |
| 13-mm box-end wrench or socket set                                                         | No      |
| 10-mm box-end wrench                                                                       | No      |

Table 2-6Materials for Mounting the AP on a Pole using AIR-ACC1530-PMK2=

To mount the access point on a pole, follow these steps:

**Step 1** Select a mounting location on the pole to mount the access point. You can attach the access point to any pole with a diameter from 2 to 8 inches (5.1 to 40.6 cm).

Note

If you will be using a streetlight power tap adapter, position the access point within 3 ft (1 m) of the outdoor light control.

**Step 2** Disassemble the pivot kit, if not already disassembled. See Figure 2-7.

- **Step 3** Fasten the pivot bracket base plate to the pole using either one set of the adjustable band clamps or the screw clamp (the screw clamp can be used only on poles that are not more than 3 inches in diameter).
- **Step 4** Position the pole clamp bracket on the pole as needed before tightening the steel bands clamps or the screw clamp. Tighten only enough to hold the bracket base plate in place, so as to prevent it from sliding along the pole. Fully tighten only after the access point is mounted and positioned.
- Step 5 Align the AP-plate end of the bracket with the screw holes in the back of the access point.
- Step 6 Fasten the bracket plate to the AP by using four M8 x12 mm bolts and a 10 mm box or socket wrench. Torque the bolts to 40 lbf-in.
- Step 7 Using the 90.0 mm M8 long screw and the hardware supplied with the pivoting bracket, bolt the AP and bracket plate, to the base plate mounted on the pole. See Figure 2-12 for this assembly. Do not fully tighten the assembly.

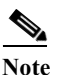

e The access point should be mounted with the status LED on the base facing downwards.

- **Step 8** Pivot and position the AP as required, and then fully tighten the 90.0 mm M8 long screw using a 13 mm wrench, and then tighten the clamps on the pole.
- Step 9 Proceed with installing antennas (only for external antenna models), connecting the data cables, grounding the access point, powering and configuring the access point.

Figure 2-11 Pivoting Mounting Kit with Pole Mount Clamp

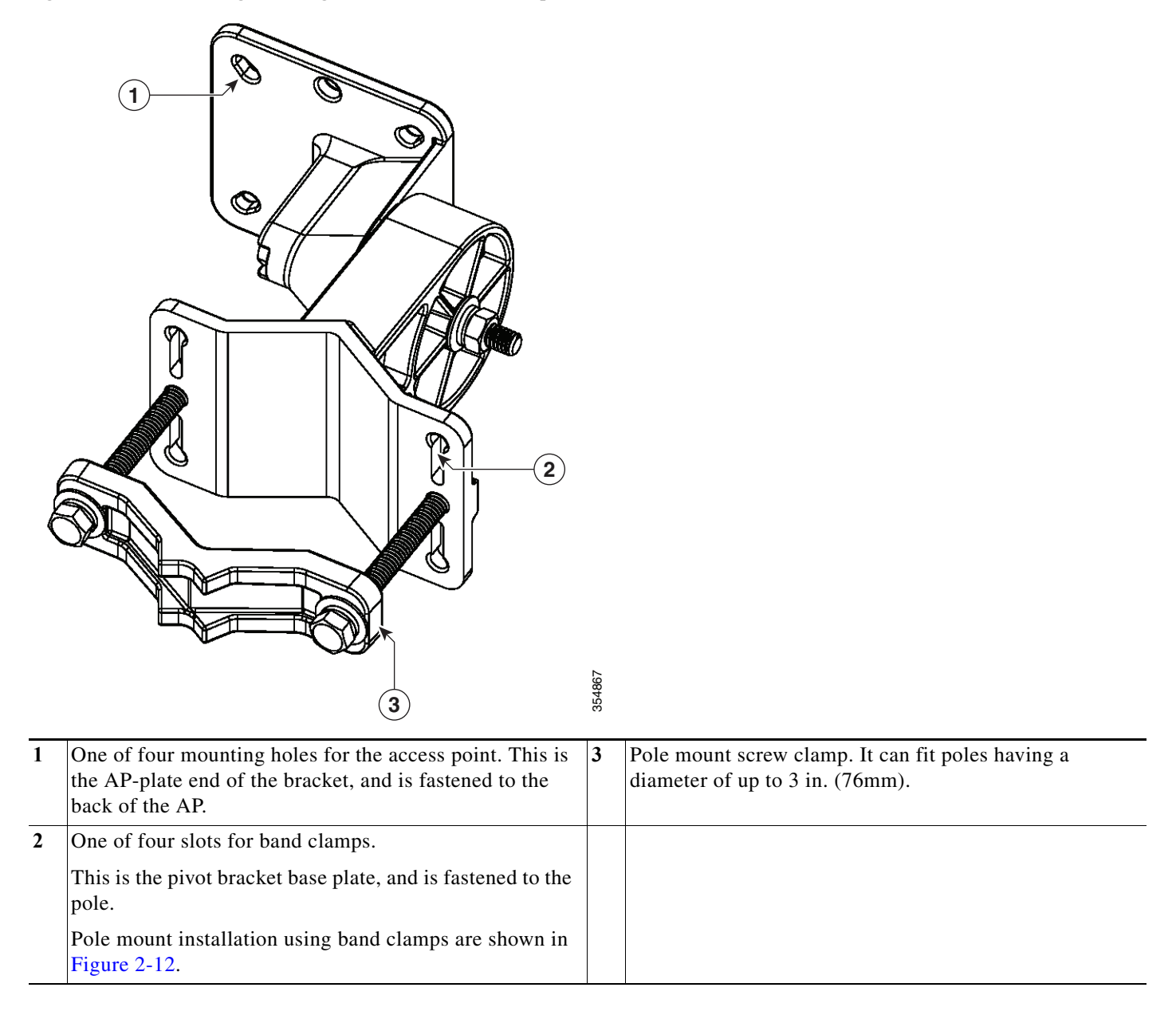

Γ

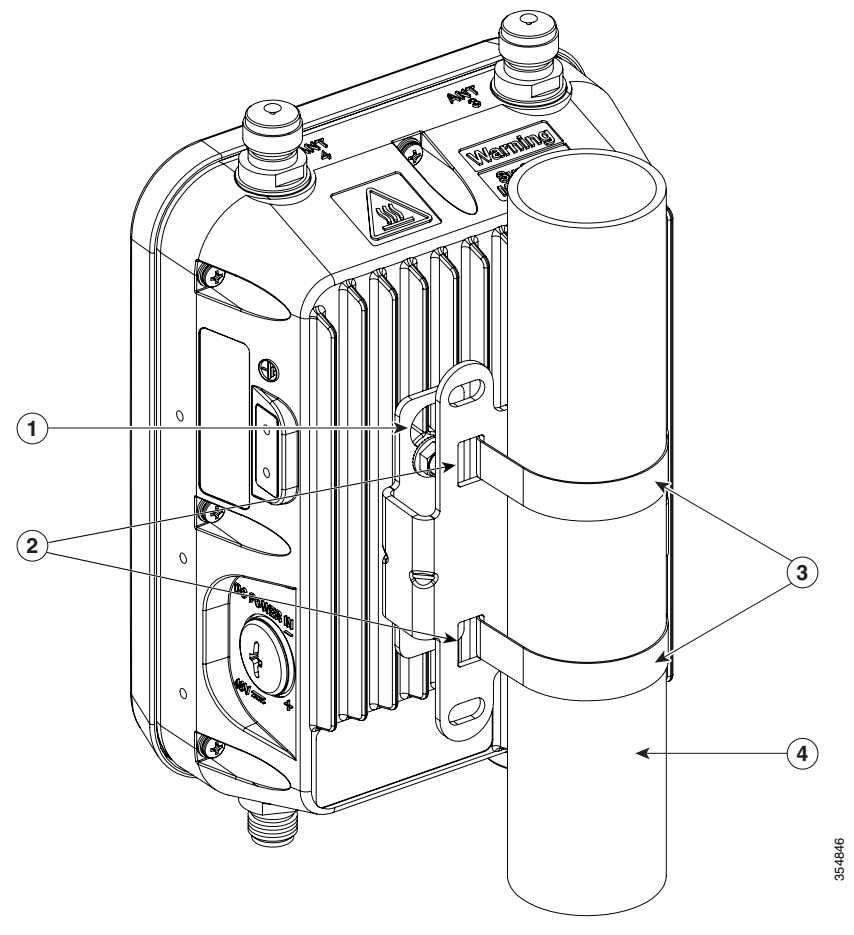

| 1 igure 2 12 11 muu nounieu osing ine 1 woung nouning Druckei |
|---------------------------------------------------------------|
|---------------------------------------------------------------|

| 1 | One of four mounting holes for mounting the access point to the bracket. | 3 | Steel band clamps. |
|---|--------------------------------------------------------------------------|---|--------------------|
| 2 | Slots for band clamps.                                                   | 4 | Pole.              |

#### Horizontally Mounting the Access Point using AIR-ACC1530-PMK2=

The AIR-ACC1530-PMK2= pivoting pole mount kit contains a horizontal mount plate that allows the AP to be mounted horizontally, as shown in Figure 2-14. The horizontal mounting provides better omni antenna coverage.

 Table 2-7
 Materials Needed for Horizontally Mounting the AP using AIR-ACC1530-PMK2=

| Materials Required                                                                         | In Kit? |
|--------------------------------------------------------------------------------------------|---------|
| Ground lug and screws (provided with access point)                                         | Yes     |
| Pivoting mount kit and hardware                                                            | Yes     |
| 8 M6 x 12-mm Hex-head Bolts                                                                | Yes     |
| Adapter bracket for option horizontal mount                                                | Yes     |
| Two stainless steel band clamps (adjustable 2"-5", 51 mm - 127 mm)                         | Yes     |
| Two stainless steel band clamps (adjustable 5"-8", 127 mm - 203 mm)                        | Yes     |
| Crimping tool for ground lug, Panduit CT0720<br>with CD-720-1 die (http://www.panduit.com) | No      |
| Four wall mounting screws (6mm max)                                                        | No      |
| Four wall anchors (specified for all material)                                             | No      |
| Drill bit for wall anchors                                                                 | No      |
| Electric drill and standard screwdriver                                                    | No      |
| #6 AWG ground wire                                                                         | No      |
| Shielded outdoor-rated Ethernet (CAT5e or better) cable                                    | No      |
| Grounding block                                                                            | No      |
| Grounding rod                                                                              | No      |
| 13-mm box-end wrench or socket set                                                         | No      |
| 10-mm box-end wrench                                                                       | No      |

To mount the AP horizontally using AIR-ACC1530-PMK2=, follow these steps:

- Step 1 Mount the pivot bracket to a wall or a pole as shown in the previous procedures. However, stop before mounting the pivot bracket plate directly to the access point.
- **Step 2** Using four M6 x 12 mm bolts, fasten the horizontal adapter plate to the pivot bracket plate.
- Step 3 Using the remaining four M6 x 12 mm bolts, mount the other side of the horizontal mounting plate to the AP. See Figure 2-13 for the exploded view.
- Step 4 Using a 10 mm wrench or socket, tighten all M6 bolts to 40 lbf-in (4.5 Nm).
- Step 5 Position and orient the access point as needed and tighten the mount kit bolts using a 13 mm wrench or socket. See Figure 2-14.

Γ

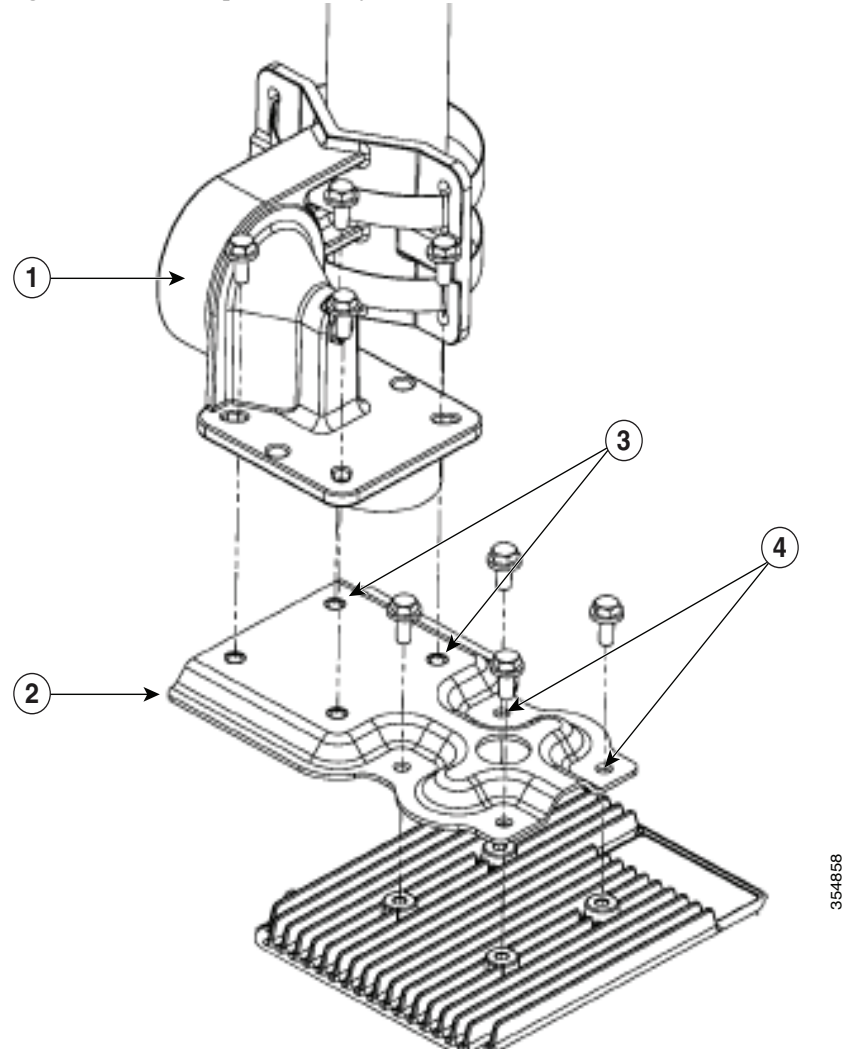

#### Figure 2-13 Exploded View of the Pivot Bracket Parts with Horizontal Mount Plate

| 1 | Pivoting bracket. Can be mounted on a pole or a wall. | 3 | Two out of four screw holes for mounting the horizontal mounting plate to the pivoting bracket. |
|---|-------------------------------------------------------|---|-------------------------------------------------------------------------------------------------|
| 2 | Horizontal mounting plate.                            | 4 | Two out of four screw holes for mounting the access point to the horizontal mounting plate.     |

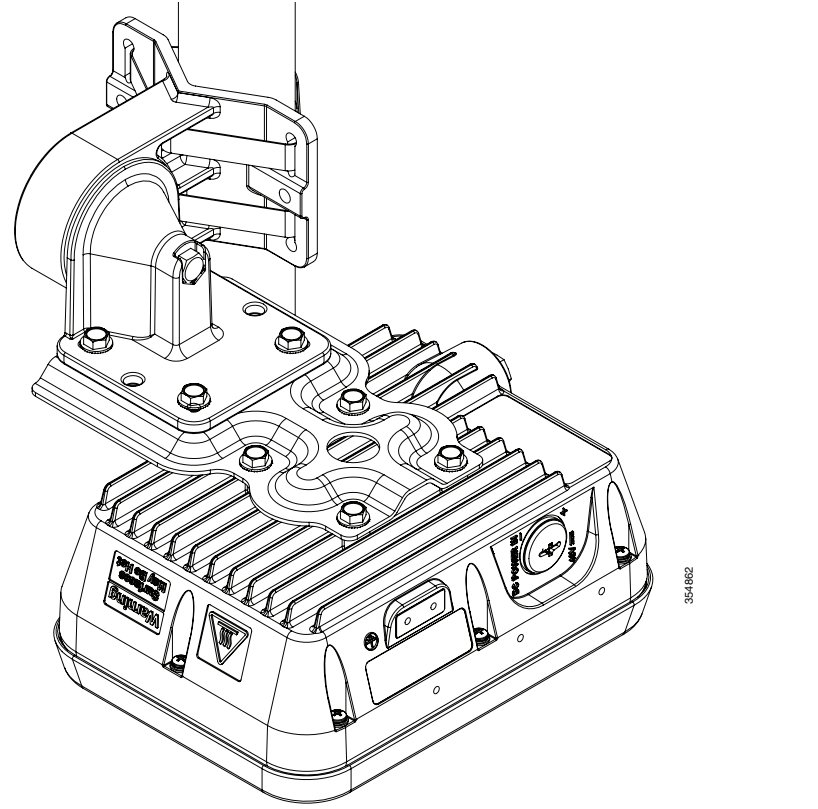

Figure 2-14 Access Point Horizontally Mounted using the Optional Horizontal Mount Plate

# Installing AP Cover AIR-ACC1560-CVR=

You can install a cover AIR-ACC1560-CVR=, which also acts as a solar shield. The cover can be installed prior to or after all connections are made. However, if remote cabled antennas are to be installed, the shield must be installed before the antenna cables are attached to the AP.

Step 1 This step applies only to AP1562D models.

The cover AIR-ACC1560-CVR= is factory fitted with an adapter for installing on AP models AP1562I and AP1562E. You need to remove this adapter before installing the cover on AP1562D AP models. For this:

- a. Slide a large flat blade screw driver into the opening shown in Figure 2-15.
- **b.** Pry up the adapter while pushing the screw driver further into it, until the adapter pop out.
- **c.** Discard the adapter.
- **Step 2** Position and slide the cover over the AP as shown in Figure 2-16.
- Step 3 Align the two holes on each side of the cover with the screw holes on corresponding side of the AP.
- Step 4 Insert and install #8-32 screws through the screw holes in the cover and into the AP. Tighten the screws to 10 lb-in.

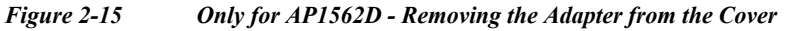

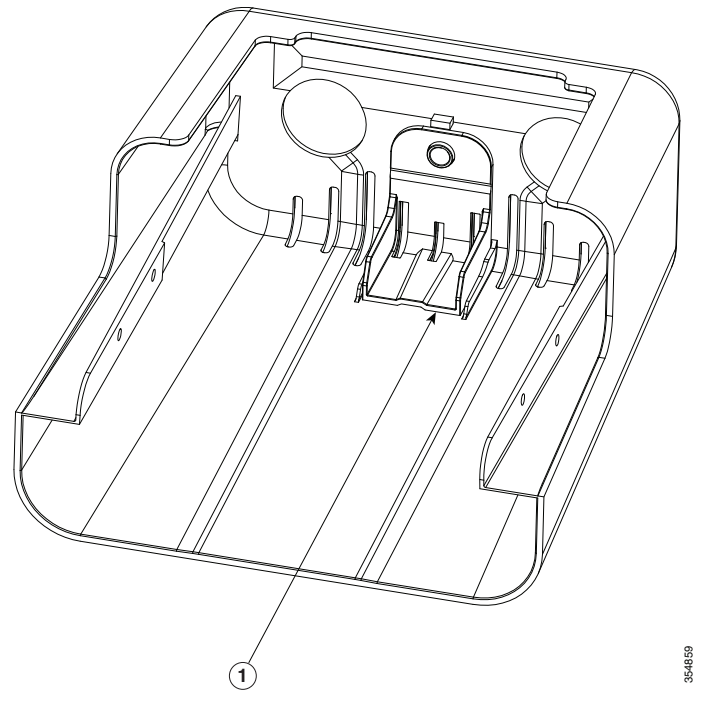

1 Slide a large flat blade screw driver into this opening and the pry the adapter out.

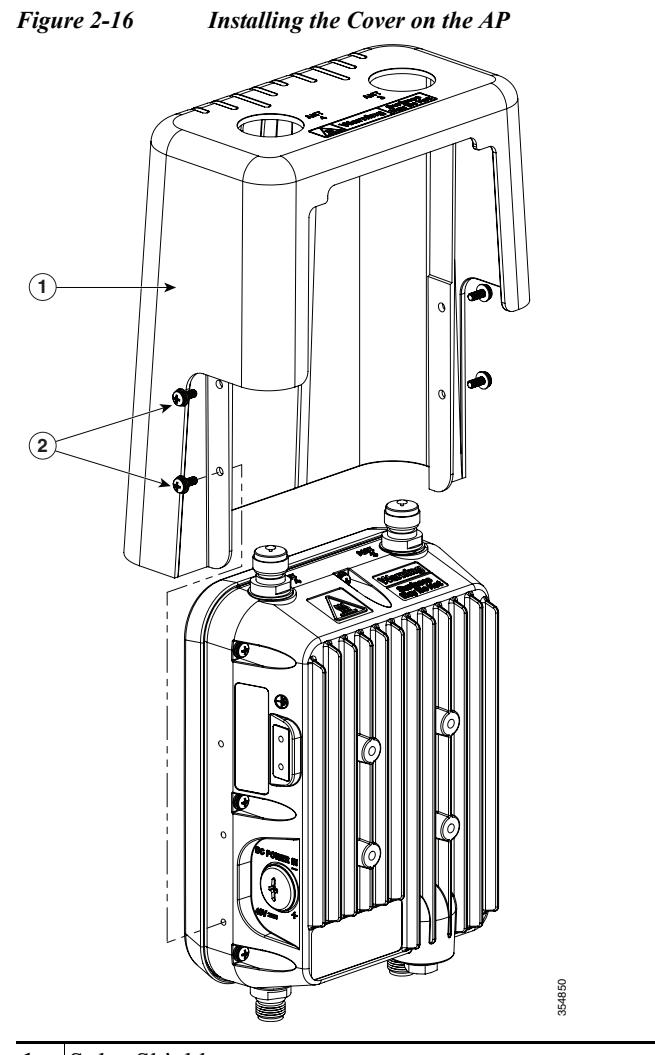

1Solar Shield2Two of four #8-32 screws

### **Installing External Antennas**

When operating in the 5GHz UNII-1 band, all Omni Directional antennas should be installed vertically, and all directional antennas should be installed with the main beam aimed parallel to or tilted down toward the horizon.

Table 2-8 shows the external antennas supported by the 1562E access point and provides required quantities for each model.

| Product ID        | Frequency<br>Band | Gain      | Туре                    |
|-------------------|-------------------|-----------|-------------------------|
| AIR-ANT2547VG-N   | 2.4 / 5 GHz       | 4 / 7 dBi | Omnidirectional (gray)  |
| AIR-ANT2547V-N    | 2.4 / 5 GHz       | 4 / 7 dBi | Omnidirectional (white) |
| AIR-ANT2568VG-N   | 2.4 / 5 GHz       | 6 / 8 dBi | Omnidirectional (gray)  |
| AIR-ANT2588P3M-N= | 2.4 / 5 GHz       | 8 / 8 dBi | Directional             |
| AIR-ANT2450V-N    | 2.4 GHz           | 5 dBi     | Omnidirectional         |
| AIR-ANT2480V-N    | 2.4 GHz           | 8 dBi     | Omnidirectional         |
| AIR-ANT2413P2M-N= | 2.4 GHz           | 13 dBi    | Directional             |
| AIR-ANT5180V-N    | 5 GHz             | 8 dBi     | Omnidirectional         |
| AIR-ANT5114P2M-N= | 5 GHz             | 14 dBi    | Directional             |

 Table 2-8
 1562E Access Point Supported External Antennas

For installation instructions and detailed information on any of these antennas, refer to the antenna guide at:

http://www.cisco.com/c/en/us/support/wireless/aironet-antennas-accessories/products-installation-guid es-list.html

Follow all safety precautions when installing the antennas. For information on safety, refer to "Safety Precautions when Installing Antennas" section on page A-4.

#### **Non-Cisco Antennas**

Cisco does not support any third-party antennas. RF connectivity and compliance of third party antennas is the user's responsibility. Cisco does not recommend any third-party antennas, and Cisco Technical Assistance Center will not be able to provide any support for third-party antennas. Cisco's FCC Part 15 compliance is only guaranteed with Cisco antennas or antennas that are of the same design and gain as Cisco antennas.

#### **Cisco Flexible Antenna Port**

The Cisco Flexible Antenna Port feature on the 1562 series access points allows support for either dual-band or single-band antennas on the same AP. This is configurable using a CLI command from the wireless LAN controller.

I

To have dual-band ports, use the two antenna ports on the base (ports 1 and 2) to connect to dual-band omni or directional antennas.

To have single-band ports, use two separate 2.4 GHz and two 5 GHz antenna ports.

#### **External Antenna Mounting Configurations**

The selection of the antenna is determined in the configuration of the product. The 1562E antennas can be mounted on a wall, pole and/or tower mounted. Always refer to the *Ordering Guide* for the updated list of supported antennas.

The 1562E access point supports a variety of antennas designed for outdoor use with radios operating in the 2.4-GHz and 5-GHz frequency bands. The 1562E supports the external antennas listed in the following sections.

# Cisco Aironet Dual-Band Omnidirectional Antenna (AIR-ANT2547V-N, AIR-ANT2547VG-N)

The Dual-Band Omnidirectional Antenna, referred to as a "stick" antenna, is designed for outdoor use with Cisco Aironet Outdoor Access Points with radios operating in the 2.4-GHz and 5-GHz frequency bands (Figure 2-17). Basic operating features of the antenna are:

- Omnidirectional collinear array
- Operates in the 2.4 GHz and 5 GHz frequency bands
- Gain:
  - 2400-2483 MHz 4-dBi
  - 5250-5875 MHz 7-dBi

The antenna is designed to create an omnidirectional broadcast pattern. To achieve this pattern, mount the access point clear of any obstructions to the sides of the radiating element.

For detailed information on this antenna, refer to the *Cisco Aironet Dual-Band Omnidirectional Antenna* (*AIR-ANT2547V-N*, *AIR-ANT2547VG-N*) document. Follow all safety precautions when installing the antennas. For information on safety, refer to "Safety Precautions when Installing Antennas" section on page A-4.
I

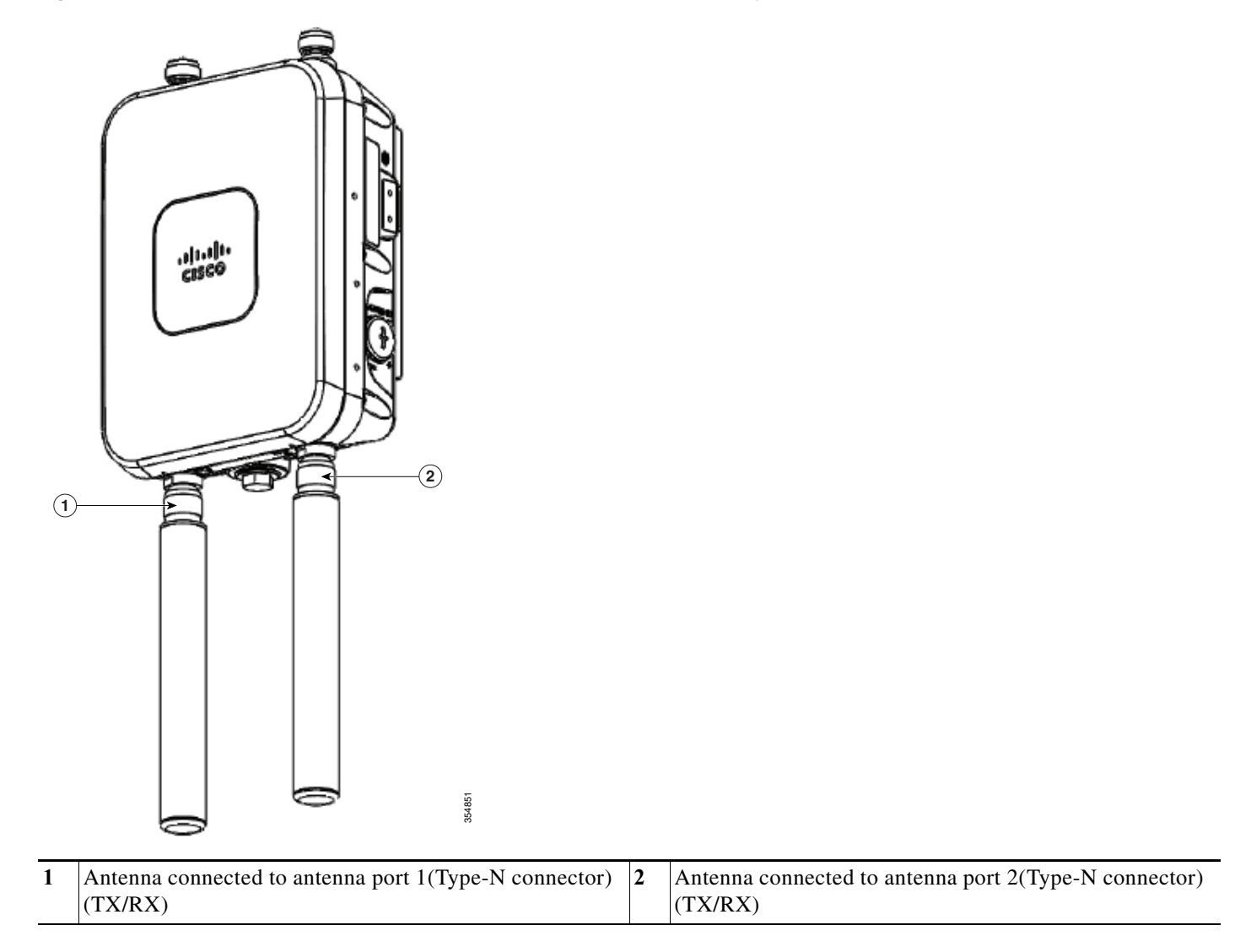

#### Figure 2-17 Cisco Aironet Dual-Band Omnidirectional Antenna - Installed Only on Model AIR-AP1562E-x-K9

#### Cisco Aironet 2.4-GHz/5-GHz 8-dBi Directional Antenna (AIR-ANT2588P3M-N)

The Cisco Aironet 2.4-GHz/5-GHz 8-dBi Directional Antenna is designed for outdoor use with Cisco Aironet Outdoor Access Points with radios operating in both the 2.4-GHz and 5-GHz frequency bands. This antenna has 8-dBi gain in both bands.

For detailed information on this antenna, refer to the *Cisco Aironet 2.4-GHz/5-GHz 8-dBi Directional Antenna (AIR-ANT2588P3M-N)* document. Follow all safety precautions when installing the antennas, for information on safety, refer to "Safety Precautions when Installing Antennas" section on page A-4.

# Figure 2-18 Cisco Aironet 2.4-GHz/5-GHz 8-dBi Directional Antenna - Installed Only on Model AIR-AP1562E-x-K9

Note

When installing the AIR-ANT2588P3M-N with the Cisco Aironet 1560 Series AP, connect the outermost antenna ports (marked '1' in Figure 2-19) to the AP's dual band antenna ports.

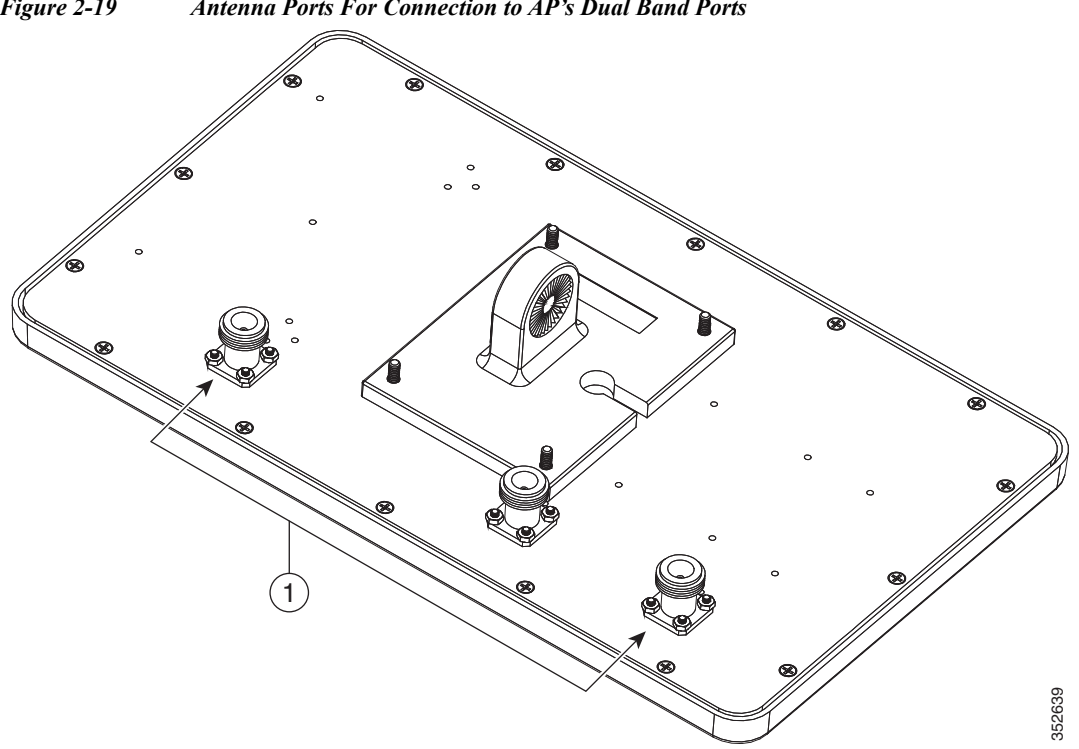

334574

#### Figure 2-19 Antenna Ports For Connection to AP's Dual Band Ports

## Cisco Aironet 5-GHz 14-dBi 2-Port Directional Antenna (AIR-ANT5114P2M-N)

The Cisco Aironet 5-GHz 14-dBi 2-Port Directional Antenna is designed for outdoor use with Cisco Aironet Outdoor Access Points with radios operating in the 5-GHz frequency band. This antenna has 14-dBi in the 5-GHz band.

For more information, see the *Cisco Aironet 5-GHz 14-dBi Directional Antenna* document, at the following URL:

http://www.cisco.com/c/en/us/td/docs/wireless/antenna/installation/guide/ant5114p2m-n.html.

For detailed information on this antenna, see the *Cisco Aironet 5-GHz 14-dBi Directional Antenna* (*AIR-ANT5114P2M-N*) document. Follow all safety precautions when installing the antennas, for information on safety, refer to "Safety Precautions when Installing Antennas" section on page A-4.

Figure 2-20 Cisco Aironet 5-GHz 14-dBi Directional Antenna - Installed Only on Models AIR-AP1562E-x-K9

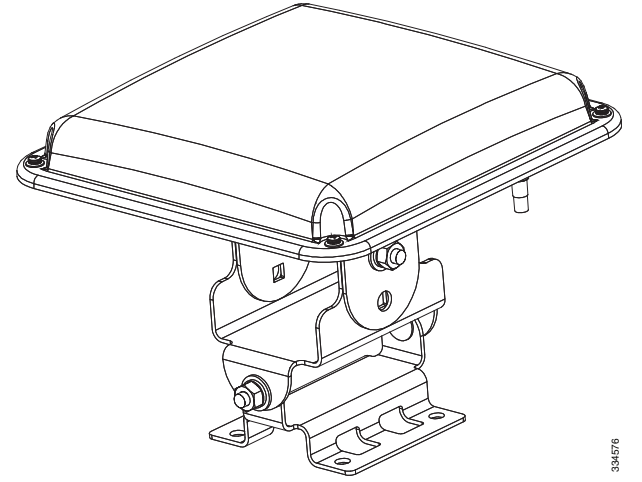

#### Cisco Aironet 2.4-GHz 13-dBi 2-Port Directional Antenna (AIR-ANT2413P2M-N)

The Cisco Aironet 2.4-GHz 13-dBi 2-Port Directional Antenna is designed for outdoor use with Cisco Aironet Outdoor Access Points with radios operating in the 2.4-GHz frequency band. This antenna has 13-dBi gain in the 2.4-GHz frequency band.

For detailed information on this antenna, refer to the *Cisco Aironet 2.4-GHz 13-dBi Directional Antenna* (*AIR-ANT2413P2M-N*) document. Follow all safety precautions when installing the antennas, for information on safety, refer to "Safety Precautions when Installing Antennas" section on page A-4.

Figure 2-21 Cisco Aironet 2.4-GHz 13-dBi Directional Antenna - Installed Only on Models AIR-AP1562E-x-K9

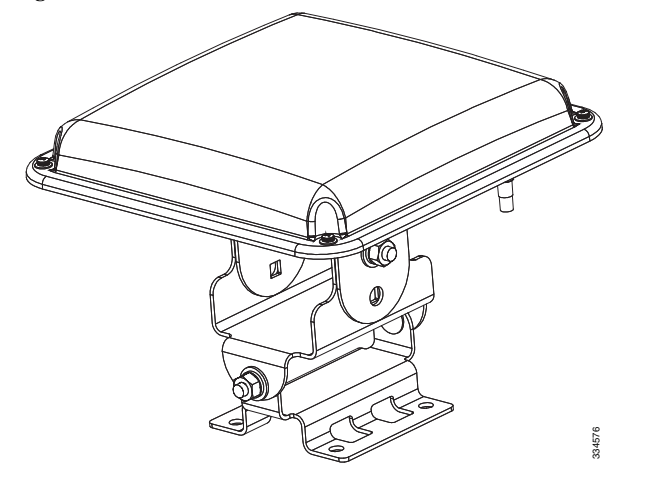

#### Cisco Aironet 2.4-GHz 5-dBi Omnidirectional Antenna (AIR-ANT2450V-N)

The Cisco Aironet 2.4-GHz 5-dBi Omnidirectional Antenna is designed for outdoor use with Cisco Aironet Outdoor Access Points with radios operating in the 2.4-GHz frequency band. This antenna has a 5-dBi gain in the 2.4-GHz band.

For detailed information on this antenna, refer to the document *Cisco Aironet 5-dBI Omnidirectional Antenna (AIR-ANT2450V-N)*. Follow all safety precautions when installing the antennas. For information on safety, refer to "Safety Precautions when Installing Antennas" section on page A-4.

#### Figure 2-22 Cisco Aironet 2.4-GHz 5-dBi Omni Antenna - Installed Only on Model AIR-AP1562E-x-K9

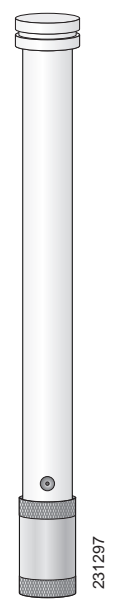

I

#### Cisco Aironet 2.4-GHz 8-dBi Omnidirectional Antenna (AIR-ANT2480V-N)

The Cisco Aironet 2.4-GHz 8-dBi Omnidirectional Antenna is designed for outdoor use with Cisco Aironet Outdoor Access Points with radios operating in the 2.4-GHz frequency band. This antenna has 8-dBi gain in the 2.4-GHz frequency band.

For detailed information on this antenna, refer to the document *Cisco Aironet 8-dBi Omnidirectional Antenna (AIR-ANT2480V-N)*. Follow all safety precautions when installing the antennas, for information on safety, refer to "Safety Precautions when Installing Antennas" section on page A-4.

#### Figure 2-23 Cisco Aironet 2.4-GHz 8-dBi Omni Antenna - Installed Only on Model AIR-AP1562E-x-K9i

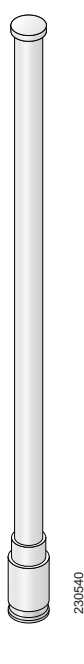

#### Cisco Aironet 5-GHz 8-dBi Omnidirectional Antenna (AIR-ANT5180V-N)

The Cisco Aironet 5-GHz 8-dBi Omnidirectional Antenna is designed for outdoor use with Cisco Aironet Outdoor Access Points with radios operating in the 5-GHz frequency band. This antenna has 8-dBi gain in the 5-GHz frequency band.

For detailed information on this antenna, refer to the document *Cisco Aironet 8-dBi Omnidirectional Antenna (AIR-ANT5180V-N)*. Follow all safety precautions when installing the antennas, for information on safety, refer to "Safety Precautions when Installing Antennas" section on page A-4.

#### Figure 2-24 Cisco Aironet 5-GHz 8-dBi Omnidirectional Antenna - Installed Only on Model AIR-AP1562E-x-K9

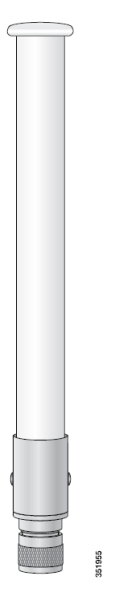

I

# Using a Mounting Bracket for External Directional Antennas

You can use the AIR-ACCAMK-2= bracket for mounting a directional antenna directly on the access point. See Figure 2-25.

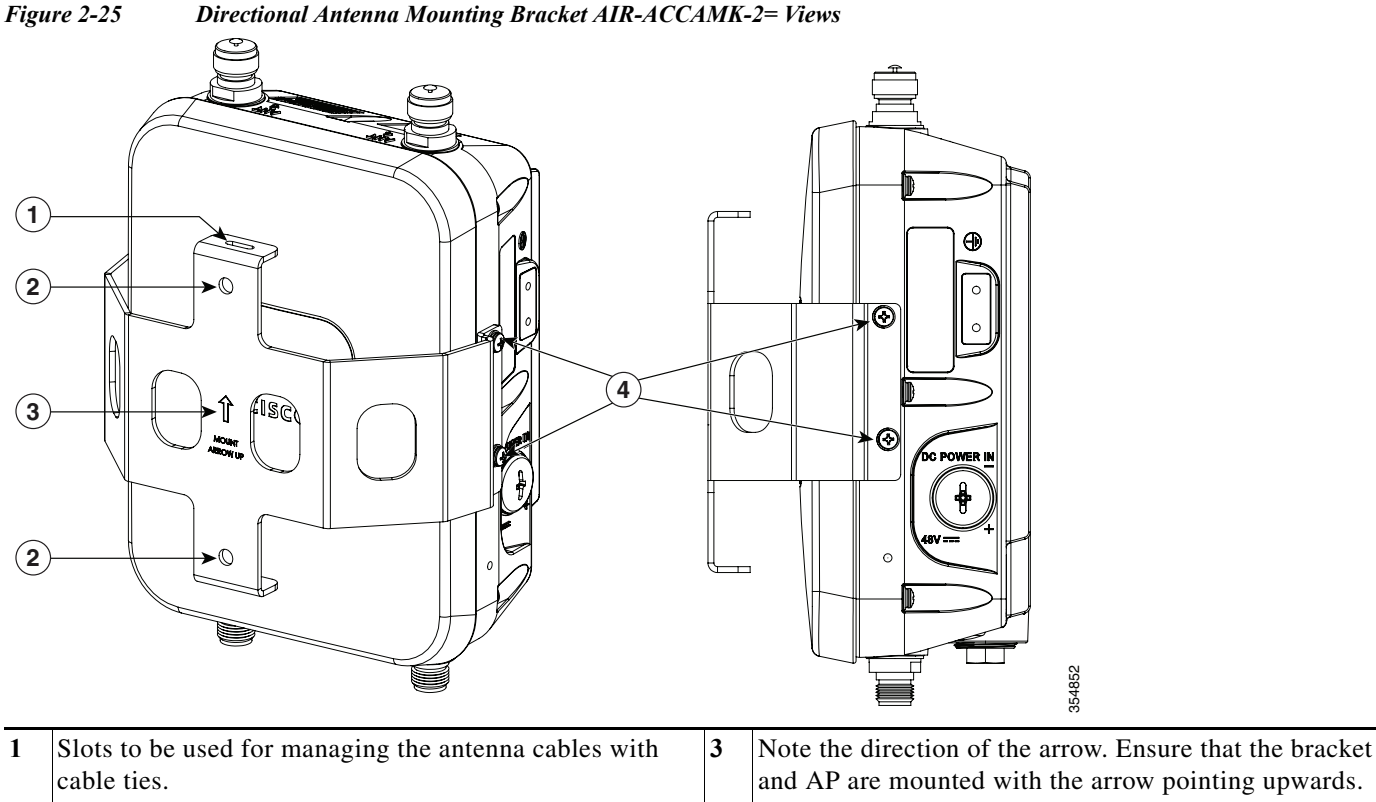

|   | cable ties.                                 |   | and AP are mounted with the arrow pointing upwards.   |
|---|---------------------------------------------|---|-------------------------------------------------------|
| 2 | Mounting holes for the directional antenna. | 4 | Two of four #8-32 screws and the mounting points used |
|   |                                             |   | to mount the bracket to the AP.                       |

# **Installing a Lightning Arrestor**

Overvoltage transients can be created through lightning static discharges, switch processes, direct contact with power lines, or through earth currents. The Cisco Aironet AIR-ACC245LA-N Lightning Arrestor limits the amplitude and duration of disturbing interference voltages and improves the over voltage resistance of in-line equipment, systems, and components. A lightning arrestor installed according to these mounting instructions balances the voltage potential, thus preventing inductive interference to parallel signal lines within the protected system.

## **Installation Considerations**

Cisco recommends that you bulkhead mount the lightning arrestor so it can be installed as a wall-feed through on the wall of the protected space.

The importance of obtaining a good ground and bonding connection cannot be overstressed. Consider these points when grounding the lightning arrestor:

- Connect the lightning arrestor components directly to the grounding point.
- The contact points of the ground connection must be clean and free of dust and moisture.
- Tighten threaded contacts to the torque specified by the manufacturer.

### **Installation Notes**

This lightning arrestor is designed to be installed between the antenna cable that is attached to an outdoor antenna and the Cisco Aironet wireless device. You can install the lightning arrestor either indoors or outdoors. It can be connected directly to a wireless device having an external N connector. It can also be mounted inline or as a feed-through. Feed-through installations require 5/8 in. (16 mm) hole to accommodate the lightning arrestor.

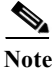

This lightning arrestor is part of a lightning arrestor kit. The kit contains a lightning arrestor and a grounding lug.

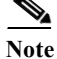

When you install the lightning arrestor, follow the regulations or best practices applicable to lightning protection installation in your local area.

#### **Installing the Lightning Arrestor Outdoors**

If you install the lightning arrestor outdoors, use the supplied ground lug and a heavy wire (#6 solid copper) to connect it to a good earth ground, such as a ground rod. The connection should be as short as possible.

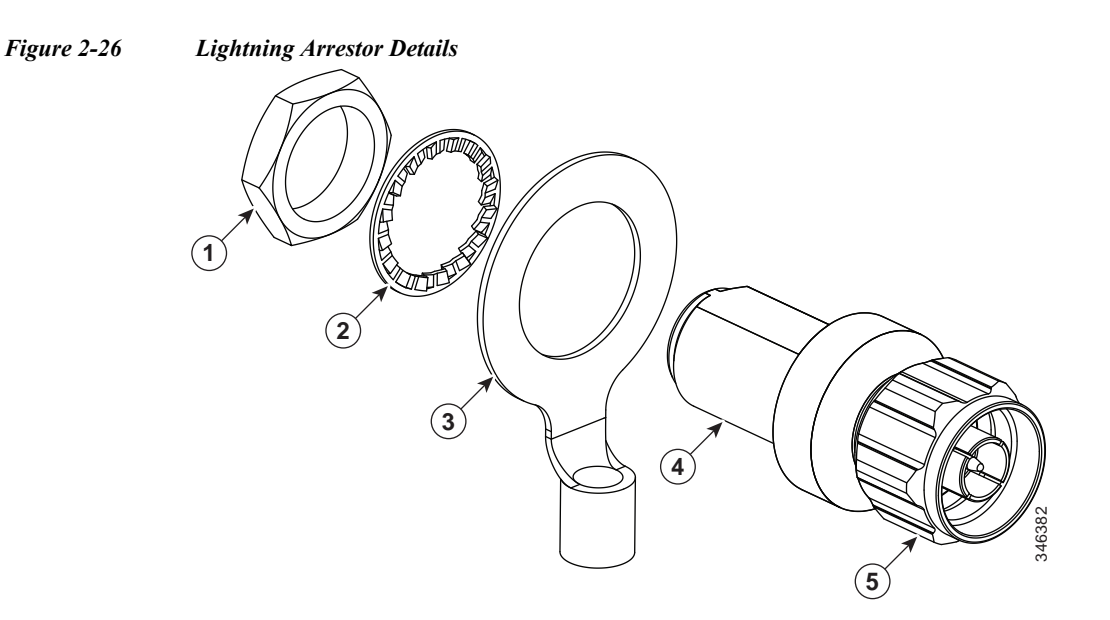

| 1 | Nut        | 4 | Unprotected side (to antenna)       |
|---|------------|---|-------------------------------------|
| 2 | Lockwasher | 5 | Protected side (to wireless device) |
| 3 | Ground lug |   |                                     |

## **Cable for the Lightning Arrestor**

Coaxial cable loses efficiency as the frequency increases, resulting in signal loss. The cable should be kept as short as possible because cable length also determines the amount of signal loss (the longer the run, the greater the loss).

Cisco recommends a high-quality, low-loss cable for use with the lightning arrestor.

# **Grounding the Access Point**

The access point must be grounded before connecting power.

In all outdoor installations you must follow these instructions to properly ground the case:

- **Step 1** If using insulated 6-AWG copper ground wire, strip the insulation as required for the grounding lug.
- **Step 2** Use the appropriate crimping tool to crimp the bare 6-AWG copper ground wire to the supplied grounding lug.

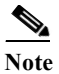

The grounding lug and hardware used must comply with local and national electrical codes.

- **Step 3** Open the anti-corrosion sealant (supplied), and apply a liberal amount over the metal surface, called the Ground Pad, where the ground strap screw holes are located (see Figure 2-27).
- Step 4 Connect the grounding lug to the access point grounding screw holes (see Figure 2-27) using the supplied two Phillips head screws (M4 x10 mm) with lock washers. Tighten the grounding screw to 22 to 24 lb-in (2.49 to 2.71 Nm).

Γ

Step 5 If necessary, strip the other end of the ground wire and connect it to a reliable earth ground, such as a grounding rod or an appropriate grounding point on a metal streetlight pole that is grounded.

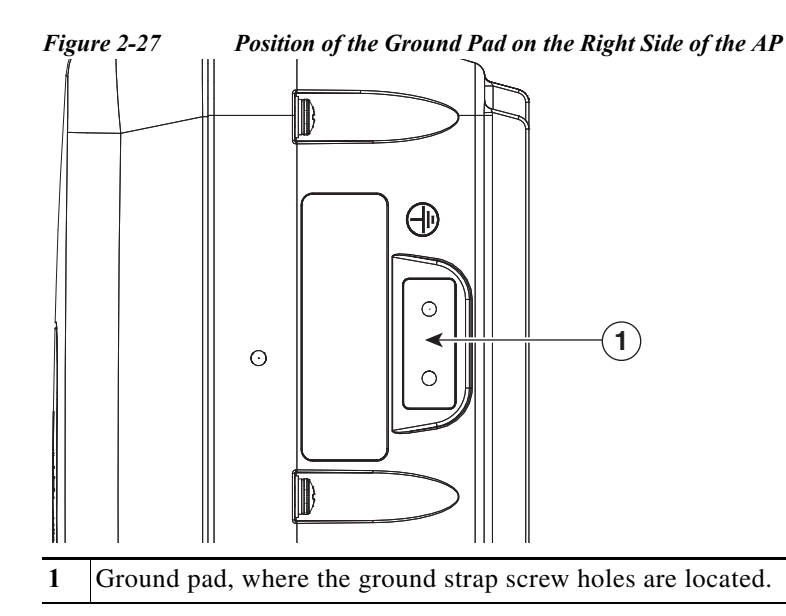

I

# **Powering the Access Point**

The 1560 access point supports these power sources:

- DC power 42- 57 VDC
- Power-over-Ethernet (PoE)

The 1560 access point can be powered via the PoE input from an in-line power injector or a suitably powered switch port. Depending on the configuration and regulatory domain, the required power for full operation is UPoE.

For the 1562I, UPoE powered switch port or a power injector is required for full operation of the 3x3 MIMO on the 2.4 GHz radio in the regulatory domains that allow for high 2.4 GHz transmit power (Regulatory domains -A, -D, -F, -K, -N, -Q, -T, -Z). If the 1562I is powered by a PoE+ (802.3at power) switch port then the access point will automatically disable one of the 2.4 GHz transmitters and the radio will operate in 2x2 MIMO mode.

| Model | Configuration   | Regulator<br>y Domain | Switch<br>Power | AIR-PWRINJ-60RG<br>D1<br>AIR-PWRINJ-60RG<br>D2 | AIR-PWRINJ6 <sup>1</sup> | AD/DC Power Adapter<br>AIR-PWRADPT-RGD<br>1 |
|-------|-----------------|-----------------------|-----------------|------------------------------------------------|--------------------------|---------------------------------------------|
| 1562I | 3x3:3 (2.4 GHz) | A, B, D, I,           | UPOE            | Yes                                            | No                       | Yes                                         |
|       | 3x3:3 (5 GHz)   | K, N, Q, T,<br>Z      |                 |                                                |                          |                                             |
|       | 3x3:3 (2.4 GHz) | C, E, F, G,           | UPOE            | -                                              | (Future Support)         |                                             |
|       | 3x3:3 (5 GHz)   | H, L, M, R,<br>S      |                 |                                                |                          |                                             |
|       | 2x2:2 (2.4 GHz) | A, B, C, D,           | 802.3at         | -                                              | Yes                      |                                             |
|       | 2x2:2 (5 GHz)   | E, F, G, H,<br>I,     | PoE+            |                                                |                          |                                             |
|       |                 | K, L, M,              |                 |                                                |                          |                                             |
|       |                 | N, Q, R, S,<br>T, Z   |                 |                                                |                          |                                             |
| 1562D | 2x2:2 (2.4 GHz) | A, B, C, D,           | 802.3at         | Yes                                            | Yes                      | Yes                                         |
|       | 2x2:2 (5 GHz)   | E, F, G, H,           | PoE+            |                                                |                          |                                             |
| 1562E | 2x2:2 (2.4 GHz) | N, Q, R, S,           |                 |                                                |                          |                                             |
|       | 2x2:2 (5 GHz)   | T, Z                  |                 |                                                |                          |                                             |

Table 2-9AP 1560 Power Matrix

1. The AIR-PWRINJ6 power injector can only be used in an indoor environment. Therefore the cable from the injector must travel from the protected location to the outside mounted access point.

## **Connecting a Power Injector**

The 1560 Series access point supports the following power injectors:

- AIR-PWRINJ-60RGD1
- AIR-PWRINJ-60RGD2

The power injector provides 56 VDC to the access point over the Ethernet cable and supports a total end-to-end Ethernet cable length of 100 m (328 ft) from the switch to the access point.

When your access point is powered by an optional power injector, follow these steps to complete the installation:

- Step 1 Before applying PoE to the access point, ensure that the access point is grounded (see the "Grounding the Access Point" section on page 2-42).
- Step 2 See the "Typical Access Point Installation Components" section on page 2-5, to identify the components needed for the installation.
- Step 3 Connect a CAT5e or better Ethernet cable from your wired LAN network to the power injector.

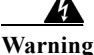

**To reduce the risk of fire, use only No. 26 AWG or larger telecommunication line cord.** Statement 1023

- **Note** The installer is responsible for ensuring that powering the access point from this type of power injector is allowed by local and/or national safety and telecommunications equipment standards.
- <u>/</u> Tip
  - To forward bridge traffic, add a switch between the power injector and controller. Refer to the *Cisco Wireless Mesh Access Points, Design and Deployment Guide, Release 7.0* for more information.
- **Step 4** Ensure that the antennas are connected and that a ground is attached to the access point before you apply power to the access point.
- Step 5 Connect a shielded outdoor-rated Ethernet (CAT5e or better) cable between the power injector and the PoE-in connector of the access point.
- Step 6 Connect the Ethernet cable to the access point PoE-In port. See "Connecting an Ethernet Cable to the Access Point" section on page 2-53.

## **Connecting a DC Power Cable to the Access Point**

When powering the access point with DC power, you must ensure that DC power can be conveniently removed from the unit. The power should not be removed by disconnecting the DC power connector on the unit.

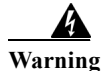

Connect the unit only to DC power source that complies with the safety extra-low voltage (SELV) requirements in IEC 60950 based safety standards. Statement 1033

To connect a DC power cable, you need to supply these tools and material:

- Shielded outdoor-rated DC power cable (minimum 18 AWG) with outside cable diameter of 0.20 to 0.35 inch (0.51 to 0.89 cm).
- Adjustable or open-end wrench

- Small flat screw driver
- Two-pin DC power connector (Cisco supplied)

To connect the DC power cable to the access point, follow these steps:

- Step 1 Before connecting DC power to the access point, ensure that the ground is connected to the access point. See the "Grounding the Access Point" section on page 2-42.
- Step 2 Turn off all power sources to the access point, including the DC power source.

| Â       |                                                                                             |
|---------|---------------------------------------------------------------------------------------------|
| Warning | This unit might have more than one power supply connection. All connections must be removed |
|         | to de-energize the unit. Statement 1028                                                     |
|         |                                                                                             |

- Caution When installing DC power to the access point, always connect the access point end of the cable FIRST. When removing the DC power connector, always disconnect the access point end of the cable LAST.
- Step 3 Use a large Phillips or Flat Blade screw driver to remove the covering plug of the DC Power-In port. Do not discard plug and rubber seal unless you are certain that the port will not have to be re-plugged. (see Figure 2-28 for the location of the DC power connector).

#### Figure 2-28 Position of the DC Power-In Port on the Right Side of the AP

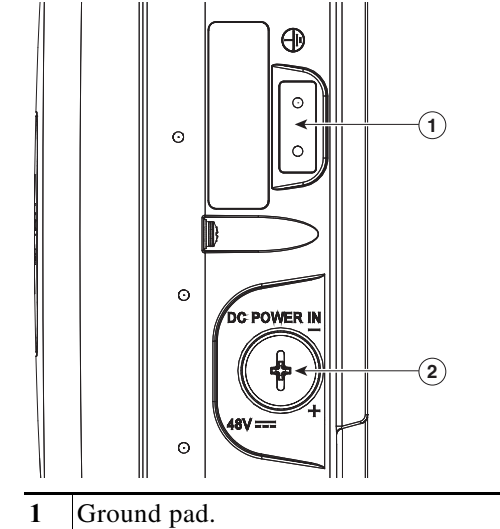

2 DC Power-In Port (covered).

Step 4 Loosen the thread-lock sealing nut of the cable gland by turning it counter clockwise, but do not remove it (see Figure 2-29).

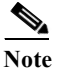

Verify that the cable gland has a rubber seal and ensure that it is not damaged.

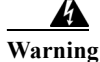

Failure to install the Cable Gland properly will cause the cable grip to leak.

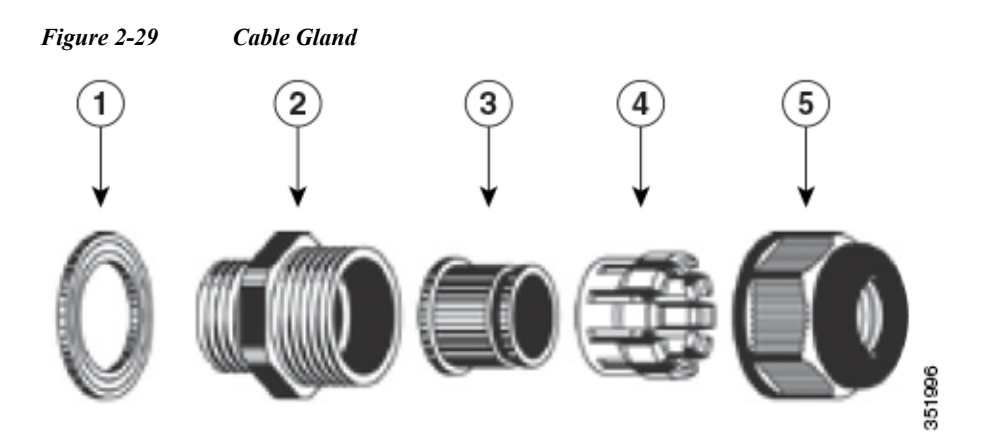

| 1 | Washer (Gasket) | 4 | Clamping claw           |
|---|-----------------|---|-------------------------|
| 2 | Body            | 5 | Thread-lock sealing nut |
| 3 | Sealing insert  |   |                         |

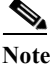

The cable gland accepts a cable diameter of 0.20 to 0.35 in. (0.51 to 0.89 cm).

Step 5 Insert a bare end of the DC power cable into the rounded end of the cable gland (see Figure 2-29), and pull approximately 6 inches of cable through the adapter.

Warning

I

When installing the DC power cable, ensure that cable gland and the rubber gasket are present and installed properly, to avoid water leakage into the enclosure. See Figure 2-29 and Figure 2-32.

- Step 6 Strip the DC cable jacket back by about 1 inch to expose the wires and then strip the insulation by about 0.5 inch (or 12 mm) from each wire.
- Step 7 Push in the orange colored spring-loaded securing tabs and insert the wire (see Figure 2-30) all the way into the two-position terminal block connector (Cisco Part Number 29-100226-01, Figure 2-31), and then release the tabs. Tug on the wire to ensure that it is properly secured.

Figure 2-30 Push in the securing tab, and wire, as the arrow shows

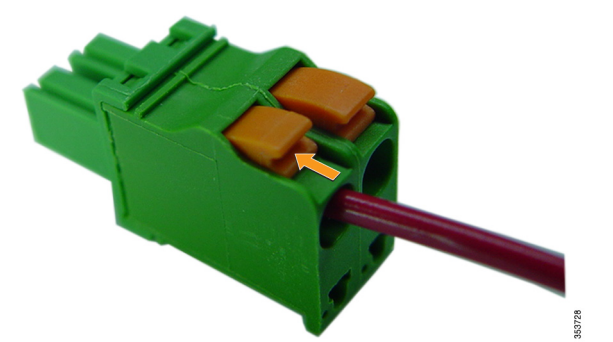

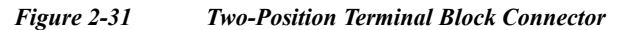

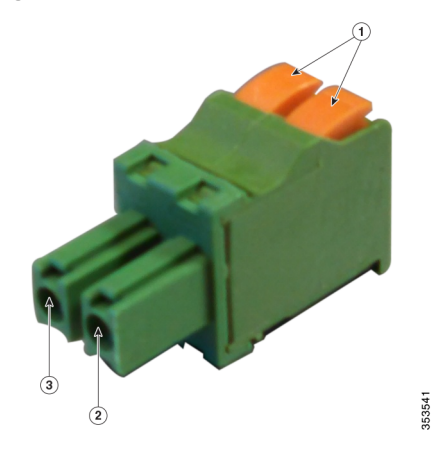

| 1 | Securing tabs | 3 | Ground (DC return) |
|---|---------------|---|--------------------|
| 2 | DC +          |   |                    |

#### Step 8

**Step 9** Insert the two-position terminal strip into the DC power opening in the access point case, and carefully push the terminal strip into the internal connector (see Figure 2-32).

Note

Ensure that the polarity of the terminal strip properly matches the polarity markings on the enclosure (see Figure 2-33)

Figure 2-32 Inserting the Terminal Strip into the DC Power Opening in the Access Point Case

| 1 | DC power opening in access point case. Also see Figure 2-33. | 2 | Exploded view of the cable gland on the DC power cable |
|---|--------------------------------------------------------------|---|--------------------------------------------------------|

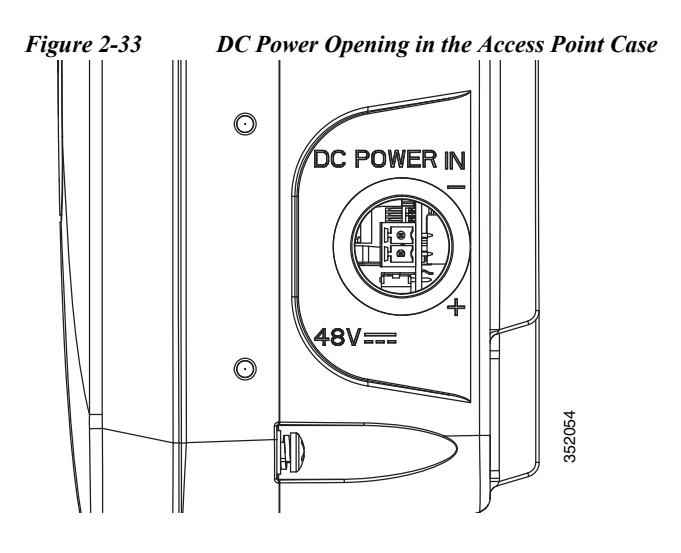

- Step 10 Slide the cable gland with the rubber seal towards the access point, and screw the threaded end of the body into the access point, and hand-tighten.
- Step 11 Use an adjustable wrench, a 28-mm wrench to tighten the threaded end of the body to 15 lb-in.
- Step 12 Use an adjustable wrench and tighten the thread-lock seal nut to 15 lb-in.
- **Step 13** Ensure that the antennas are connected to the access point before you apply power to the access point.
- Step 14 Turn on the DC power at the designated circuits.

## **Connecting Streetlight AC Power**

The access point can be installed on a streetlight pole and powered from a streetlight outdoor light control using the optional streetlight power tap adapter and AC/DC power adapter, AIR-PWRADPT-RGD1=.

The AC/DC power adapter is used inline from the street light tap to the 1560 DC connector. The AC power tap only can be used with the AC/DC power adapter.

When powering the access point with AC power other than the streetlight power tap adapter, you must ensure that the following conditions are observed:

- 1. AC power can be conveniently cut from the unit, but not by disconnecting the AC power connector on the unit.
- 2. You must protect any AC power plugs and AC receptacles from water and other outdoor elements. You can use a UL-listed waterproofing enclosure suitable for covering the AC receptacle and AC power plug that supplies power to the unit as described in Article 406 of the NEC.
- **3.** When you install the access point outdoors or in a wet or damp location, the AC branch circuit that powers the access point should have ground fault protection (GFCI), as required by Article 210 of the National Electrical Code (NEC).

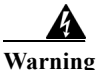

A readily accessible two-poled disconnect device must be incorporated in the fixed wiring. Statement 1022

| Be<br>no         | very careful when connecting the streetlight adapter to Category 3 pole-top power. If you are<br>t careful, you may electrocute yourself or fall. Statement 363                                                                                                    |
|------------------|----------------------------------------------------------------------------------------------------|
| Be<br>a s        | fore connecting or disconnecting a power cord, you must remove AC power from the power cord using uitable service disconnect.                                                                                                    |
| Th<br>ins        | e schematics of installing the AP on a streetlight pole are given in Figure 2-34 and Figure 2-35. To tall an access point on a streetlight pole, follow these steps:                                                                                                  |
| Tu               | rn off the AC power to the streetlight pole.                                                                                                    |
| Tu               | rn off power to the AC power source at the designated circuits.                                                                                                    |
| Th<br>to         | is unit might have more than one power supply connection. All connections must be removed de-energize the unit. Statement 1028                                                                                                    |
| For<br>end       | r your safety, when connecting the access point AC power connector, always connect the access point<br>d of the cable FIRST. When removing the AC power connector, always disconnect the access point<br>d of the cable LAST.                                         |
| En<br>coi        | sure that the power to the outdoor light control is turned off and then disconnect the outdoor light ntrol from its fixture.                                                                                                    |
| Co<br>pov        | nnect the streetlight power tap adapter, through a field termination unit, to the access point AC/DC wer adapter.                                                                                                    |
| Wł<br>coi<br>dis | nen installing the streetlight power tap adapter to the access point AC power connector, always nect the access point end of the cable <b>first</b> . When removing the streetlight power tap adapter, always connect the access point end of the cable <b>last</b> . |
|                  |                                                                                                    |
| •                | The access point must be mounted within 3 feet (1 m) of the outdoor light control.<br>The AC/DC power adapter must be grounded. The AC/DC power adapter has an operating range of 100 to 277 VAC 50/60 Hz.                                                            |
| Gro<br>Gro       | ound the access point to the streetlight pole using a 6-AWG ground wire. For more details, see ounding the Access Point, page 2-42.                                                                                                    |
| Plu              | g the streetlight power tap adapter into the outdoor light control fixture.                                                                                                    |

Step 7 Ensure that the antennas are connected to the access point.

**Step 8** Turn on the power to the outdoor light control fixture at the designated circuits, and thereby, turn on the power to the access point.

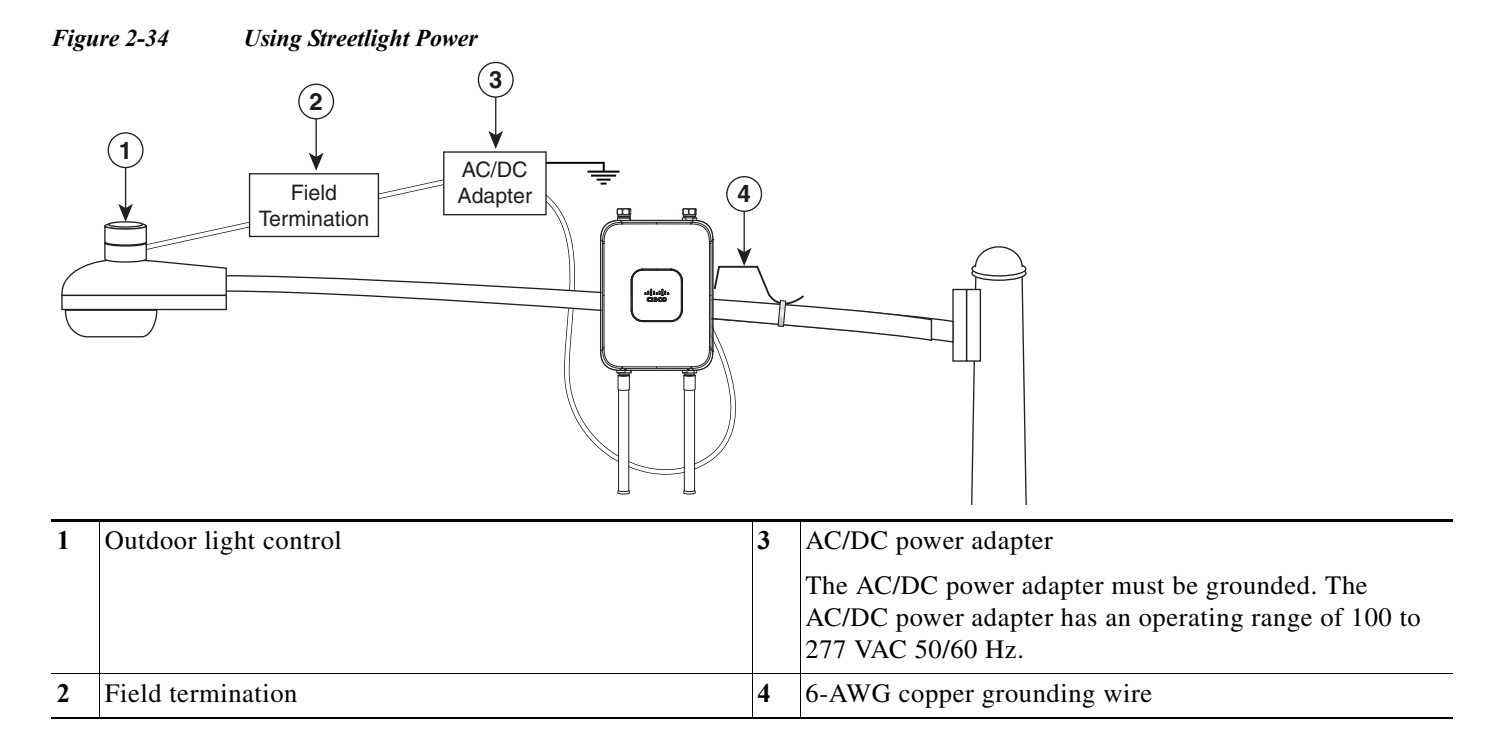

Figure 2-35 Components of the Streetlight Deployment

ſ

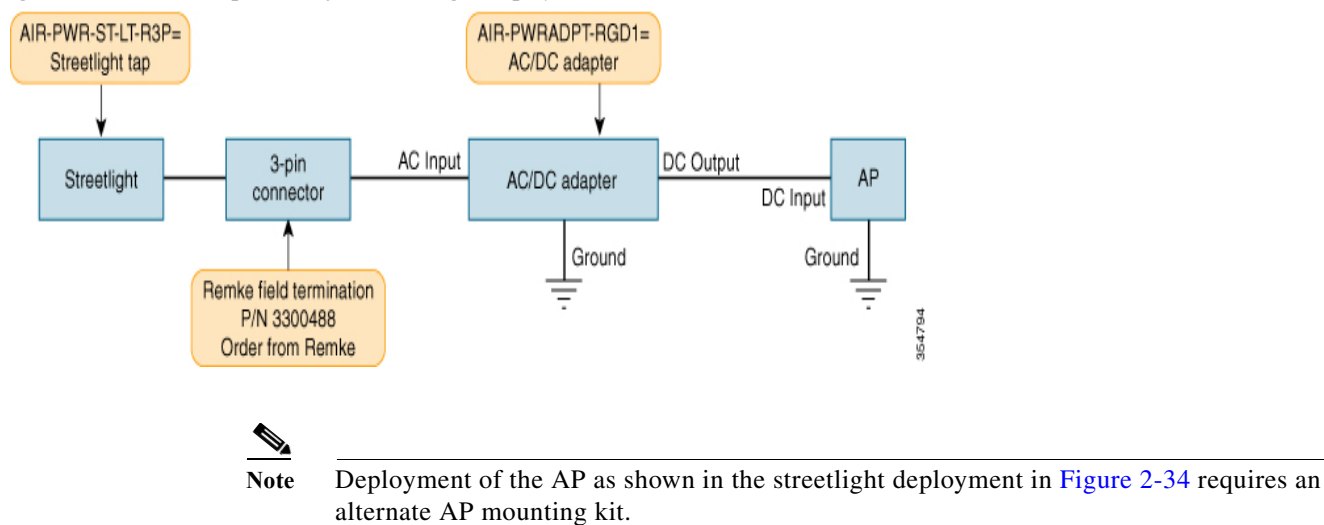

# **Connecting Data Cables**

All models of the AP support data connections through the Ethernet port and the Small Form-factor Pluggable (SFP) port. However, both the Ethernet port and the SFP port cannot be used for data at the same time.

If the SFP is detected and active, the Ethernet port is disconnected. If the SFP is not detected, the Ethernet port stays connected

If you are using the SFP port, to delivery data through a fiber-optic cable, then the AP needs to be powered by DC power, power adapter, or by a power injector.

For details on installing Ethernet, see Connecting an Ethernet Cable to the Access Point, page 2-53.

For details on installing a a fiber-optic cable, see Connecting a Fiber-optic Cable to the AP, page 2-55.

# **Connecting an Ethernet Cable to the Access Point**

You need to supply these tools and materials:

- Shielded outdoor-rated Ethernet (CAT5e or better) cable with 0.2 to 0.35 in. (0.51 to 0.89 cm) diameter
- RJ-45 connector and installation tool
- Adjustable Wrench or 28 mm box wrench
- Large Phillips or Flat Blade screwdriver

To connect the shielded Ethernet cable to the access point, follow these steps:

Step 1 Disconnect power to the power injector, and ensure all power sources to the access point are turned off.

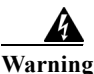

This unit might have more than one power supply connection. All connections must be removed to de-energize the unit. Statement 1028

- Step 2 Ensure a 6 AWG ground wire is connected to the access point (see the "Grounding the Access Point" section on page 2-42).
- Step 3 Use a large Phillips or Flat Blade screw driver to remove the covering plug from the access point. Do not discard plug and rubber seal unless you are certain that the port will not have to be re-plugged (see Figure 2-36 for the location).

Figure 2-36 Access Point PoE-In Connector

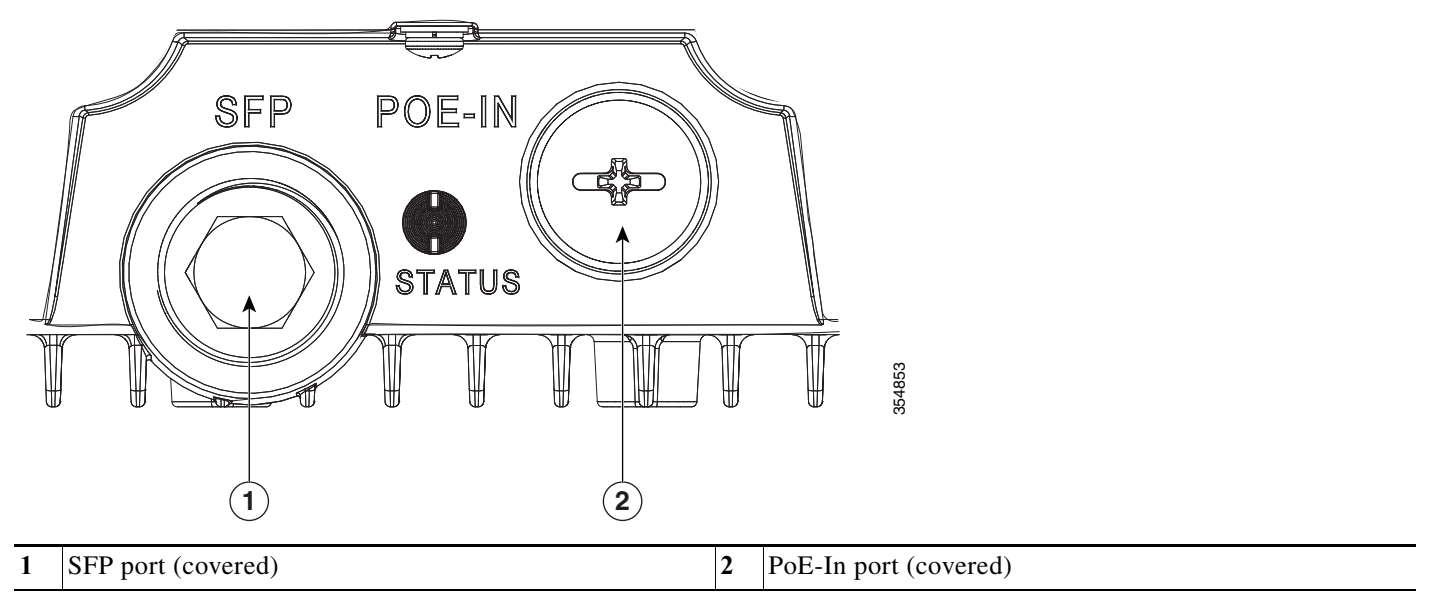

**Step 4** Loosen the Thread-Lock sealing nut of the cable gland by turning it counter clockwise, but do not remove it (see Figure 2-37).

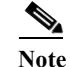

Verify that the cable gland has a rubber seal and ensure that it is not damaged.

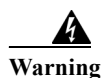

Failure to install the cable gland and rubber gasket properly will cause the cable grip to leak.

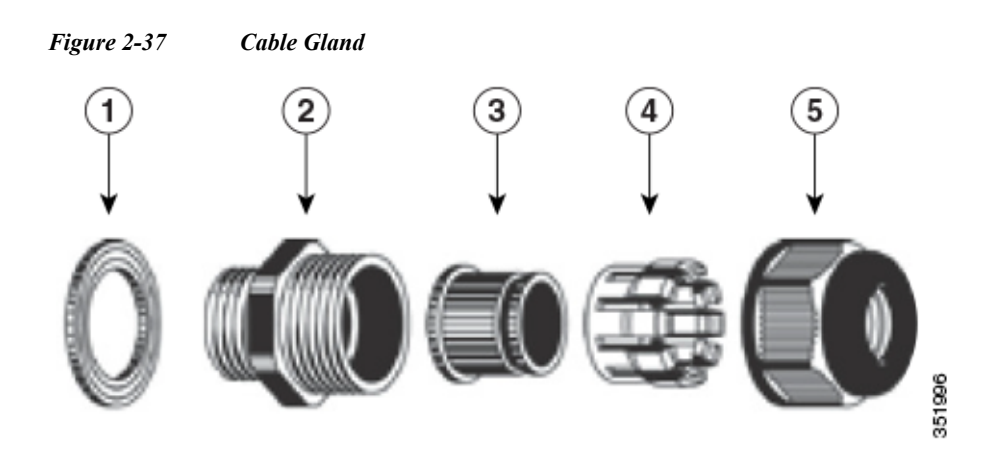

| 1 | Washer (Rubber Gasket) | 4 | Clamping claw           |
|---|------------------------|---|-------------------------|
| 2 | Body                   | 5 | Thread-lock sealing nut |
| 3 | Sealing insert         |   |                         |

- Step 5 Insert the unterminated end of the Ethernet cable through the sealing nut end of the cable gland (see Figure 2-37), and pull several inches of cable through the adapter.
- Step 6 Install an RJ-45 connector on the unterminated end of the Ethernet cable using your Ethernet cable installation tool.

4

Warning

**To reduce the risk of fire, use only No. 26 AWG or larger telecommunication line cord.** Statement 1023

4 Warning

When installing the RJ-45 connector, ensure that cable gland and the rubber gasket are present and installed properly, to avoid water leakage into the enclosure. See Figure 2-37 and Figure 2-38.

Step 7 Carefully insert the RJ-45 cable connector into the Ethernet port opening on the access point, and connect to the internal Ethernet connector (see Figure 2-38).

| STATUS C                                       |                      |
|------------------------------------------------|----------------------|
|                                                |                      |
|                                                | 354854               |
| 1 Ethernet port opening in access point case 2 | RL-45 connector on s |

Figure 2-38 Inserting RJ-45 Connector into the Ethernet Port Opening in Case

| 1 | Ethernet port opening in access point case. | 2 | RJ-45 connector, on shielded outdoor-rated Ethernet   |
|---|---------------------------------------------|---|-------------------------------------------------------|
|   |                                             |   | (CAT5e or better) cable (with an exploded view of the |
|   |                                             |   | cable gland, on the Ethernet cable).                  |

| Step 8 | Slide the cable gland with the rubber seal towards the access point, and screw the threaded end of the body into the access point, and hand-tighten. |
|--------|----------------------------------------------------------------------------------------------------|
| Step 9 | Use an adjustable wrench or a 28-mm wrench to tighten the threaded end of the body into the enclosure.<br>Tighten to 15 lb-in.                       |

- Step 10 Use an adjustable wrench and tighten the thread-lock seal nut to 15 lb-in.
- Step 11 Ensure that the antennas are connected to the access point before you apply power to the access point.
- Step 12 Route your Ethernet cable, and cut off any excess cable.
- Step 13 Install an RJ-45 connector on the unterminated cable end, and insert it into the power injector.
- Step 14 Turn on the power to the power injector.

# Connecting a Fiber-optic Cable to the AP

The Cisco supplied fiber-optic kit enables the access point to support fiber-optic network connections. Your require the following materials for connecting the fiber-optic cable to the AP:

- Small form-factor pluggable (SFP) transceiver module
- SFP module adapter

ſ

I

- SC or Duplex LC fiber-optic cables. The outer diameter of the fiber optic cable should be 0.24-0.47 inches (6-12 mm).
- Cable gland. The cable gland cannot hold a cable with diameter more than 0.47" (12 mm).
- Adjustable wrench

You can connect the fiber-optic networking cable to the SFP port (labeled '4' on the base of the AP). The small form-factor pluggable (SFP) transceiver module is used to connect the cable to the SFP port. The SFP port provides both Power-over-Cable and backhaul over fiber options. To install the SFP transceiver module and the cable, follow this procedure:

- **Step 1** Ensure that all power sources have been disconnected from the access point.
- **Step 2** Remove the covering plug from the SFP port by following the guidelines given in this step.

The SFP port covering plug is designed to be removed only once, and then be replaced with the SFP adapter. The plug does not have a rubber O-ring, but is fixed in place using a thread seal tape on the threads during manufacturing. While removing the plug, you need to ensure that its hex bolt-head does not get stripped. For this:

- **a.** Place the AP on it's back (resting on the heat fins) on a solid, but padded surface, to avoid scratching the paint.
- **b.** Pressing down with your hand on the face of the AP and holding the AP firmly in place, proceed to the next step.
- c. Use a 5/8" (16 mm) 6-point socket wrench to loosen the hex bolt-head SFP port plug. Firmly and carefully, turn the socket wrench counter-clockwise to loosen the plug. This requires a torque of 25 ft-lb (34 Nm).

Though not ideal, a 5/8" (16 mm) 12-point socket wrench can be used too. A crescent wrench is to be used only if the socket wrenches are not available. Do not use a pipe or monkey wrench for this task, as it will strip the hex bolt-head.

- Step 3 Insert the SFP module into the SFP port, and ensure that it latches properly.
- Step 4 Loosen the cable gland's nut (round end of the cable gland) by turning counterclockwise, but do not remove.
- Step 5 Thread the fiber optic cable, from its unterminated end, into the cable gland. See Figure 2-39 and Figure 2-40.

Thread the cable through the gland all the way till the gland is near the SC or LC optic fiber connectors. The cable gland's nut must remain loose at this time.

Note

- The SC or LC optic fiber connectors are too big to pass through the cable gland. That is the reason why you need to thread the cable through the gland from the unterminated end (even if the cable is quite long).
- Step 6 Insert the SC or LC optic fiber connector-end of the cable, into the SFP module adapter. Do not attach the cable gland to the adapter yet. See Figure 2-41.
- Step 7 Insert the SC or LC optic fiber connector into the SFP module and ensure that it latches into place. See Figure 2-41.
- **Step 8** Add sealant or tape around the adapter's pipe thread, and then it screw into the AP chassis.

- Step 9 Keeping the cable gland nut loose, carefully screw the threaded end of the cable gland into the SFP module adapter and hand-tighten. Use an adjustable wrench to tighten the threaded end of the cable gland to 6-7 lb.ft (8.1 to 9.5 Nm).
- **Step 10** Tighten the cable gland nut until it is properly fastened around the fiber optic cable. Use an adjustable or open-end wrench to tighten to 2.7 to 3.2 lb.ft (3.66 to 4.34 Nm).

尒 Caution

When removing this SFP assembly it is absolutely imperative that you proceed in the reverse order of this installation. Start by loosening the cable gland's nut.

Figure 2-39 SC Fiber-optic cable

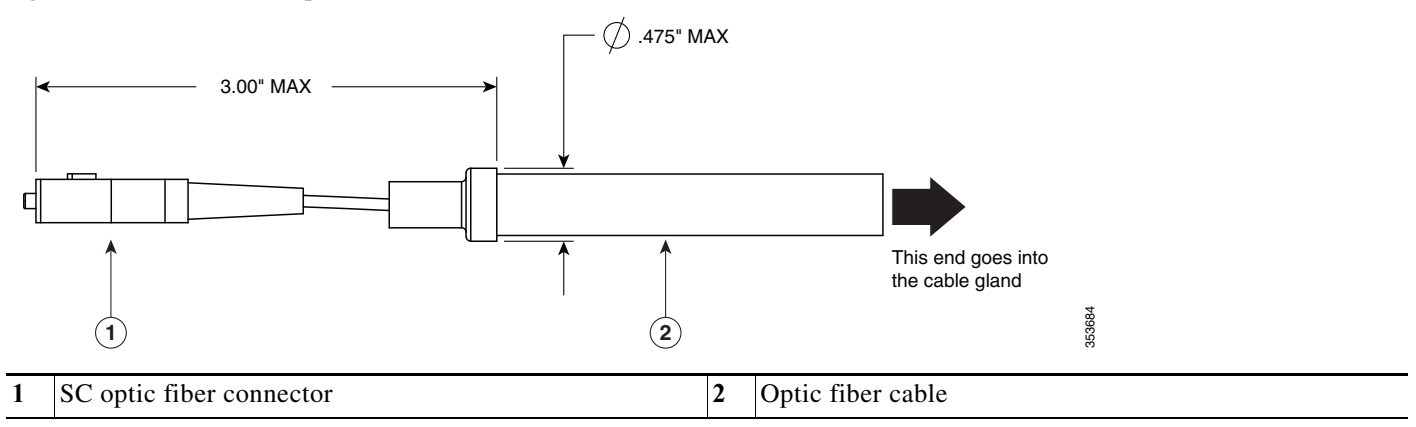

Figure 2-40 Duplex LC Fiber Optic Cable

I

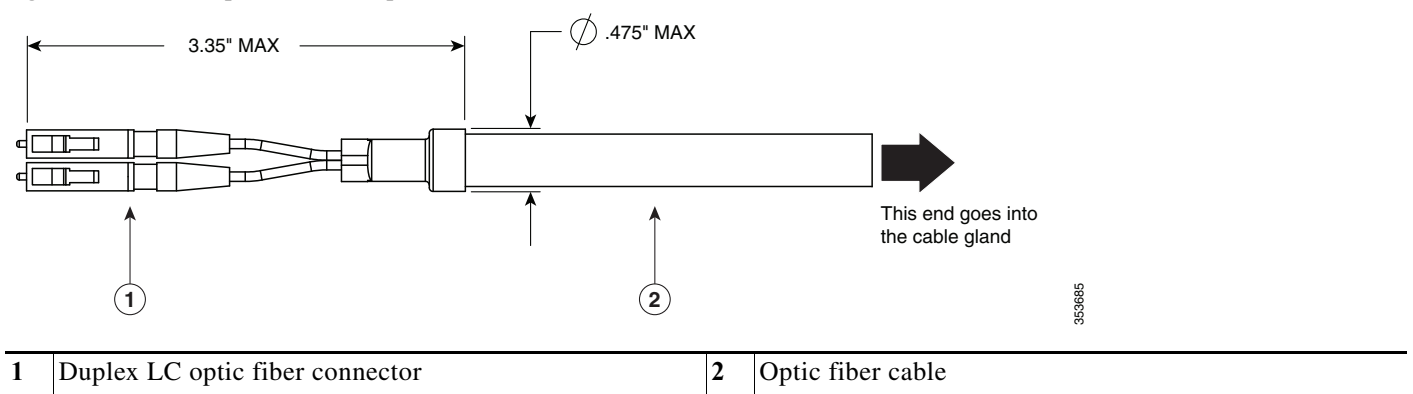

| Figu | Figure 2-41 Exploded View of Connecting Fiber-Optic Cable to AP |   |                             |  |
|------|-----------------------------------------------------------------|---|-----------------------------|--|
| 6    |                                                                 |   |                             |  |
|      |                                                                 |   | 354855                      |  |
| 1    | Cable gland                                                     | 3 | Duplex LC Fiber-optic cable |  |
| 2    | SFP module adapter                                              | 4 | SFP transceiver module      |  |

Figure 2-42 Fiber-optic Cable Successfully Connected to AP

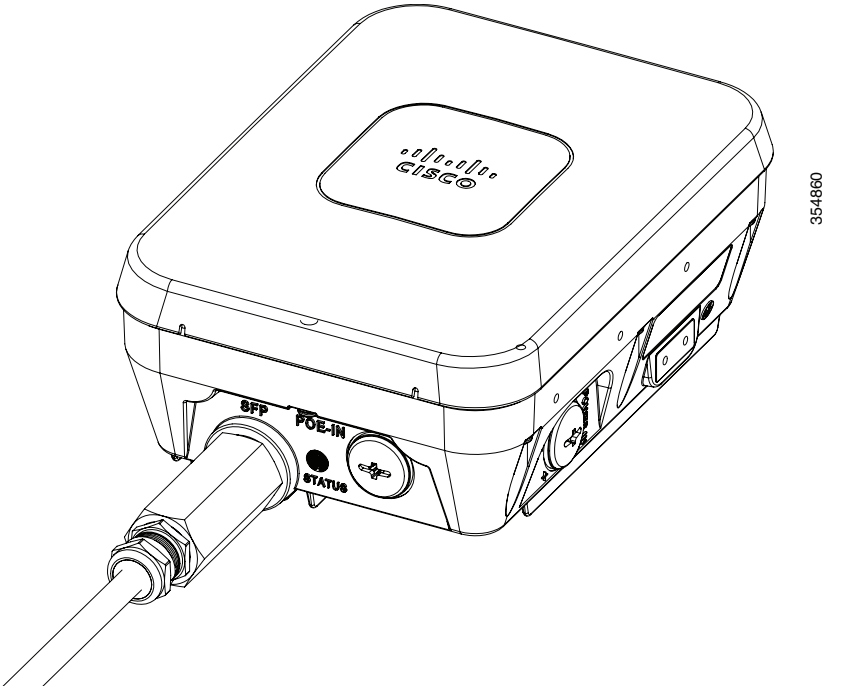

ſ

# **Configuring the Access Point**

When you power up an AP that is not connected to a wired Ethernet, fiber-optic, or cable network to the controller, the access point uses the Cisco Adaptive Wireless Path Protocol (AWPP) to bind to another mesh access point with the best path to a root access point (RAP) connected to the wired network to a controller. The access point sends a discovery request when powered up. If you have configured the access point in the controller correctly, the controller sends back a discovery response to the access point. When that happens, the access point sends out a join request to the controller, and the controller responds with a join confirmation response. Then the access point establishes a Control And Provisioning of Wireless Access Points (CAPWAP) connection to the controller and gets the shared secret configured on the controller.

For information on configuring the access point, refer the following documents for the software release you are using:

- For Lightweight Access Points and Mesh Access Points, see the *Cisco Wireless LAN Controller Configuration Guide*.
- For Mesh Access Points, see the Cisco Wireless Mesh Access Points, Design and Deployment Guide.

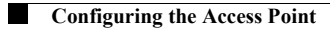

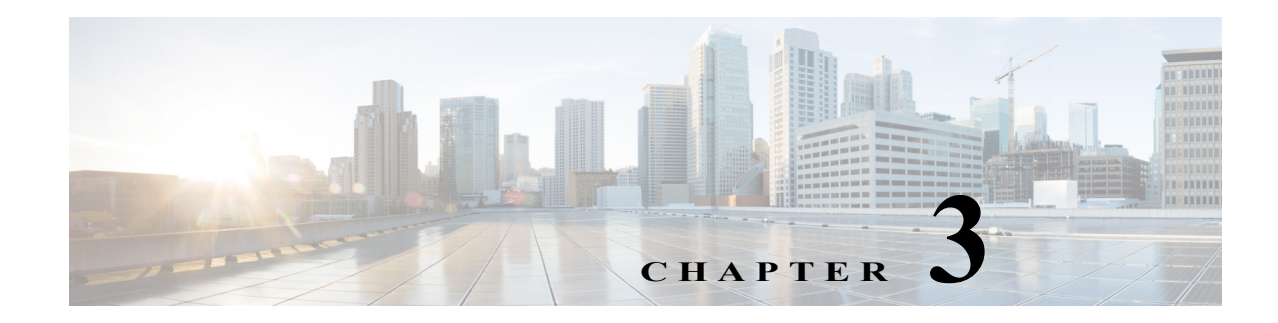

# Troubleshooting

This chapter provides troubleshooting procedures for basic problems with the access point. For the most up-to-date, detailed troubleshooting information, refer to the Cisco Technical Support and Documentation website at the following URL:

http://www.cisco.com/cisco/web/support/index.html

Sections in this chapter include:

ſ

- Guidelines for Using the Access Point, page 3-2
- Controller MAC Filter List, page 3-3
- Using DHCP Option 43, page 3-3
- Accessing the Console Port and the Reset Button, page 3-4
- Monitoring the Access Point Status LED, page 3-5
- Verifying Controller Association, page 3-7
- Changing the Bridge Group Name, page 3-8

# **Guidelines for Using the Access Point**

You should keep these guidelines in mind when you use the access point:

• The access point only supports Layer 3 CAPWAP communications with the controllers.

In Layer 3 operation, the access point and the controller can be on the same or different subnets. The access point communicates with the controller using standard IP packets. A Layer 3 access point on a different subnet than the controller requires a DHCP server on the access point subnet and a route to the controller. The route to the controller must have destination UDP ports 12222 and 12223 open for CAPWAP communications. The route to the primary, secondary, and tertiary controllers must allow IP packet fragments.

- Before deploying your access points, ensure that the following has been done:
  - Your controllers are connected to switch ports that are configured as trunk ports.
  - Your access points are connected to switch ports that are configured as untagged access ports.
  - A DHCP server is reachable by your access points and has been configured with Option 43.
     Option 43 provides the IP addresses of the management interfaces of your controllers. Typically, a DHCP server can be configured on a Cisco switch.
  - Optionally, a DNS server can be configured to enable CISCO-CAPWAP-CONTROLLER. Use *local domain* to resolve to the IP address of the management interface of your controller.
  - Your controllers are configured and reachable by the access points.
  - Your controllers are configured with the access point MAC addresses and the MAC filter list is enabled.
  - Your switch must forward DHCP requests.
- After the access points are associated to the controller, you should change the bridge group name (BGN) from the default value. With the default BGN, the mesh access points (MAPs) can potentially try to connect with other mesh networks and slow down the convergence of the network.

## **Convergence Delays**

During deployment, the access points can experience convergence delays due to various causes. The following list identifies some operating conditions that can cause convergence delays:

- A root access point (RAP) attempts to connect to a controller using any of the wired ports (cable, fiber-optic, PoE-in). If the wired ports are operational, the RAP can potentially spend several minutes on each port prior to connecting to a controller.
- If a RAP is unable to connect to a controller over the wired ports, it attempts to connect using the wireless network. This results in additional delays when multiple potential wireless paths are available.
- If a MAP is unable to connect to a RAP using a wireless connection, it then attempts to connect using any available wired port. The access point can potentially spend several minutes for each connection method, before attempting the wireless network again.

## **Bridge Loop**

The access point supports packet bridging between wired and wireless network connections. The same network must never be connected to multiple wired ports on an access point or on two bridged access points. A bridge loop causes network routing problems.

## **Controller DHCP Server**

The controller DHCP server only assigns IP addresses to lightweight access points and wireless clients associated to an access point. It does not assign an IP address to other devices, including Ethernet bridging clients on the mesh access points.

## **MAP Data Traffic**

If the signal on the access point backhaul channel has a high signal-to-noise ratio, it is possible for a MAP to connect to the controller, via parent node, but not be able to pass data traffic, such as pinging the access point. This can occur because the default data rate for backhaul control packets is set to 6 Mb/s, and the backhaul data rate set to auto by the user.

# **Controller MAC Filter List**

Before activating your access point, you must ensure that the access point MAC address has been added to the controller MAC filter list and that **Mac Filter List** is enabled.

Note

The access point MAC address and barcode is located on the bottom of the unit. When two MAC addresses are shown, use the top MAC address.

To view the MAC addresses added to the controller MAC filter list, you can use the controller CLI or the controller GUI:

- Controller CLI—Use the show macfilter summary controller CLI command to view the MAC addresses added to the controller filter list.
- Controller GUI—Log into your controller web interface using a web browser, and choose SECURITY > AAA > MAC Filtering to view the MAC addresses added to the controller filter list.

# **Using DHCP Option 43**

You can use DHCP Option 43 to provide a list of controller IP addresses to the access points, enabling the access point to find and join a controller. Refer to the product documentation for your DHCP server for instructions on configuring DHCP Option 43. To see sample configurations for DHCP Option 43 for, go to the following URL:

http://www.cisco.com/c/en/us/support/docs/wireless-mobility/wireless-lan-wlan/97066-dhcp-option-43 -00.html

# Accessing the Console Port and the Reset Button

The access point has a console port and a reset button located on the right side (see Figure 3-1). The console port is located under a covering plug. The reset button is located under a screw.

| Figu                                                                                                    | re 3-1 Console Port and Reset Button Location                                                                                                    |   |                                                                                                    |
|----------------------------------------------------------------------------------------------------|----------------------------------------------------------------------------------------------------|---|----------------------------------------------------------------------------------------------------|
| 1                                                                                                    |                                                                                                    |   |                                                                                                    |
| 1                                                                                                    | Console Port (uncovered).                                                                                                    | 2 | Reset Button (uncovered).                                                                                                    |
|                                                                                                    | Use a large Phillips or Flat Blade screw driver to remove<br>the covering plug of the port. Do not discard plug and<br>rubber seal unless you are certain that the port will not<br>have to be re-plugged. |   | The reset button is recessed in a small hole that is sealed<br>with a screw and a rubber gasket. For information on how<br>to use the reset button, see the "Resetting the Access<br>Point" section on page 3-4. |
| Inspect the seal of the plug and properly tighten it every time the plug is removed and replaced. Tighten the plug to 15 lbf-in. |                                                                                                    |   |                                                                                                    |

# **Resetting the Access Point**

Using the Reset button you can:

- Reset the AP to the default factory-shipped configuration.
- Clear the AP internal storage, including all configuration files.

To access the Reset button:

| Step 1 | Use a Phillips screwdriver to remove the reset button screw.                                                                                                    |  |  |
|--------|----------------------------------------------------------------------------------------------------|--|--|
|        | Ensure that your do not to lose the screw and the rubber gasket.                                                                                                    |  |  |
| Step 2 | To press the Reset button, use a straightened paper-clip or a small screwdriver or a pen. See the section following this procedure for information on using the Reset button. |  |  |
|        | Strictly follow this procedure after you have finished using the Reset button.                                                                                                |  |  |
| Step 3 | Inspect the gasket. If the gasket has any signs of damage, it should be replaced to avoid water leakage into the unit.                                                        |  |  |

Step 4 Close the recess with the screw and the gasket. Use a Phillips screwdriver to tighten the screw to 1.8 to 2 lb.ft (2.49 to 2.71 Nm).

To use the Reset button, press, and keep pressed, the Reset button on the access point during the AP boot cycle. Wait until the AP status LED changes to Amber. During this, the AP console shows a seconds counter, counting the number of seconds the Reset button is pressed. Then:

• To reset the AP to it's default factory-shipped configuration, keep the Reset button pressed for less than 20 seconds. The AP configuration files are cleared.

This resets all configuration settings to factory defaults, including passwords, WEP keys, the IP address, and the SSID.

• To clear the AP internal storage, including all configuration files and the regulatory domain configuration, keep the Reset button pressed for more than 20 seconds, but less than 60 seconds.

The AP status LED changes from Amber to Red, and all the files in the AP storage directory are cleared.

If you keep the Reset button pressed for more than 60 seconds, the Reset button is assumed faulty and no changes are made.

# **Monitoring the Access Point Status LED**

If your access point is not working properly, look at the LED on the bottom of the unit. You can use them to quickly assess the status of the unit. Figure 3-2 shows the location of the access point LED.

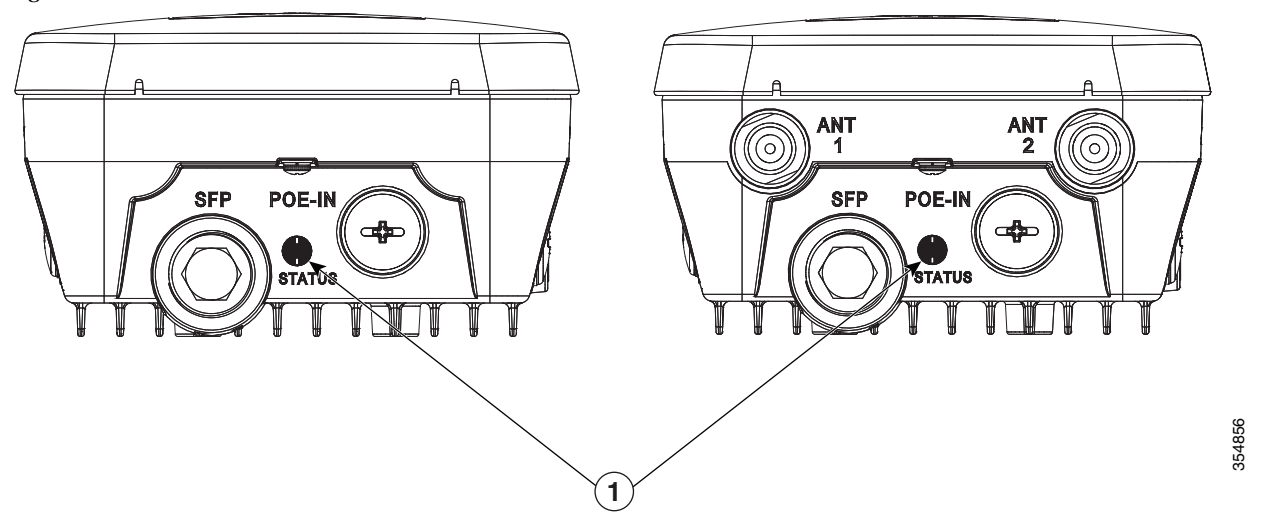

Figure 3-2 Access Point Status LED

1 If your access point is not working properly, look at the status LED on the bottom of the unit, to quickly assess the status of the unit. The access point LED signals are listed in Table 3-1.

# Note

It is expected that there will be small variations in LED color intensity and hue from unit to unit. This is within the normal range of the LED manufacturer specifications and is not a defect.

The access point LED signals are listed in Table 3-1.

 Table 3-1
 Access Point LED Signals

| LED Message Type            | Color          | Meaning                                                                                                    |
|-----------------------------|----------------|----------------------------------------------------------------------------------------------------|
| Boot loader status sequence | Blinking Green | <ul><li>Boot loader status sequence:</li><li>DRAM memory test in</li></ul>                                      |
|                             |                | <ul> <li>DRAM memory test OK</li> <li>Board initialization in progress</li> </ul>                               |
|                             |                | <ul> <li>Initializing FLASH file<br/>system</li> </ul>                                                          |
|                             |                | • FLASH memory test OK                                                                                          |
|                             |                | Initializing Ethernet                                                                                           |
|                             |                | • Ethernet OK                                                                                                   |
|                             |                | Starting Cisco IOS                                                                                              |
|                             |                | Initialization successful                                                                                       |
| Boot loader<br>warnings     | Blinking Amber | Configuration recovery is in<br>progress (the Reset button has<br>been pushed for 2-3 seconds)                  |
|                             | Red            | There is an Ethernet failure or an<br>image recovery (the Reset button<br>has been pushed for 20-30<br>seconds) |
|                             | Blinking Green | An image recovery is in progress<br>(the Reset button has been<br>released)                                     |

| LED Message Type   | Color                                                | Meaning                                                                                                    |
|--------------------|------------------------------------------------------|----------------------------------------------------------------------------------------------------|
| Boot loader errors | Red                                                  | There has been a DRAM<br>memory test failure                                                                                                    |
|                    | Blinking Red and Amber                               | There has been a FLASH file system failure                                                                                                    |
|                    | Blinking Red and Off                                 | This sequence may indicate any of the following:                                                                                                  |
|                    |                                                      | • Environment variable failure                                                                                                    |
|                    |                                                      | Bad MAC address                                                                                                    |
|                    |                                                      | • Ethernet failure during image recovery                                                                                                    |
|                    |                                                      | Boot environment failure                                                                                                    |
|                    |                                                      | No Cisco image file                                                                                                    |
| _                  |                                                      | Boot failure                                                                                                    |
| AP OS errors       | Red                                                  | There has been a software<br>failure; a disconnect then<br>reconnect of the unit power may<br>resolve the issue                                   |
|                    | Cycling through Red, Green,<br>Amber and Off         | This is a general warning of insufficient inline power.                                                                                           |
| Association status | Chirping (short blips) Green                         | This status indicates a normal<br>operating condition. The unit is<br>joined to a controller, but no<br>wireless client is associated with<br>it. |
|                    | Solid Green                                          | Normal operating condition with<br>at least one wireless client<br>associated with the unit                                                       |
| Operating Status   | Blinking Amber                                       | A software upgrade is in progress                                                                                                    |
|                    | Cycling through Green, Red and Amber                 | Discovery/join process is in progress                                                                                                    |
|                    | Rapidly cycling through Red,<br>Green, Amber and Off | This status indicates that the<br>Access Point location command<br>has been invoked.                                                              |
|                    | Blinking Red                                         | This status indicates that an<br>Ethernet link is not operational                                                                                 |

#### Table 3-1 Access Point LED Signals

# **Verifying Controller Association**

Γ

To verify that your access point is associated to the controller, follow these steps:

| Step 1 | Log into your controller web interface using a web browser.                                   |
|--------|-----------------------------------------------------------------------------------------------|
|        | You can also use the controller CLI show ap summary command from the controller console port. |
| Step 2 | Click Wireless, and verify that your access point MAC address is listed under Ethernet MAC.   |
| Step 3 | Log out of the controller, and close your web browser.                                        |

# **Changing the Bridge Group Name**

The bridge group name (BGN) controls the association of the access points to a RAP. BGNs can be used to logically group the radios to avoid different networks on the same channel from communicating with each other. This setting is also useful if you have more than one RAP in your network in the same area.

If you have two RAPs in your network in the same area (for more capacity), we recommend that you configure the two RAPs with different BGNs and on different channels.

The BGN is a string of ten characters maximum. A factory-set bridge group name (NULL VALUE) is assigned during manufacturing. It is not visible to you, but allows new access point radios to join a network of new access points. The BGN can be reconfigured from the Controller CLI and GUI. After configuring the BGN, the access point reboots.

After the access points are deployed and associated to the controller, the BGN should be changed from the default value to prevent the MAPs from attempting to associate to other mesh networks.

The BGN should be configured very carefully on a live network. You should always start with the most distant access point (last node) from the RAP and move towards the RAP. If you start configuring the BGN in a different location, then the access points beyond this point (farther away) are dropped, as they have a different BGN.

To configure the BGN for the access points using the controller GUI, follow these steps:

- Step 1 Log into your controller using a web browser.
- Step 2 Click Wireless. When access points associates to the controller, the access point name appears in the AP Name list.
- Step 3 Click on an access point name.
- **Step 4** Find the Mesh Information section, and enter the new BGN in the Bridge Group Name field.
- Step 5 Click Apply.
- **Step 6** Repeat Steps 2 through 5 for each access point.
- Step 7 Log out from your controller, and close your web browser.
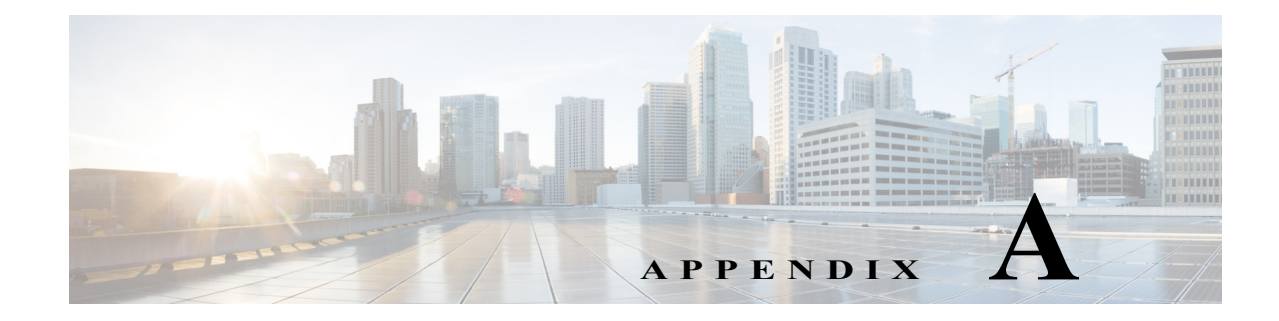

## **Safety Guidelines and Warnings**

Translated versions of all safety warnings are available on Cisco.com. Additional safety information, along with regulatory information, is provided in Appendix B, "Declarations of Conformity and Regulatory Information".

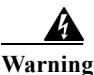

This equipment is to be installed by trained and qualified personnel, as per these installation instructions. The installer is responsible for obtaining any required local or national safety inspections of the structural integrity of the installation by the local authority/inspection department.

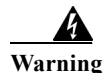

Do not operate the unit near unshielded blasting caps or in an explosive environment unless the device has been modified to be especially qualified for such use. Statement 364

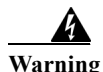

The cables specified in this installation guide that are used with the specified cable glands provide protection against ingress of moisture for a Type 4/IP67 classified enclosure. If substitute cable are used, the installer must ensure that the size (OD) of the cable meets the acceptable range allowed by the cable gland.

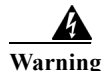

This equipment must be externally grounded using a customer-supplied ground wire before power is applied. Contact the appropriate electrical inspection authority or an electrician if you are uncertain that suitable grounding is available. Statement 366

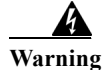

**Do not work on the system or connect or disconnect cables during periods of lightning activity.** Statement 1001

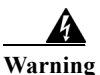

**Read the installation instructions before connecting the system to the power source.** Statement 1004

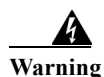

I

Class 1 Laser Product. Statement 1008

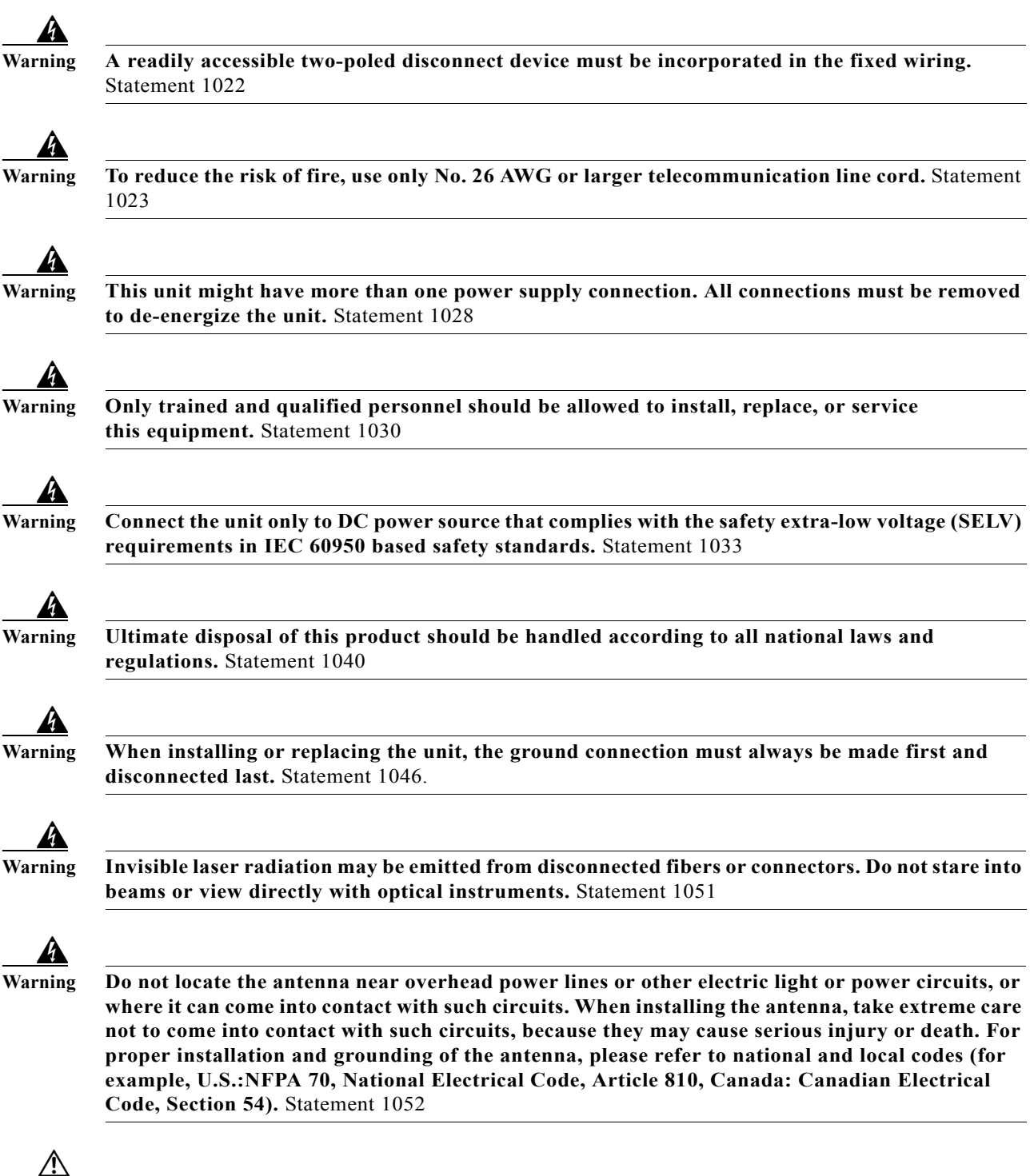

Before connecting or disconnecting a power cord, you must remove power from the power cord using a suitable service disconnect.

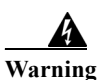

**Installation of the equipment must comply with local and national electrical codes.** Statement 1074

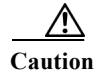

All installation methods for mounting an access point on any wall surface is subject to the acceptance of local jurisdiction.

#### FCC Safety Compliance Statement

The FCC, with its action in ET Docket 96-8, has adopted a safety standard for human exposure to RF electromagnetic energy emitted by FCC-certified equipment. When used with approved Cisco Aironet antennas, Cisco Aironet products meet the uncontrolled environmental limits found in OET-65 and ANSI C95.1, 1991. Proper operation of this radio device according to the instructions in this publication results in user exposure substantially below the FCC recommended limits.

#### **Safety Precautions**

For safety and to achieve a good installation, please read and follow these safety precautions:

- Select your installation site with safety, as well as performance in mind. Remember: electric power lines and phone lines look alike. For safety, assume that any overhead line can kill.
- Call your electric power company. Tell them your plans, and ask them to come look at your proposed installation.
- Plan your installation carefully and completely before you begin. Successful raising of a mast or tower is largely a matter of coordination. Each person should be assigned to a specific task and should know what to do and when to do it. One person should be in charge of the operation to issue instructions and watch for signs of trouble.
- When installing the access point and antennas, remember:
  - Do not use a metal ladder.
  - Do not work on a wet or windy day.
  - Do dress properly—shoes with rubber soles and heels, rubber gloves, long sleeved shirt or jacket.
- Use a rope to lift the access point. If the assembly starts to drop, get away from it and let it fall.
- If any part of the antenna system should come in contact with a power line, do not touch it or try to remove it yourself. Call your local power company. They will remove it safely.

If an accident should occur, call for qualified emergency help immediately.

#### **Avoiding Damage to Radios in a Testing Environment**

The radios on outdoor units (bridges) have higher transmit power levels than radios on indoor units (access points). When you test high-power radios in a link, you must avoid exceeding the maximum receive input level for the receiver. At levels above the normal operating range, packet error rate (PER) performance is degraded. At even higher levels, the receiver can be permanently damaged. To avoid receiver damage and PER degradation, you can use one of the following techniques:

• Separate the omnidirectional antennas by at least 2 ft (0.6 m) to avoid receiver damage or by at least 25 ft (7.6 m) to avoid PER degradation.

 $\frac{\mathbf{N}}{\mathbf{N}} = \frac{\mathbf{T}}{\mathbf{T}}$ 

These distances assume free space path loss and are conservative estimates. Required separation distances for damage and performance degradation levels in actual deployments are less if conditions are not non-line-of-sight.

- Reduce the configured transmit power to the minimum level.
- Use directional antennas, and keep them away from each other.
- Cable the radios together using a combination of attenuators, combiners, or splitters to achieve a total attenuation of at least 60 dB.

For a radiated test bed, the following equation describes the relationships among transmit power, antenna gain, attenuation, and receiver sensitivity:

```
txpwr + tx gain + rx gain - [attenuation due to antenna spacing] < max rx input level
Where:
txpwr = Radio transmit power level
tx gain = transmitter antenna gain
rx gain = receiver antenna gain
```

For a conducted test bed, the following equation describes the relationships among transmit power, antenna gain, and receiver sensitivity:

txpwr - [attenuation due to coaxial components] < max rx input level

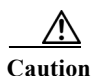

Under no circumstances should you connect the antenna port from one access point to the antenna port of another access point without using an RF attenuator. If you connect antenna ports, you must not exceed the maximum survivable receive level of 0 dBm. Never exceed 0 dBm, or damage to the access point can occur. Using attenuators, combiners, and splitters having a total of at least 60 dB of attenuation ensures that the receiver is not damaged and that PER performance is not degraded.

#### Safety Precautions when Installing Antennas

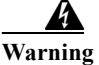

Do not locate the antenna near overhead power lines or other electric light or power circuits, or where it can come into contact with such circuits. When installing the antenna, take extreme care not to come into contact with such circuits, as they may cause serious injury or death. For proper installation and grounding of the antenna, please refer to national and local codes (e.g. U.S.: NFPA 70, National Electrical Code, Article 810, Canada: Canadian Electrical Code, Section 54). Statement 280

- 1. Before you install an antenna, contact your Cisco account representative to explain which mounting method to use for the size and type of antenna that you are about to install.
- 2. Select your installation site with safety, as well as performance, in mind. Remember that electric power lines and phone lines look alike. For your safety, assume that any overhead line can kill you.
- **3.** Contact your electric power company. Tell them your plans and ask them to come look at your proposed installation.
- 4. Plan your installation carefully and completely before you begin. Each person involved in an installation should be assigned to a specific task and should know what to do and when to do it. One person should be in charge of the operation to issue instructions and watch for signs of trouble.

- 5. When installing your antenna, follow these guidelines:
  - Do not use a metal ladder.
  - Do not work on a wet or windy day.
  - Do dress properly—wear shoes with rubber soles and heels, rubber gloves, and a long-sleeved shirt or jacket.
- 6. If the assembly starts to drop, move away from it and let it fall. Because the antenna, mast, cable, and metal guy wires are all excellent conductors of electrical current, even the slightest touch of any of these parts to a power line completes an electrical path through the antenna and the installer.
- 7. If any part of the antenna system should come in contact with a power line, do not touch it or try to remove it yourself. Call your local power company to have it removed safely.
- 8. If an accident should occur with the power lines, call for qualified emergency help immediately.

#### **Performing Site Surveys**

Every network application is a unique installation. Before installing multiple access points, you should perform a site survey to determine the optimum use of networking components and to maximize range, coverage, and network performance.

Site surveys reveals problems that can be resolved before the network is operational. Because 802.11a/b/g/n operates in an unlicensed spectrum, there may be sources of interference from other 802.11a wireless devices (especially in multi-tenant buildings) that could degrade your 802.11 signals. A site survey can determine if such interference exists at the time of deployment.

A proper site survey involves temporarily setting up mesh links and taking measurements to determine whether your antenna calculations are accurate. Determine the correct locations and antenna types before you drill holes and route cables and mounting equipment.

Consider the following operating and environmental conditions when performing a site survey:

- Data rates—Sensitivity and range are inversely proportional to data bit rates. The maximum radio range is achieved at the lowest workable data rate. A decrease in receiver sensitivity occurs as the radio data increases.
- Antenna type and placement—Proper antenna configuration is a critical factor in maximizing radio range. As a general rule, range increases in proportion to antenna height. However, do not place the antenna higher than necessary, because the extra height also increases potential interference from other unlicensed radio systems and decreases the wireless coverage from the ground.
- Physical environment—Clear or open areas provide better radio range than closed or filled areas.
- Obstructions—Physical obstructions such as buildings, trees, or hills can hinder performance of wireless devices. Avoid locating the devices in a location where there is an obstruction between the sending and receiving antennas.
- How far is your wireless link?
- Has a previous site survey been conducted?
- Do you have a clear Fresnel zone between the access points or radio line of sight?
- What is the minimum acceptable data rate within the link?
- Do you have the correct antenna (if more than one antenna is being offered?)
- Do you have access to both of the mesh site locations?

- Do you have the proper permits, if required?
- Are you following the proper safety procedures and practices?
- Have you configured the access points before you go onsite? It is always easier to resolve configurations or device problems first.
- Do you have the proper tools and equipment to complete your survey.

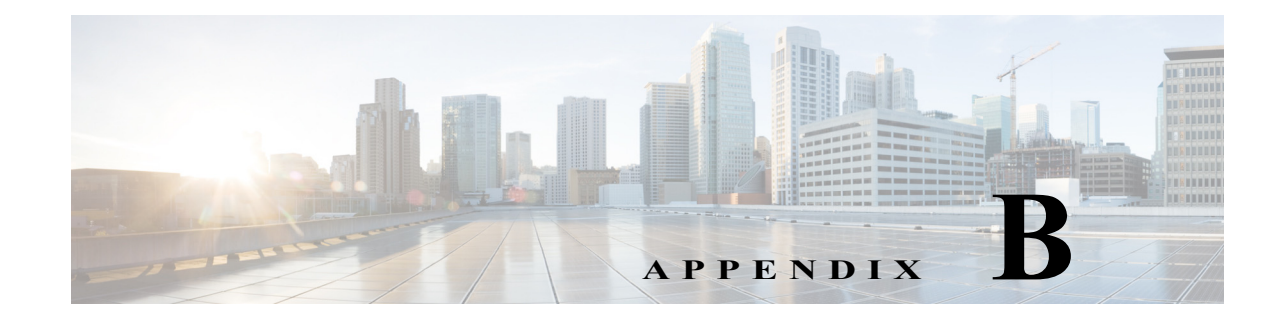

# **Declarations of Conformity and Regulatory Information**

This appendix provides declarations of conformity and regulatory information for the Cisco Aironet 1562 Outdoor Access Point.

This appendix contains the following sections:

- Manufacturers Federal Communication Commission Declaration of Conformity Statement, page B-2
- Industry Canada, page B-3

ſ

- European Community, Switzerland, Norway, Iceland, and Liechtenstein, page B-6
- Declaration of Conformity for RF Exposure, page B-9
- Guidelines for Operating Cisco Aironet Access Points in Japan, page B-11
- Statement 191—VCCI Class A Warning for Japan, page B-12
- Administrative Rules for Cisco Aironet Access Points in Taiwan, page B-12
- EU Declaration of Conformity, page B-15

## **Manufacturers Federal Communication Commission Declaration of Conformity Statement**

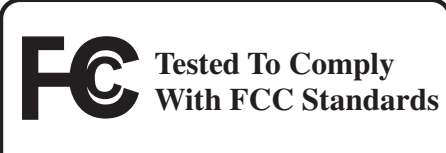

FOR HOME OR OFFICE USE

| Models:          | FCC Certification number: |  |
|------------------|---------------------------|--|
| AIR-AP1562I-B-K9 | LDK102104                 |  |
| AIR-AP1562E-B-K9 | LKD102103                 |  |
| AIR-AP1562D-B-K9 | LDK102104                 |  |

#### Manufacturer:

Cisco Systems, Inc. 170 West Tasman Drive San Jose, CA 95134-1706 USA

This device complies with Part 15 rules. Operation is subject to the following two conditions:

- 1. This device may not cause harmful interference, and
- 2. This device must accept any interference received, including interference that may cause undesired operation.

This equipment has been tested and found to comply with the limits of a Class B digital device, pursuant to Part 15 of the FCC Rules. These limits are designed to provide reasonable protection against harmful interference when the equipment is operated in a residential environment. This equipment generates, uses, and radiates radio frequency energy, and if not installed and used in accordance with the instructions, may cause harmful interference. However, there is no guarantee that interference will not occur. If this equipment does cause interference to radio or television reception, which can be determined by turning the equipment off and on, the user is encouraged to correct the interference by one of the following measures:

- Reorient or relocate the receiving antenna.
- Increase separation between the equipment and receiver.
- Connect the equipment to an outlet on a circuit different from which the receiver is connected.
- Consult the dealer or an experienced radio/TV technician.

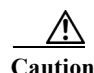

The Part 15 radio device operates on a non-interference basis with other devices operating at this frequency when using Cisco-supplied antennas. Any changes or modification to the product not expressly approved by Cisco could void the user's authority to operate this device.

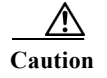

To meet regulatory restrictions, the access point must be professionally installed.

### Requirements of operator to register the RLAN device operating Outdoors in the 5150 -5250 MHz band and addressing possible interference issues in this band

Section 15.407(j) of the rules established filing requirements for U-NII operators that deploy a collection of more than 1000 outdoor access points with the 5.15-5.25 GHz band, parties must submit a letter to the FCC lab acknowledging that, should harmful interference to licensed services in this band occur, they will be required to take corrective action. Corrective actions may include reducing power, turning off devices, changing frequency bands, and/or further reducing power radiated in the vertical direction.

This material shall be submitted to:

Federal Communications Commission Laboratory Division, Office of Engineering and Technology 7435 Oakland Mills Road, Columbia, MD, 21046 Attn: U-NII Coordination

or via website at https://www.fcc.gov/labhelp use subject line U-NII Filing

## **Industry Canada**

| Models:          | IC Certification Number: |  |
|------------------|--------------------------|--|
| AIR-AP1562I-A-K9 | 2461B-102104             |  |
| AIR-AP1562E-A-K9 | 2461B-102103             |  |
| AIR-AP1562D-A-K9 | 2461B-102104             |  |

### **Canadian Compliance Statement**

This device complies with Industry Canada licence-exempt RSS standard(s). Operation is subject to the following two conditions: (1) this device may not cause interference, and (2) this device must accept any interference, including interference that may cause undesired operation of the device.

Le présent appareil est conforme aux CNR d'Industrie Canada applicables aux appareils radio exempts de licence. L'exploitation est autorisée aux deux conditions suivantes : (1) l'appareil ne doit pas produire de brouillage, et (2) l'utilisateur de l'appareil doit accepter tout brouillage radioélectrique subi, même si le brouillage est susceptible d'en compromettre le fonctionnement.

Under Industry Canada regulations, this radio transmitter may only operate using an antenna of a type and maximum (or lesser) gain approved for the transmitter by Industry Canada. To reduce potential radio interference to other users, the antenna type and its gain should be so chosen that the equivalent isotropically radiated power (e.i.r.p.) is not more than that necessary for successful communication.

Conformément à la réglementation d'Industrie Canada, le présent émetteur radio peut fonctionner avec une antenne d'un type et d'un gain maximal (ou inférieur) approuvé pour l'émetteur par Industrie Canada. Dans le but de réduire les risques de brouillage radioélectrique à l'intention des autres utilisateurs, il faut choisir le type d'antenne et son gain de sorte que la puissance isotrope rayonnée équivalente (p.i.r.e.) ne dépasse pas l'intensité nécessaire à l'établissement d'une communication satisfaisante.

This radio transmitter has been approved by Industry Canada to operate with the antenna types listed below with the maximum permissible gain and required antenna impedance for each antenna type indicated. Antenna types not included in this list, having a gain greater than the maximum gain indicated for that type, are strictly prohibited for use with this device.

Le présent émetteur radio a été approuvé par Industrie Canada pour fonctionner avec les types d'antenne énumérés ci-dessous et ayant un gain admissible maximal et l'impédance requise pour chaque type d'antenne. Les types d'antenne non inclus dans cette liste, ou dont le gain est supérieur au gain maximal indiqué, sont strictement interdits pour l'exploitation de l'émetteur.

| Antenna Type                  | Antenna Gain | Antenna Impedance |
|-------------------------------|--------------|-------------------|
| Dual-band Omni                | 4/7 dBi      | 50 ohms           |
| Dual-band Omni                | 7/4 dBi      | 50 ohms           |
| Dual-Band Directional         | 9/10 dBi     | 50 ohms           |
| Single-Band Directional Patch | 13/14 dBi    | 50 ohms           |

Operation in the band 5150-5250 MHz is only for indoor use to reduce the potential for harmful interference to co-channel mobile satellite systems.

La bande 5 150-5 250 MHz est réservés uniquement pour une utilisation à l'intérieur afin de réduire les risques de brouillage préjudiciable aux systèmes de satellites mobiles utilisant les mêmes canaux.

Users are advised that high-power radars are allocated as primary users (i.e. priority users) of the bands 5250-5350 MHz and 5650-5850 MHz and that these radars could cause interference and/or damage to LE-LAN devices.

Les utilisateurs êtes avisés que les utilisateurs de radars de haute puissance sont désignés utilisateurs principaux (c.-à-d., qu'ils ont la priorité) pour les bandes 5 250-5 350 MHz et 5 650-5 850 MHz et que ces radars pourraient causer du brouillage et/ou des dommages aux dispositifs LAN-EL

I

## **Declaration of Conformity for RF Exposure**

This access point product has been found to be compliant to the requirements set forth in CFR 47 Section 1.1307 addressing RF Exposure from radio frequency devices as defined in Evaluating Compliance with FCC Guidelines for Human Exposure to Radio Frequency Electromagnetic Fields. Antennas that have 8 dBi to 14 dBi gain should be located at a minimum of 23.6 inches (60 cm) or more from the body of all persons. Antennas that have less than 8 dBi gain should be located at a minimum of 9.8 inches (25 cm) or more from the body of all persons.

This access point is also compliant to EN 50835 for RF exposure.

# European Community, Switzerland, Norway, Iceland, and Liechtenstein

#### **Access Point Models:**

AIR-AP1562I-E-K9 AIR-AP1562E-E-K9 AIR-AP1562D-E-K9

# **Declaration of Conformity with regard to the R&TTE Directive 1999/5/EC**

This declaration is only valid for configurations (combinations of software, firmware, and hardware) provided and supported by Cisco Systems. The use of software or firmware not provided and supported by Cisco Systems may result in the equipment no longer being compliant with the regulatory requirements.

Т

Γ

| Български<br>[Bulgarian]  | Това оборудване отговаря на съществените изисквания и приложими клаузи на<br>Директива 1999/5/EC.                          |
|---------------------------|----------------------------------------------------------------------------------------------------|
| Česky<br>[Czech]:         | Toto zařízení je v souladu se základními požadavky a ostatními odpovídajícími ustanoveními<br>Směrnice 1999/5/EC.          |
| Dansk<br>[Danish]:        | Dette udstyr er i overensstemmelse med de væsentlige krav og andre relevante bestemmelser i Direktiv 1999/5/EF.            |
| Deutsch<br>[German]:      | Dieses Gerät entspricht den grundlegenden Anforderungen und den weiteren entsprechenden Vorgaben der Richtlinie 1999/5/EU. |
| Eesti<br>[Estonian]:      | See seade vastab direktiivi 1999/5/EÜ olulistele nõuetele ja teistele asjakohastele sätetele.                              |
| English:                  | This equipment is in compliance with the essential requirements and other relevant provisions of Directive 1999/5/EC.      |
| Español<br>[Spanish]:     | Este equipo cumple con los requisitos esenciales asi como con otras disposiciones de la Directiva 1999/5/CE.               |
| Ελληνική<br>[Greek]:      | Αυτός ο εξοπλισμός είναι σε συμμόρφωση με τις ουσιώδεις απαιτήσεις και άλλες σχετικές διατάξεις της Οδηγίας 1999/5/EC.     |
| Français<br>[French]:     | Cet appareil est conforme aux exigences essentielles et aux autres dispositions pertinentes de la Directive 1999/5/EC.     |
| Íslenska<br>[Icelandic]:  | Þetta tæki er samkvæmt grunnkröfum og öðrum viðeigandi ákvæðum Tilskipunar 1999/5/EC.                                      |
| Italiano<br>[Italian]:    | Questo apparato é conforme ai requisiti essenziali ed agli altri principi sanciti dalla Direttiva 1999/5/CE.               |
| Latviešu<br>[Latvian]:    | Šī iekārta atbilst Direktīvas 1999/5/EK būtiskajām prasībām un citiem ar to saistītajiem noteikumiem.                      |
| Lietuvių<br>[Lithuanian]: | Šis įrenginys tenkina 1999/5/EB Direktyvos esminius reikalavimus ir kitas šios direktyvos nuostatas.                       |

#### Cisco Aironet 1560 Series Outdoor Access Point Hardware Installation Guide

| Nederlands<br>[Dutch]:     | Dit apparaat voldoet aan de essentiele eisen en andere van toepassing zijnde bepalingen van de Richtlijn 1999/5/EC.                    |
|----------------------------|----------------------------------------------------------------------------------------------------|
| Malti                      | Dan l-apparat huwa konformi mal-ħtiĝiet essenzjali u l-provedimenti l-oħra rilevanti tad-                                              |
| [Maltese]:                 | Direttiva 1999/5/EC.                                                                                                    |
| Margyar                    | Ez a készülék teljesíti az alapvető követelményeket és más 1999/5/EK irányelvben                                                       |
| [Hungarian]:               | meghatározott vonatkozó rendelkezéseket.                                                                                               |
| Norsk                      | Dette utstyret er i samsvar med de grunnleggende krav og andre relevante bestemmelser i EU-                                            |
| [Norwegian]:               | direktiv 1999/5/EF.                                                                                                    |
| Polski                     | Urządzenie jest zgodne z ogólnymi wymaganiami oraz szczególnymi warunkami określonymi                                                  |
| [Polish]:                  | Dyrektywą UE: 1999/5/EC.                                                                                                    |
| Português<br>[Portuguese]: | Este equipamento está em conformidade com os requisitos essenciais e outras provisões relevantes da Directiva 1999/5/EC.               |
| Slovensko<br>[Slovenian]:  | Ta naprava je skladna z bistvenimi zahtevami in ostalimi relevantnimi pogoji Direktive 1999/5/EC.                                      |
| Slovensky                  | Toto zariadenie je v zhode so základnými požiadavkami a inými príslušnými nariadeniami                                                 |
| [Slovak]:                  | direktív: 1999/5/EC.                                                                                                    |
| Suomi<br>[Finnish]:        | Tämä laite täyttää direktiivin 1999/5/EY olennaiset vaatimukset ja on siinä asetettujen muiden laitetta koskevien määräysten mukainen. |
| Svenska<br>[Swedish]:      | Denna utrustning är i överensstämmelse med de väsentliga kraven och andra relevanta bestämmelser i Direktiv 1999/5/EC.                 |

The following standards were applied:

EMC-EN 301.489-1 v1.8.1; EN 301.489-17 v2.1.1

Health & Safety-EN60950-1: 2005; EN 50385: 2002

Radio-EN 300 328 v 1.7.1; EN 301.893 v 1.5.1

The conformity assessment procedure referred to in Article 10.4 and Annex III of Directive 1999/5/EC has been followed.

This device also conforms to the EMC requirements of the Medical Devices Directive 93/42/EEC.

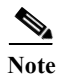

This equipment is intended to be used in all EU and EFTA countries. Outdoor use may be restricted to certain frequencies and/or may require a license for operation. For more details, contact Cisco Corporate Compliance.

1

The product carries the CE Mark:

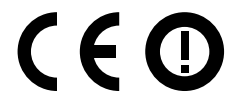

## **Declaration of Conformity for RF Exposure**

The following is the declaration of conformity for RF exposure for the United States, Canada, European Union and Australia.

#### **United States**

This system has been evaluated for RF exposure for Humans in reference to ANSI C 95.1 (American National Standards Institute) limits. The evaluation was based on ANSI C 95.1 and FCC OET Bulletin 65C rev 01.01. To maintain compliance, the minimum separation distance for antennas that have 8 dBi to 14 dBi gain, is 23.6 inches (60 cm) from general bystanders. The minimum separation distance from antennas that have less than 8 dBi gain to general bystanders is 9.8 inches (25 cm).

#### Canada

This system has been evaluated for RF exposure for Humans in reference to ANSI C 95.1 (American National Standards Institute) limits. The evaluation was based on RSS-102 Rev 5.

**AP1562E**—To maintain compliance, the minimum separation distance for antennas that have 8 dBi to 14 dBi gain, is 23.6 inches (60 cm) from general bystanders. The minimum separation distance from antennas that have less than 8 dBi gain to general bystanders is 9.8 inches (25 cm).

**AP1562I and AP1562D**—To maintain compliance, the minimum separation distance is 11.8 inches (30 cm).

Ce système a été évalué pour l'exposition aux RF pour les humains en référence à la norme ANSI C 95.1 (American National Standards Institute) limites. L'évaluation a été basée sur RSS-102 Rev 2.

AP1562E: La distance minimale de séparation de l'antenne de toute personne est de 11.8 "(30 cm) pour les gains d'antenne jusqu'à 8 dBi et 23.6" (60 cm) pour les gains d'antenne de 14 dbi pour assurer le respect.

AP1562I & AP1562D: La distance minimale de séparation de l'antenne de toute personne est de 11.8 "(30 cm) pour assurer le respect.

#### **European Union**

This system has been evaluated for RF exposure for Humans in reference to the ICNIRP (International Commission on Non-Ionizing Radiation Protection) limits. The evaluation was based on the EN 50385 Product Standard to Demonstrate Compliance of Radio Base stations and Fixed Terminals for Wireless Telecommunications Systems with basic restrictions or reference levels related to Human Exposure to Radio Frequency Electromagnetic Fields from 300 MHz to 40 GHz. To maintain compliance, the minimum separation distance for antennas that have 8 dBi to 14 dBi gain, is 23.6 inches (60 cm) from general bystanders. The minimum separation distance from antennas that have less than 8 dBi gain to general bystanders is 9.8 inches (25 cm).

### Australia

This system has been evaluated for RF exposure for Humans as referenced in the Australian Radiation Protection standard and has been evaluated to the ICNIRP (International Commission on Non-Ionizing Radiation Protection) limits. To maintain compliance, the minimum separation distance for antennas that have 8 dBi to 14 dBi gain, is 23.6 inches (60 cm) from general bystanders. The minimum separation distance from antennas that have less than 8 dBi gain to general bystanders is 9.8 inches (25 cm).

# **Guidelines for Operating Cisco Aironet Access Points in Japan**

This section provides guidelines for avoiding interference when operating Cisco Aironet access points in Japan. These guidelines are provided in both Japanese and English.

**Access Point Model:** 

AIR-AP1562E-Q-K9

AIR-AP1562I-Q-K9

AIR-AP1562D-Q-K9

#### **Japanese Translation**

この機器の使用周波数帯では、電子レンジ等の産業・科学・医療用機器のほか 工場の製造ライン等で使用されている移動体識別用の構内無線局(免許を要する 無線局)及び特定小電力無線局(免許を要しない無線局)が運用されています。 この機器を使用する前に、近くで移動体識別用の構内無線局及び特定小電力 1 無線局が運用されていないことを確認して下さい。 万一、この機器から移動体識別用の構内無線局に対して電波干渉の事例が発 2 生した場合には、速やかに使用周波数を変更するか又は電波の発射を停止した 上、下記連絡先にご連絡頂き、混信回避のための処置等(例えば、パーティシ ョンの設置など)についてご相談して下さい。 その他、この機器から移動体識別用の特定小電力無線局に対して電波干渉の 3 事例が発生した場合など何かお困りのことが起きたときは、次の連絡先へお問 い合わせ下さい。 **連絡先**· 03-6434-6500 13768

#### **English Translation**

This equipment operates in the same frequency bandwidth as industrial, scientific, and medical devices such as microwave ovens and mobile object identification (RF-ID) systems (licensed premises radio stations and unlicensed specified low-power radio stations) used in factory production lines.

- 1. Before using this equipment, make sure that no premises radio stations or specified low-power radio stations of RF-ID are used in the vicinity.
- 2. If this equipment causes RF interference to a premises radio station of RF-ID, promptly change the frequency or stop using the device; contact the number below and ask for recommendations on avoiding radio interference, such as setting partitions.
- **3.** If this equipment causes RF interference to a specified low-power radio station of RF-ID, contact the number below.

Contact Number: 03-6434-6500

## Statement 191—VCCI Class A Warning for Japan

**A** Warning

ng This is a Class A product based on the standard of the Voluntary Control Council for Interference by Information Technology Equipment (VCCI). If this equipment is used in a domestic environment, radio interference may occur, in which case, the user may be required to take corrective actions.

警告

この装置は、クラスA情報技術装置です。この装置を家庭環境で使用すると電波妨害を引き 起こすことがあります。この場合には使用者が適切な対策を講ずるよう要求されることが あります。

VCCI-A

1

# Administrative Rules for Cisco Aironet Access Points in Taiwan

This section provides administrative rules for operating Cisco Aironet Access Points in Taiwan. The rules are provided in both Chinese and English.

## **Chinese Translation**

Γ

低功率電波輻射性電機管理辨法

- 第十二條 經型式認證合格之低功率射頻電機,非經許 可,公司、商號或使用者均不得擅自變更頻 率、加大功率或變更原設計之特性及功能。
- 第十四條 低功率射頻電機之使用不得影響飛航安全及干 擾合法通信;經發現有干擾現象時,應立即停 用,並改善至無干擾時方得繼續使用。

前項合法通信,指依電信法規定作業之無線電 信。

低功率射頻電機須忍受合法通信或工業、科學及醫療用電波輻射性電機設備之干擾。

#### **English Translation**

Administrative Rules for Low-power Radio-Frequency Devices

Article 12

For those low-power radio-frequency devices that have already received a type-approval, companies, business units or users should not change its frequencies, increase its power or change its original features and functions.

Article 14

The operation of the low-power radio-frequency devices is subject to the conditions that no harmful interference is caused to aviation safety and authorized radio station; and if interference is caused, the user must stop operating the device immediately and can't re-operate it until the harmful interference is clear.

The authorized radio station means a radio-communication service operating in accordance with the Communication Act.

The operation of the low-power radio-frequency devices is subject to the interference caused by the operation of an authorized radio station, by another intentional or unintentional radiator, by industrial, scientific and medical (ISM) equipment, or by an incidental radiator.

#### **Chinese Translation**

#### 低功率射頻電機技術規範

- 4.7 無線資訊傳輸設備
- 4.7.6 無線資訊傳輸設備須忍受合法通信之干擾且不得干擾合法通信; 如造成干擾,應立即停用,俟無干擾之虞,始得繼續使用。
- 4.7.7 無線資訊傳輸設備的製造廠商應確保頻率穩定性,如依製造廠商 使用手冊上所述正常操作,發射的信號應維持於操作頻帶中。

#### **English Translation**

Low-power Radio-frequency Devices Technical Specifications

4.7

Unlicensed National Information Infrastructure

4.7.6

The U-NII devices shall accept any interference from legal communications and shall not interfere the legal communications. If interference is caused, the user must stop operating the device immediately and can't re-operate it until the harmful interference is clear.

#### 4.7.7

Manufacturers of U-NII devices are responsible for ensuring frequency stability such that an emission is maintained within the band of operation under all conditions of normal operation as specified in the user manual.

## Statement 371—Power Cable and AC Adapter

接続ケーブル、電源コード、AC アダプタ、バッテリーなどの部品は、 必ず添付品または指定品をご使用ください。添付品・指定品以外の部品を ご使用になると故障や動作不良、火災の原因となります。また、電気用 品安全法により、当該法の認定(PSE とコードに表記)でなく UL 認定 (UL または CSA マークがコードに表記)の電源ケーブルは弊社が指定す る製品以外の電気機器には使用できないためご注意ください。

#### **English Translation**

When installing the product, please use the provided or designated connection cables/power cables/AC adapters. Using any other cables/adapters could cause a malfunction or a fire. Electrical Appliance and Material Safety Law prohibits the use of UL-certified cables (that have the "UL" shown on the code) for any other electrical devices than products designated by CISCO. The use of cables that are certified by Electrical Appliance and Material Safety Law (that have "PSE" shown on the code) is not limited to CISCO-designated products.

#### **EU Declaration of Conformity**

All the Declaration of Conformity statements related to this product can be found at the following location:

http://www.ciscofax.com

## **Operation of Cisco Aironet Access Points in Brazil**

This section contains special information for operation of Cisco Aironet access points in Brazil.

### **Access Point Models**

AIR-AP1562E-Z-K9 AIR-AP1562I-Z-K9 AIR-AP1562D-Z-K9

### **Regulatory Information**

Figure B-1 contains Brazil regulatory information for the access point models identified in the previous section.

Figure B-1 Brazil Regulatory Information

## **Portuguese Translation**

Este equipamento não tem direito a proteção contra interferência prejudicial e não pode causar interferência em sistemas devidamente autorizados.

#### **English Translation**

This equipment is not entitled to the protection from harmful interference and may not cause interference with duly authorized systems.

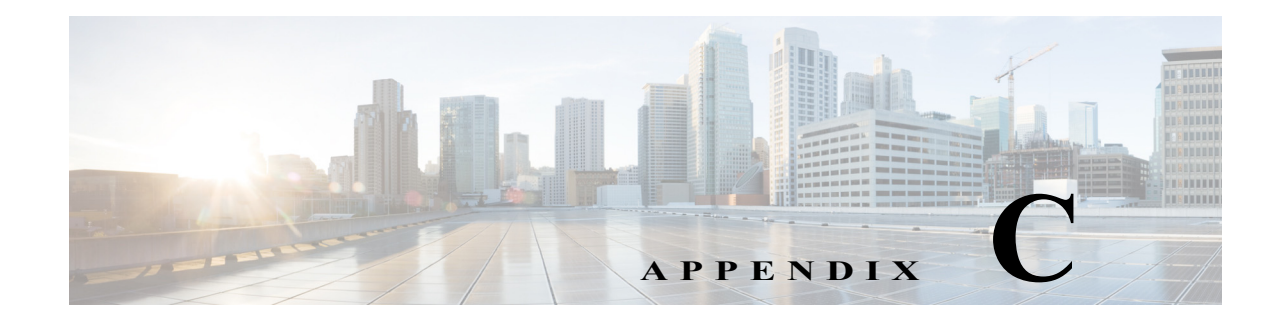

# **Access Point Pinouts**

This appendix describes the pin signals of the access point Ethernet connectors, and the power injector input and output connectors.

Table C-1 describes the pin signals of the access point LAN connector

| Pin Number | Signal Name                              |
|------------|------------------------------------------|
| 1          | Ethernet signal pair (10/100/1000BASE-T) |
| 2          |                                          |
| 3          | Ethernet signal pair (10/100/1000BASE-T) |
| 6          |                                          |
| 4          | Ethernet signal pair (10/100/1000BASE-T) |
| 5          |                                          |
| 7          | Ethernet signal pair (10/100/1000BASE-T) |
| 8          |                                          |
| Shield     | Chassis ground                           |

 Table C-1
 Access Point LAN Connector Pinouts

Table C-2 describes the pin signals for the power injector input connector (To Switch).

 Table C-2
 Power Injector Input Connector (To Switch) Pinouts

I

| Pin Number | Signal Name                              |
|------------|------------------------------------------|
| 1          | Ethernet signal pair (10/100/1000BASE-T) |
| 2          |                                          |
| 3          | Ethernet signal pair 10/100/1000BASE-T)  |
| 6          |                                          |
| 4          | Ethernet signal pair (1000BASE-T)        |
| 5          |                                          |
| 7          | Ethernet signal pair (1000BASE-T)        |
| 8          |                                          |
| Shield     | Chassis ground                           |